# LICENSE MANAGEMENT USER MANUAL

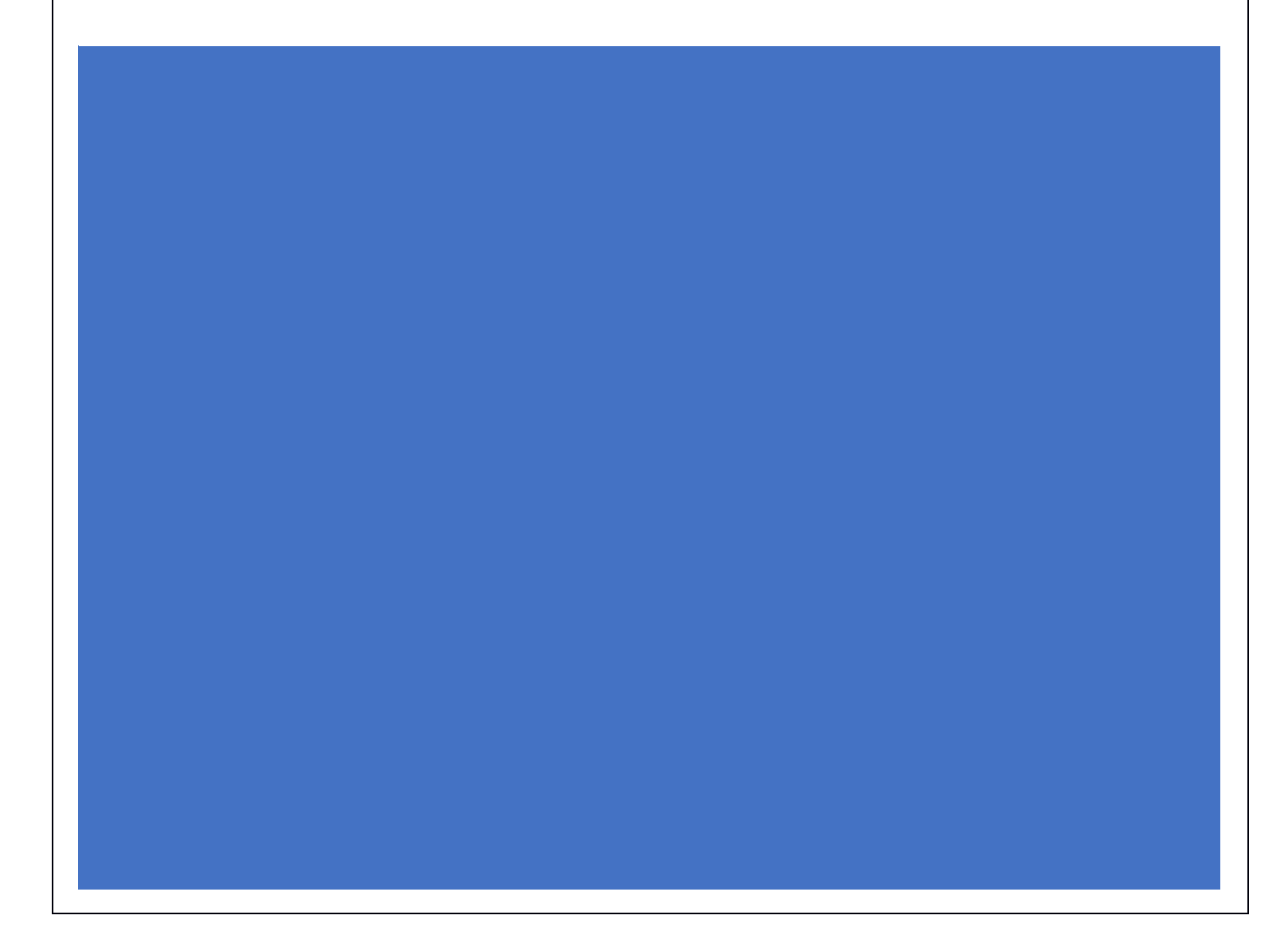

### License Registration

### Application Registration:

- User who has not registered web application for Excise and Taxation Department Govt. Of Himachal Pradesh must register by
- Entering the central URL: <u>https://egovef.hptax.gov.in</u> in search bar
- Click on the "Don't have an account? Sign Up" to access the Sign-Up page

| Excise of Govt. of                   | and Taxation Department<br>f Himachal Pradesh                                | We<br>Please login      | Icome           | e <b>!</b><br>Iccount                            |
|--------------------------------------|------------------------------------------------------------------------------|-------------------------|-----------------|--------------------------------------------------|
|                                      |                                                                              | User Name               |                 | 4                                                |
|                                      |                                                                              | Password                |                 | Ø                                                |
| 作相乐。                                 |                                                                              | Verification Code *     | 23972           | Get a new code                                   |
|                                      |                                                                              | Enter Verification Code |                 | U                                                |
|                                      | Shri Jai Ram Thakur                                                          |                         |                 | Forgot password?                                 |
| 198                                  | Hon'ble Chief Minister                                                       |                         | Login           |                                                  |
|                                      | (Himachal Pradesh)<br>Govt. of INDIA<br>स्विच्छ पारत<br>एक इत्स स्वकता को आर | Don't have              | an account? Sig | n Up                                             |
| Copyright © 2020. All rights resrved | HPE BUILD V10.1.1.12                                                         |                         | Powere          | ed by C-Tel Infosystems Pvt. Ltd <sup>/ate</sup> |

- Fill all the mandatory details to create an account like:
  - 1. Applicant Name:
  - 2. Email Address:
  - 3. Mobile Number:
  - 4. Business Name:
  - 5. Business Address:
  - 6. PAN:
  - 7. GSTIN:

• Click on the Save button to advance to the next screen (One-time password (OTP) popup window)

| Sign up     Applicant Name:*     Prithvi Shaw     Email Address: *     sachin@ctel.in     Mobile Number: *   0123456789     Business Name: *   Prithvi Bottling Unit   Business Address:*   Potna 401, Neor Blus Stop, Palgmpur, 1/2615     PAN: *   ASFGH1500S   GSTN:   22ASFGH1500S2SS | ्राह्य (गाह)<br>एक कार साइया से बोर |                    | Himachal Pradesh Excise Department                                                                 |
|----------------------------------------------------------------------------------------------------|-------------------------------------|--------------------|----------------------------------------------------------------------------------------------------|
| Applicant Name:* Prithvi Shaw   Email Address:* sachin@cteLin   Mobile Number:* 0123456789   Business Name:* Prithvi Bottling Unit   Business Address:* Pot no 401, Near Blus Stop. Palampur.<br>Dehra, Himachal Prodesh-<br>176215   PAN:* ASFGH1500S   GSTN: 22ASFGH1500S2SS            |                                     |                    | SIGN UP                                                                                            |
| Email Address:* sachin@cteLin   Mobile Number:* 0123456789   Business Name:* Prithvi Bottling Unit   Business Address:* Piot no 401, Near Bus Stop. Pglampur.<br>Dehra, Kingara, Himachal Pradesh-<br>176215   PAN:* ASFGH1500S   GSTN: 22ASFGH1500S2SS                                   |                                     | Applicant Name: *  | Prithvi Shaw                                                                                       |
| Mobile Number:*     0123456789       Business Name:*     Prithvi Bottling Unit       Business Address:*     Plot no 401, Near Bus Stop, Palampur,<br>Dehro, Kangro, Himachal Pradesh-<br>176215       PAN:*     ASFGH15005       GSTIN:     22ASFGH15005255                               |                                     | Email Address: *   | sachin@ctel.in                                                                                     |
| Business Name:* Prithvi Bottling Unit<br>Business Address:* Plot no 401, Near Bus Stop, Palampur,<br>Dehra, Kangra, Himachal Pradesh-<br>176215<br>PAN:* ASFGH15005<br>GSTIN: 22ASFGH15005255<br>Save                                                                                     |                                     | Mobile Number: *   | 0123456789                                                                                         |
| Business Address* Plot no 401, Near Bus Stop, Palampur,<br>Dehra, Kangra, Himachal Pradesh-<br>176215 PAN: ASFGH1500S GSTIN: 22ASFGH1500S2SS Save                                                                                                    |                                     | Business Name: *   | Prithvi Bottling Unit                                                                              |
| PAN:* ASFGH1500S<br>GSTIN: 22ASFGH1500525S<br>Save                                                                                                    |                                     | Business Address:* | Plot no 401, Near Bus Stop, <u>Palampur</u> ,<br>Dehra, Kanara, <u>Himachal</u> Pradesh-<br>176215 |
| GSTIN: 22ASFGH1500S2SS                                                                                                    |                                     | PAN: *             | ASFGH1500S                                                                                         |
| Save                                                                                                    |                                     | GSTIN:             | 22ASFGH1500S2SS                                                                                    |
|                                                                                                    |                                     |                    | Save                                                                                               |
|                                                                                                    |                                     | and the second     |                                                                                                    |

• User should enter the OTP which received at mentioned mobile number and press on save OTP to generate login ID & password

| and the second second s |                                              | 3.50                                                                                | 4°                |
|----------------------------------------------------------------------------------------------------|----------------------------------------------|-------------------------------------------------------------------------------------|-------------------|
| एस कम स्वरता की ओर                                                                                                    |                                              | Himachal Pradesh Excise Department                                                  |                   |
|                                                                                                    |                                              | SIGN UP                                                                             | The second second |
|                                                                                                    | One Time Po<br>Enter One Time Pass<br>945294 | sword Save OTP Resend OTP                                                           |                   |
|                                                                                                    | Business Address:*                           | Plot no 401, Near Bus Stop, Palampur,<br>Dehra, Kangra, Himachal Pradesh-<br>176215 |                   |
|                                                                                                    | PAN: *                                       | ASFGH1500S                                                                          |                   |
|                                                                                                    | GSTIN:                                       | 22ASFGH150052SS<br>Save                                                             |                   |

• Users are required to save the generated login id and password which can be used in operating the web application.

| Himachal Pradesh Excise Department                    |  |
|-------------------------------------------------------|--|
| Your Account Created Successfully Login Id: LR2000014 |  |
| Password: BaHOKIhF<br>Login                           |  |
|                                                       |  |
|                                                       |  |
|                                                       |  |

### **Application Login:**

- User who has registered to the web application for Excise and Taxation Department Govt. Of Himachal Pradesh must log in by:
  - a. Entering the central URL: <u>https://egovef.hptax.gov.in</u> in search bar
  - b. Entering generated Login ID
  - c. Entering generated Password
  - d. Entering generated verification captcha

| E Andreas                            |                                                         | a she                                     | UP .                  |
|--------------------------------------|---------------------------------------------------------|-------------------------------------------|-----------------------|
| Excise of Govt. of                   | <b>ind Taxation Department</b><br>Himachal Pradesh      | Welcome!<br>Please login to your account  |                       |
|                                      |                                                         | LR2000014                                 | and the second second |
|                                      | All Comments                                            | ••••••                                    |                       |
| THE THE STORE                        |                                                         | Verification Code * 383613 Get a new code | a series              |
|                                      | and the second second                                   | 383613                                    |                       |
|                                      | Shri Jai Ram Thakur                                     | Forgot password                           |                       |
| 60                                   | Hon'ble Chief Minister                                  | Login                                     | 1                     |
| C C                                  | (Himachal Pradesh)                                      | Vigillance & Enforcement RTI Track Status | and the second        |
|                                      | GOVT. OF INDIA<br>स्वरह प्राप्त<br>एड करन सन्ध्रण को और | Don't have an account? Sign Up            |                       |
| Copyright © 2020. All rights resrved | HPE BUILD V10.1.1.12                                    | Powered by C-Tel Infosystems I            | Pvt. Ltd              |
|                                      |                                                         |                                           |                       |

### **Reset Password:**

- User must login by using central URL and provide generated login ID and Password on the login page to advance to the next screen (password change screen)
- The password can be reset by filling the mandatory details like:
- 1. Old password:
- 2. New password:

(Must have at least one capital letter, Number & special character out of set [!@#\$%^&\*]!)

- 3. Confirm Password:
- 4. Verification Captcha:

(Enter the number as they are shown in the image, letters are not case sensitive)

Press the submit button to move to next page (password reset confirmation page)

| Himachal Pradesh Excise | Department                        |                                                                                                   |                                                                                                    |
|-------------------------|-----------------------------------|---------------------------------------------------------------------------------------------------|----------------------------------------------------------------------------------------------------|
|                         | Pas                               | sword Reset For LR2000014 Login                                                                   | and the second second                                                                                                    |
|                         | We request you to change your pas | ssword for security purpose.                                                                      |                                                                                                    |
|                         | Old Password *                    |                                                                                                   | 1                                                                                                    |
|                         | New Password *                    | •••••                                                                                             |                                                                                                    |
|                         |                                   | Must have at least one capital letter, number and one special character ou<br>of set [!@#\$%^&*]! |                                                                                                    |
|                         | Confirm New Password *            | •••••                                                                                             |                                                                                                    |
|                         | Verification Code *               | 165939 Get a new code                                                                             |                                                                                                    |
|                         |                                   | 165939<br>Please enter the letters as they are shown in the image above.                          |                                                                                                    |
|                         |                                   | Letters are not case-sensitive.                                                                   |                                                                                                    |
|                         |                                   | Submit                                                                                            | all and                                                                                                    |
|                         |                                   |                                                                                                   |                                                                                                    |
| Copyright © 2020        |                                   |                                                                                                   | Powered by C-Tel Infosystems Pvt. Ltd.                                                                                                    |
| Himachal Prades         | h Excise Department               |                                                                                                   |                                                                                                    |
|                         |                                   |                                                                                                   |                                                                                                    |
|                         | And the second second             | Password Reset For LR2000014 Login                                                                | and the second second s |
|                         | Please click on login             | Login                                                                                             |                                                                                                    |
| E MARY AN               | States and                        |                                                                                                   |                                                                                                    |
| A State State           |                                   |                                                                                                   |                                                                                                    |
|                         |                                   |                                                                                                   |                                                                                                    |
|                         |                                   |                                                                                                   |                                                                                                    |
|                         |                                   |                                                                                                   | There are the second                                                                                                    |
|                         |                                   |                                                                                                   |                                                                                                    |
| Copyright © 2020        |                                   |                                                                                                   | Powered by C-Tel infosystems Pvt. Ltd.                                                                                                    |

### License registration:

- User must login by using central URL and provide their login ID and Password on the login page to advance to the next screen
- Users are required to click on the license Registration tab.

| Excise ar<br>Govt. of        | nd Taxation Department<br>Himachal Pradesh |                                                                                                    |                   | Welcome: Prith | vi Shaw (New License User)             |
|------------------------------|--------------------------------------------|----------------------------------------------------------------------------------------------------|-------------------|----------------|----------------------------------------|
|                              |                                            |                                                                                                    |                   |                |                                        |
|                              | License Registration                       | C<br>Brand Label Registration                                                                                                    | Distillery        | Users          |                                        |
|                              | ELIB/LIBB Wholesaler                       | Conterned The Second Second Se | Summary Dashboard |                |                                        |
|                              |                                            |                                                                                                    |                   |                |                                        |
| Copyright © 2020 HPE BUILD V | 10.1.1.12                                  |                                                                                                    |                   | in the same    | Powered by C-Tel Infosystems Pvt, Ltd. |

• Users are required to click on add (+) License Registration button to proceed to the next page – Application Form

| Excise and Taxation Depart<br>Govt. of Himachal Pradesh | rtment<br>1                  |                |                  | 1          | Session Time Left : 59:55 🔎 | Home Prithvi Shaw          |
|---------------------------------------------------------|------------------------------|----------------|------------------|------------|-----------------------------|----------------------------|
| 🕐 Dasboard 🗸 🖪 License Registration 🗸                   | 🔗 Brand Label Registration 🗸 | 🗇 Dispatches ~ | a Distillery ~   | ∩ී Users ∽ | 🙆 L1B/L1BB Wholesale 🗸      | • Others ~                 |
| NEW LICENSE                                             |                              |                |                  |            | License F                   | Registration > New License |
|                                                         | Start Date 🛗 Selec           | t Start Date   | End Date 🛗 03-No | ov-2020    | License Types All           | * Search                   |
| 10 -                                                    |                              |                |                  |            | Searc                       | h:                         |
|                                                         |                              |                |                  |            |                             |                            |
|                                                         |                              |                |                  |            |                             |                            |
| + License Registration                                  |                              |                |                  |            |                             | Previous Next              |
|                                                         |                              |                |                  |            |                             |                            |
|                                                         |                              |                |                  |            |                             |                            |
|                                                         |                              |                |                  |            |                             |                            |
|                                                         |                              |                |                  | 28 60      |                             |                            |
|                                                         |                              |                |                  | 24.1       | in and the                  |                            |

• Users are Required to enter the data (Application form) in all mandatory fields & click on save and proceed button to advance to next operating screen – (Bank Details of Applicant)

| Govt. of Hima                              | chal Pradesh                       |                                    |                             |                    |           |                                            |            |
|--------------------------------------------|------------------------------------|------------------------------------|-----------------------------|--------------------|-----------|--------------------------------------------|------------|
| Dasboard 🗸 🔲 Licens                        | e Registration 🗸                   | 🤣 Brand Label Registration 🗸       | 🗇 Dispatches ~              | \land Distillery ~ | ి Users ~ | 😥 L1B/L1BB Wholesale 🗸 🔳                   | Others ~   |
| NSE REGISTRATION                           |                                    |                                    |                             |                    |           | License Registration > License List > Lice | nse Regist |
|                                            |                                    |                                    | APPLICATION FOR             | м                  |           |                                            |            |
|                                            |                                    |                                    | Basic Information           |                    |           |                                            |            |
| vpe of Application (Select as oplicable) * | <ul> <li>Fresh Issuance</li> </ul> | of License                         |                             |                    |           |                                            |            |
| cense Types (Select as<br>oplicable)*      | ⊖ Import                           | anufacturing () Possession () Reta | ail Sale 🛛 Wholesale        |                    |           |                                            |            |
| /pes (Select as applicable)*               | <ul> <li>Bottling Unit</li> </ul>  | ○ Brewery ○ Country Spirit ○ P     | rimary Distillery 🛛 🔿 Winer | у                  |           |                                            |            |
| cense Code *                               | L11 (L-1A,L-10)                    | C,BWH-2,L-15,L-16)                 |                             |                    |           |                                            |            |
| rpe of Applicant (Select as oplicable) *   | Individual O                       | Company 🔿 Partnership Firm         |                             |                    |           |                                            |            |
|                                            |                                    |                                    | PERSONAL INFO               | )                  |           |                                            |            |
| ne of Applicant*                           | Prithvi Shaw                       |                                    | Block/C                     | rcle *             | Dehra     |                                            |            |
| iness Entity*                              | Prithvi Bottling Uni               | it                                 | Sub-div                     | ision *            | Palampur  |                                            |            |
| ile Number *                               | 7755918218                         |                                    | State *                     |                    | Himachal  | Pradesh +                                  |            |
| /House/Building Number *                   | Complex A                          |                                    | District                    | •                  | Kangra    | v                                          |            |
| d/Street Number *                          | NH8                                |                                    | PIN Cod                     | e *                | 176215    |                                            |            |
| rest Landmark *                            | Near garden                        |                                    | E-mail A                    | Address *          | sachin.w@ | Octel.in                                   |            |
|                                            |                                    |                                    | ADDITIONAL DETA             | ILS                |           |                                            |            |
| ner's Name *                               | Harshal                            |                                    | Date of                     | Birth *            | 01-Nov-1  | 999                                        |            |
| her's Name *                               | Hema                               |                                    | PAN Nu                      | mber *             | KKKKK55   | 55K                                        |            |
|                                            |                                    |                                    | UID *                       |                    | 12345678  | 9877                                       |            |
|                                            |                                    |                                    | Save & Proceed              |                    |           |                                            |            |

• Users are Required to enter the data (Bank Details of Applicant) in all mandatory fields & click on save and proceed button to advance to next operating screen – (Address of proposed premises)

| Dasboard ~           | icense Registration 🗸 | 🧷 Brand Label Registration 🗸 | 🗇 Dispatches 🗸      | a Distillery ~ | ₩ Users ~    | 🗟 L1B/L1BB Wholesale 🗸           | 🚺 Others ~      |
|----------------------|-----------------------|------------------------------|---------------------|----------------|--------------|----------------------------------|-----------------|
| NSE REGISTRATIO      | DN                    |                              |                     |                | Li           | ense Registration > License List | > License Regis |
|                      |                       | Bi                           | ANK DETAILS OF APPL | CANT           |              |                                  |                 |
|                      |                       |                              | Banking information |                |              |                                  |                 |
| ount Holder's name * | Prithvi Shaw          |                              | Bank Nan            | e*             | State Bank C | f India                          |                 |
| ount Number *        | 123456789123          |                              | Bank Bran           | ch *           | Palampur     |                                  |                 |
| ount Type *          | Savings               |                              | IFSC Code           | <b>1</b>       | SBIN012345   | 6                                |                 |
|                      |                       |                              | Previous Save &     | Proceed        |              |                                  |                 |
|                      |                       |                              |                     |                |              |                                  |                 |

• Users are Required to enter the data (Address of proposed premises) in all mandatory fields & click on save and proceed button to advance to next operating screen – (Annexure Check List)

| Dasboard ~ 🖳 License F                                                                                         | Registration ~  | Ø Brand Label Registration × | Dispatches ~        | 👗 Distillery 🗸                                       | 은, Users ~      | 🕅 L1B/L1BB Wholesale 🗸              | 🗊 Others ~    |
|----------------------------------------------------------------------------------------------------|-----------------|------------------------------|---------------------|------------------------------------------------------|-----------------|-------------------------------------|---------------|
| N. S. M. C. N. S. N. S. N. S. N. S. N. S. N. S. N. S. N. S. N. S. N. S. N. S. N. S. N. S. N. S. N. S. N. S. N. | 2.31 325        |                              |                     |                                                      |                 |                                     |               |
| NSE REGISTRATION                                                                                               | C. Wash         | 10. m                        |                     |                                                      | L               | icense Registration >License List ) | License Regis |
|                                                                                                    |                 | ADDR                         | ESS OF PROPOSED     | PREMISES                                             |                 |                                     |               |
| ouse/Building/Plot Number *                                                                                    | Complex P       |                              | State *             |                                                      | Himachal Pr     | ndech -                             | 1             |
| ad/Street *                                                                                                    |                 |                              | District            | *                                                    | Kanara          | aucsii *                            | J             |
| arect I andmark *                                                                                              | NH8             |                              | PIN Co              | le *                                                 | 176215          |                                     | ]             |
|                                                                                                    | Near Garden     |                              | Landlin             | e/Mobile Number *                                    | 7755918218      |                                     | J             |
| ock/Circle                                                                                                    | Dehra           |                              | Email A             | ddress *                                             | anghin w@st     | al in                               | J             |
| D-aivision *                                                                                                   | Palampur        |                              |                     |                                                      | suchin.w@ct     |                                     | J             |
|                                                                                                    |                 | A                            | DDITIONAL INFORM    | ATION                                                |                 |                                     |               |
| asra Number/Khatoni<br>ımber/Mauja Number *                                                                    | Mauja 11/2020   |                              | Dak Nu              | mber *                                               | Dak No 56/2     | 020/12345                           | ]             |
|                                                                                                    |                 |                              | Area O              | Land *                                               | 4000 Sq Ft      |                                     | ]             |
|                                                                                                    |                 |                              | BOUNDARY DETA       | ILS                                                  |                 |                                     |               |
| st Boundary *                                                                                                  | East            |                              | North E             | oundary *                                            | North           |                                     | ]             |
| est Boundary *                                                                                                 | west            |                              | South E             | loundary *                                           | South           |                                     | ]             |
|                                                                                                    |                 | INFRASTR                     | UCTURE OF PROPO     | SED PREMISES                                         |                 |                                     |               |
| imber of fermentation rooms *                                                                                  | 0               |                              | Numbe               | r of bottling rooms *                                | 3               |                                     | ]             |
| pacity of fermentation rooms *                                                                                 | 0               |                              | Capacit             | y of Bottling rooms *                                | 30000           |                                     |               |
| Imber of Spirit rooms *                                                                                        | 2               |                              | Numbe               | of Rooms for storage of                              | 0               |                                     | ]             |
| pacity of Spirit rooms *                                                                                       | 20000           |                              | bottles             | and other receptacles *                              |                 |                                     | J             |
| Imber of storage of finished                                                                                   | 2               |                              | Capacit<br>finished | y of Rooms for storage of<br>I beer/wine in sealed   | 0               |                                     | ]             |
| eparations in vats *                                                                                           |                 |                              | bottles             | and other receptacles *                              |                 |                                     | l             |
| eparations in vats *                                                                                           | 20000           |                              | , i ouuo            | ion oupacity                                         | 5000000         |                                     | J             |
|                                                                                                    |                 | PROP                         | OSED PRODUCTION     | I PROCESS                                            |                 |                                     |               |
| ames of spirituous preparations<br>ended to be manufactured *                                                  | Liquor          |                              | Details<br>manufo   | of the process of<br>cture*                          | Distillation, F | rocurement, Bottling                | ]             |
| tailed formula of spirituous                                                                                   | A+B-C           |                              | Applica             | nt carried out the business<br>Ifacturing spirituous | s ⊖Yes ⊛N       | lo                                  |               |
| anufactured *                                                                                                  |                 |                              | prepara             | itions in the past *                                 |                 |                                     |               |
| imes of ingredients to be used in<br>e manufacture of spirituous                                               | Malt, ENA, DM V | Vater, Carmel                |                     |                                                      |                 |                                     |               |
| eparations *                                                                                                   |                 |                              |                     |                                                      |                 |                                     |               |

• Users are Required to enter the data (Annexure Check List) in all mandatory fields & click on Submit button to advance to next screen

| Dasboard 🗸 🛛 🖽 License F                       | Registration ~    | Brand Label Registration ~     | Dispatches 🗸     | 🚡 Distillery 🗸                                        | 은 Users ~          | 💼 L1B/L1BB Wholesale 🗸 🚺                | ] Others ~    |
|------------------------------------------------|-------------------|--------------------------------|------------------|-------------------------------------------------------|--------------------|-----------------------------------------|---------------|
|                                                | a de la come      |                                |                  |                                                       |                    | icense Registration A License List A Li | icense Regist |
| SE REGISTRATION                                |                   |                                | ANNEXURE CHE     | CKUST                                                 |                    | eense negistadion y Electise Else y El  | cense negist  |
|                                                |                   |                                | List of Certific | ites                                                  |                    |                                         |               |
| lease Upload file PDF Less tha                 | n 1MB             |                                |                  |                                                       |                    |                                         |               |
| ount of capital proposed to be inv<br>iture *  | ested in the      | rowse PreviousLicense.pdf      | Det              | ails of the proposed<br>duction/other process *       | Browse             | PreviousLicense.pdf                     |               |
| e plan in scale, duly attested by th           | e drawing officer | rowse PreviousLicense.pdf      | Det              | ails of the infrastructure of<br>bosed premises *     | Browse             | PreviousLicense.pdf                     |               |
| nt agreement/Lease deed, if the p<br>t/lease * | emises is on      | rowse PreviousLicense.pdf      |                  |                                                       |                    |                                         |               |
| f-declaration in form of an Affidar            | rit *             | rowse PreviousLicense.pdf      |                  |                                                       |                    |                                         |               |
| by of PAN/GSTN/TIN *                           | E                 | rowse pdf_licenses_8625284697. | pdf              |                                                       |                    |                                         |               |
| e proof certificate *                          | E                 | rowse PreviousLicense.pdf      |                  |                                                       |                    |                                         |               |
| eady have LOI? *                               |                   |                                |                  |                                                       |                    |                                         |               |
|                                                |                   |                                | List of Clearar  | ces                                                   |                    |                                         |               |
| nd revenue clearance certificate               | E                 | rowse No file selected.        | Sal              | s tax clearance certificate                           |                    | Browse No file selected.                |               |
| kijai clearance certificate                    | E                 | rowse No file selected.        | Pro              | essional Tax clearance                                |                    | Browse No file selected.                |               |
| ome tax clearance certificate                  | E                 | rowse No file selected.        | Med              | lical Soundness certificate is:<br>lical practitioner | sued by registered | Browse PreviousLicense.pdf              |               |

• Users are Required to select the view/edit tab to view/edit the details filled

|     | Ex<br>Go         | cise and T<br>ovt. of Him | axation De<br>achal Prac | epartment<br>desh | :                            |                          |                     |                                     |           | Session Tim       | ne Left : 59:40 🎝 | Home P         | rithvi Shaw              |
|-----|------------------|---------------------------|--------------------------|-------------------|------------------------------|--------------------------|---------------------|-------------------------------------|-----------|-------------------|-------------------|----------------|--------------------------|
| C   | ) Dasboard       | × III Lice                | ense Registration        | ~ 🖉 Br            | and Label Registration       | <ul> <li>Disp</li> </ul> | atches ~            | <u> 6</u> Distillery ~              | , Users ~ | 🔒 L18             | 8/L1BB Wholesa    | le ~ 🔳         | Others ~                 |
| NE  |                  | SE                        |                          |                   |                              |                          |                     |                                     |           |                   | Licen             | se Registratio | n 🔉 New License          |
|     |                  |                           |                          |                   | Start Date 🛗                 | Select Start Date        | End                 | Date 🗰 03-Nov                       | v-2020    | License           | Types All         |                | • Search                 |
| 1   | .0 *             | ]                         |                          |                   |                              |                          |                     |                                     |           |                   | Se                | earch:         |                          |
|     | Reference<br>d 🕈 | Applicant<br>Name         | Business<br>Name         | Applicant<br>Type | Application Type             | License Type             | License<br>Category | License Code                        | Status    | License<br>Number | Assigned<br>To    | Action         | Download                 |
| L   | 2000018          | Prithvi Shaw              | Prithvi<br>Bottling Unit | Individual        | Fresh Issuance of<br>License | Manufacturing            | Bottling Unit       | L11 (L1-A, L1-C,<br>BWH-2, L15, L1( | 6) DRAFT  |                   |                   | Ø              |                          |
|     | License Re       | gistration                |                          |                   |                              |                          |                     |                                     |           |                   |                   | Previo         | us Next                  |
|     |                  |                           |                          |                   |                              |                          |                     |                                     |           |                   |                   |                |                          |
|     |                  |                           |                          |                   |                              |                          |                     |                                     |           |                   |                   |                |                          |
| Сор | yright© 2020     | HPE BUILD V               | 10.1.1.12                |                   |                              |                          |                     |                                     |           |                   |                   | Powered by C-T | el Infosystems Pvt. Ltd. |

Click on Next button to view/edit the filled details

- Users are required to verify the details filled are correct
  - 1. If correct can advance to next page by clicking on next button
  - 2. If wrong can move to previous page and select edit tab to edit the details

| Dasboard 🗸 🔄 License Regist                                                                                     | tration ~ | 🔗 Brand Label Registration 🗸 🔞 Disp                     | atches ~ 🚡 Distillery ~ 🔗 Users                                                     | s 🗸 💼 L1B/L1BB Wholesale 🗸 🛅 Others 🗸    |
|----------------------------------------------------------------------------------------------------|-----------|---------------------------------------------------------|-------------------------------------------------------------------------------------|------------------------------------------|
| ENSE VIEW                                                                                                    | P.C. Rec. |                                                         |                                                                                     | License Registration > Licens            |
| eference ID : L2000018 Business                                                                                 | Name : Pr | ithvi Bottling Unit                                     |                                                                                     | Uploaded Documents                       |
| License Details :                                                                                               |           |                                                         |                                                                                     |                                          |
| Type of Application                                                                                             | :         | Fresh Issuance of License                               | Manufacturing Types                                                                 | : Bottling Unit                          |
| Licensee Type                                                                                                   | :         | Private                                                 | License Code                                                                        | : L11 (L1-A, L1-C, BWH-2, L15, L16)      |
| License Types                                                                                                   | :         | Manufacturing                                           | Applicant Type                                                                      | : Individual                             |
| Applicant Info :                                                                                                |           |                                                         |                                                                                     |                                          |
| Applicant Name                                                                                                  | :         | Prithvi Shaw                                            | Address                                                                             | : Complex A, NH8, Near garden, Dehra,    |
| Business Name                                                                                                   | :         | Prithvi Bottling Unit                                   |                                                                                     | Palampur, Kangra, Himachal Pradesh-17621 |
| Landline/Mobile Number                                                                                          | :         | 7755918218                                              | E-mail Address                                                                      | : sachin.w@ctel.in                       |
| Individual Details :                                                                                            |           |                                                         |                                                                                     |                                          |
| Father's Name                                                                                                   | :         | Harshal                                                 | PAN Number                                                                          | : KKKKK5555K                             |
| Mother's Name                                                                                                   | :         | Hema                                                    | UID                                                                                 | : 123456789877                           |
| Date Of Birth                                                                                                   | :         | 01-Nov-1999                                             |                                                                                     |                                          |
| Bank Details of Applicant :                                                                                     |           |                                                         |                                                                                     |                                          |
| Account Holder's name                                                                                           | :         | Prithvi Shaw                                            | Bank Name                                                                           | : State Bank Of India                    |
| Account Number                                                                                                  | :         | 123456789123                                            | Bank Branch                                                                         | : Palampur                               |
| Account Type                                                                                                    | :         | Savings                                                 | IFSC Code                                                                           | : SBIN0123456                            |
| Distillery /Brewery Details :                                                                                   |           |                                                         |                                                                                     |                                          |
| Number of fermentation rooms                                                                                    | :         | 0                                                       | Number of Rooms for storage of                                                      | : 0                                      |
| Capacity of fermentation rooms                                                                                  | :         | 0                                                       | finished beer/wine in sealed bottles                                                |                                          |
| Number of Spirit rooms                                                                                          | :         | 2                                                       | and other receptacles                                                               |                                          |
| Capacity of Spirit rooms                                                                                        | :         | 20000                                                   | finished beer/wine in sealed bottles                                                | . 0                                      |
| Number of storage of finished                                                                                   | :         | 2                                                       | and other receptacles                                                               |                                          |
| preparations in vats                                                                                            |           | 20000                                                   | Production Capacity                                                                 | : 500000                                 |
| preparations in vats                                                                                            |           | 20000                                                   | Names of spirituous preparations                                                    | : Liquor                                 |
| Number of bottling rooms                                                                                        | :         | 3                                                       | intended to be manufactured                                                         | ALB C                                    |
| Capacity of Bottling rooms                                                                                      | :         | 30000                                                   | preparations intended to be                                                         | : A+B-C                                  |
|                                                                                                    |           |                                                         | manufactured<br>Names of ingredients to be used in<br>the manufacture of spirituous | : Malt, ENA, DM Water, Carmel            |
|                                                                                                    |           |                                                         | preparations                                                                        |                                          |
|                                                                                                    |           |                                                         | Details of the process of manufacture                                               | : Distillation, Procurement, Bottling    |
|                                                                                                    |           |                                                         | Applicant carried out the business of<br>manufacturing spirituous                   | : No                                     |
|                                                                                                    |           |                                                         | preparations in the past                                                            |                                          |
| Address of Proposed premises :                                                                                  |           |                                                         |                                                                                     |                                          |
| Address of Proposed premises &                                                                                  | :         | Complex B, NH8, Near Garden, Dehra,                     | Email Address                                                                       | : sachin.w@ctel.in                       |
| Infrastructure details<br>Landline/Mobile Number                                                                | :         | Palampur, Kangra, Himachal Pradesh-176215<br>7755918218 |                                                                                     |                                          |
|                                                                                                    |           |                                                         |                                                                                     |                                          |
| Additional Details :                                                                                            |           | Mauia 11/2020                                           | Dak Number                                                                          | . Dak No 56/2020/12345                   |
| Number/Mauja Number                                                                                             |           | Mulju 11/2020                                           | Area Of Land                                                                        | : 4000 Sq Ft                             |
| Additional Details                                                                                              |           |                                                         |                                                                                     |                                          |
| Fact Boundary                                                                                                   |           | East                                                    | North Roundary                                                                      | · North                                  |
| cust boundary<br>West Boundary                                                                                  | -         | Eusi                                                    | South Boundary                                                                      | . NORT                                   |
| The second second second second second second second second second second second second second second second se |           | woot .                                                  | South boundary                                                                      | . 30001                                  |
|                                                                                                    |           |                                                         | New                                                                                 |                                          |

- Users are required to verify the uploaded documents are correct
  - 1. If correct can advance to next page by clicking on next button
  - 2. If wrong can move to previous page by clicking on the previous button

| Exc<br>Gov     | ise and Taxation Depa<br>rt. of Himachal Pradesl | rtment<br>า                                                   |                                                           |                                                             |                                                                                                    | Session Time Left : 57:31                                        | Home Prithvi Shaw         | ۲      |
|----------------|--------------------------------------------------|---------------------------------------------------------------|-----------------------------------------------------------|-------------------------------------------------------------|----------------------------------------------------------------------------------------------------|------------------------------------------------------------------|---------------------------|--------|
| ① Dasboard ~   | ILicense Registration ~                          | 🖉 Brand Label Registration 🗸                                  | 🗇 Dispatches ~                                            | 🚡 Distillery ~                                              | A) Users ~                                                                                                    | 🛕 L1B/L1BB Wholesale                                             | ✓                         | -      |
| ICENSE VIEW    | ,                                                |                                                               |                                                           |                                                             |                                                                                                    | L1-B/L1-BB list                                                  | Registration > Licens     | se Vie |
| Site plan in s | cale, duly attested by the dro                   | awing officer :                                               |                                                           |                                                             |                                                                                                    |                                                                  |                           |        |
| □ Q ↑          | ↓ 1 of 2                                         |                                                               | —   + Page Width                                          | •                                                           |                                                                                                    |                                                                  | 🖶 🗅 🔳                     | »      |
|                | ASSAM<br>FOREIGN                                 | ORIGINA<br>I SCHEDULE XXXI<br>LIQUOR FORM NO. 1<br>SENCE FORM | Sau<br>LICEN                                              | ASSAN<br>FOREIGN<br>CE FOR THE WHO                          | Fort Letter A<br>ASCHEDULE XX<br>LIQUOR FORMI<br>LESALE VEND C                                                                                                    | 10. EX-234/2012/116<br>XI<br>NO.1<br>IF FOREIGN LIQUOR           | cht. 10 . 8 . 12          |        |
|                | Foreign                                          | n Liquor, Wholesale                                           | (Note-Counterfo<br>be signed by the<br>in the Collector's | I of this licence is to<br>licencee and filed<br>.Office)   | No. of licence in                                                                                                    | District - DHUBR1<br>the Register 15/2012                        | -2013                     |        |
|                | OHUS*                                            | Counterfoil                                                   |                                                           |                                                             | Name of Vendo                                                                                                    | 2 Smli Kanika I<br>Geoigaen Port II<br>Po 2 PS - Bilasip         | atus<br>shi Enterprise) ( |        |
| E R.L          | District : Dhub                                  | vi                                                            | BE IT KNOWN<br>Ward No 6, K                               | to all concerned th<br>okarojhan is hereb<br>to sell foreig | at Set Suku mark k<br>y authorised by<br>in liquor (other tha                                                                                                    | the undersigned Collect<br>n denature spirit) by wholes          | or of<br>ale at           |        |
|                | Register No                                      | 5 /2012-2013                                                  | - cease to have ef                                        | fect.                                                       | , where the state of the state of the state |                                                                  |                           |        |
|                | Name of Vendor                                   | Sukumar Roy                                                   | that he duly and                                          | d of the holder of this I<br>faithfully perform and a       | icence as a conditionabide by the following                                                                                                    | on of this licence remaining in<br>ng conditions and by the prov | risions                   |        |
|                |                                                  |                                                               | Previous                                                  | Next                                                        |                                                                                                    |                                                                  |                           |        |
|                | and the second second                            |                                                               |                                                           |                                                             |                                                                                                    | Same?                                                            |                           |        |

• Users are required to check in the check box (I agree to the terms & Conditions) and click on the submit button to submit the declaration form

| Exci<br>Gov  | se and Taxation Depar<br>t. of Himachal Pradesh                                                                                                    | tment                                                                                                    |                                                                                      |                                                                          |                                                                       | Session Time Left : 53:26  🖉 H                                                     | lome Prithvi Shaw         |
|--------------|----------------------------------------------------------------------------------------------------|----------------------------------------------------------------------------------------------------|--------------------------------------------------------------------------------------|--------------------------------------------------------------------------|-----------------------------------------------------------------------|------------------------------------------------------------------------------------|---------------------------|
| 🕚 Dasboard ~ | E License Registration ~                                                                                                    | 🔗 Brand Label Registration 🗸                                                                                     | 🗇 Dispatches ~                                                                       | 着 Distillery ~                                                           | ల్లి Users ~                                                          | 🝙 L1B/L1BB Wholesale ~                                                             | Others ~                  |
| LICENSE VIEW | Will Same                                                                                                    |                                                                                                    |                                                                                      |                                                                          |                                                                       | License Reg                                                                        | gistration > License View |
|              |                                                                                                    |                                                                                                    |                                                                                      | PM                                                                       |                                                                       |                                                                                    |                           |
|              | C-1                                                                                                    | destaution by the evolution time of                                                                              | DieceAnarion PO                                                                      |                                                                          |                                                                       | without                                                                            |                           |
|              | Ser                                                                                                    | -declaration by the applicant for con                                                                            | npieteness and correctn                                                              | ess or application into                                                  | ormation being subr                                                   | nitted                                                                             |                           |
|              | Declaration                                                                                                    |                                                                                                    |                                                                                      |                                                                          |                                                                       |                                                                                    |                           |
|              | particulars of which are included by<br>I <b>Prithvi Shaw</b> Son/daughter/wife a<br>correct to the best of my knowledge<br>the above particulars. | low, apply on behalf of that Busines<br>f <b>Harshal</b> Status of th<br>e and belief. I undertake to notify imm | is for grant of a license /<br>ne aforesaid business do<br>nediately to the Register | permission / registrat<br>hereby solemnly affir<br>ing Authority to whor | ion under the Excise<br>rm that the particule<br>m the application he | e Act 2000.<br>ars given in this form are true an<br>as been made any change in an | nd<br>y of                |
|              | Signature                                                                                                    |                                                                                                    |                                                                                      |                                                                          |                                                                       |                                                                                    |                           |
|              | (Designation with relation to the bu                                                                                                    | siness)                                                                                                    |                                                                                      |                                                                          |                                                                       |                                                                                    |                           |
|              | Seal<br>Date: 03-Nov-2020                                                                                                    |                                                                                                    |                                                                                      |                                                                          |                                                                       |                                                                                    |                           |
| C            | ☑ Lagree to the Terms & Conditions                                                                                                    |                                                                                                    | Previous S                                                                           | ubmit                                                                    |                                                                       |                                                                                    |                           |
|              | - and the second                                                                                                    |                                                                                                    |                                                                                      |                                                                          | 1.1.                                                                  | 20-                                                                                |                           |

• After submitting the declaration form the application will show a confirmation popup window on screen (L210XXXX16 is submitted successfully)

| Excis           | se and Taxation Depa<br>t. of Himachal Pradesl                                                                                                    | rtment<br>h                                                                                                    |                                                                                      |                                                                                             |                                                                                        | Session Time Left : 52:47 Po                                                                                             | me Prithvi Shaw                   |
|-----------------|----------------------------------------------------------------------------------------------------|----------------------------------------------------------------------------------------------------|--------------------------------------------------------------------------------------|---------------------------------------------------------------------------------------------|----------------------------------------------------------------------------------------|----------------------------------------------------------------------------------------------------|-----------------------------------|
| 🕑 Dasboard ~    | 🕮 License Registration ~                                                                                                    | 🖉 Brand Label Registration 🗸                                                                                                    | 🗇 Dispatches ~                                                                       | 🛃 Distillery ~                                                                              | ON Users ~                                                                             | 🗟 L1B/L1BB Wholesale ~                                                                                                   | 🚺 Others 🗸                        |
|                 |                                                                                                    | -                                                                                                    |                                                                                      | _                                                                                           |                                                                                        | License Regi                                                                                                    | istration > License View          |
|                 | Sel                                                                                                    | If-declaration by the applicant for c                                                                                                    | L2000018 is Submitted Succes                                                         | sfully application info                                                                     | ormation being sub                                                                     | mitted                                                                                                    |                                   |
|                 | Declaration I Prithvi Shaw Son/daughter/wife of particulars of which are included b I Prithvi Shaw Son/daughter/wife of correct to the best of my knowledg the above particulars. Signature | of <b>Harshal</b> the Proprietor / Partner /<br>elow, apply on behalf of that Busine<br>of <b>Harshal</b> Status of ti<br>le and belief. I undertake to notify im | ss for grant of a license /<br>ne aforesaid business do<br>mediately to the Register | I officer / Auth<br>permission / registrat<br>hereby solemnly affir<br>ing Authority to who | orized Department<br>ion under the Excis<br>m that the particul<br>m the application h | al officer of the business, the<br>ie Act 2000.<br>ars given in this form are true and<br>as been made any change in any | i<br>of                           |
|                 | (Designation with relation to the bu                                                                                                    | usiness)                                                                                                    |                                                                                      |                                                                                             |                                                                                        |                                                                                                    |                                   |
|                 | Date: 03-Nov-2020                                                                                                    |                                                                                                    |                                                                                      |                                                                                             |                                                                                        |                                                                                                    |                                   |
|                 | ☑ I agree to the Terms & Conditions                                                                                                    |                                                                                                    | _                                                                                    |                                                                                             |                                                                                        |                                                                                                    |                                   |
|                 |                                                                                                    |                                                                                                    | Previous                                                                             |                                                                                             |                                                                                        |                                                                                                    |                                   |
| Copyright© 2020 | HPE BUILD V10.1.1.12                                                                                                    |                                                                                                    |                                                                                      |                                                                                             |                                                                                        | Power                                                                                                    | ed by C-Tel Infosystems Pvt. Ltd. |
| = 🥝 📦           | 📀 🕸 🛃                                                                                                    | 🕸 🗐 🚞 🖗                                                                                                    | 🖴 🐻 🖊                                                                                | 🖻 📄 🛷                                                                                       |                                                                                        |                                                                                                    | ▲ 😼 🔛 🕕 4:36 PM<br>11/3/2020      |

- After submitting the License application from applicant side the application will be forwarded to the Deputy commissioner.
- Users are required to click on download tab to download the proposal letter for setting up a bottling unit plant

| Go                | vt. of Hin        | raxation I<br>nachal Pro | Departm<br>adesh  | ent                          |               |                     |                                         |             |                   | Session Time Left : 59:48                     | Home Prithvi Shaw 🖒                   |
|-------------------|-------------------|--------------------------|-------------------|------------------------------|---------------|---------------------|-----------------------------------------|-------------|-------------------|-----------------------------------------------|---------------------------------------|
| ① Dasboard        | - Elic            | ense Registratio         | on v 🖉            | Brand Label Regist           | ration ~      | ) Dispatches ~      | 🚡 Distillery                            | × Ř         | Users ~           | â L1B/L1BB Wholesale ~                        | Tothers ~                             |
| NEW LICENS        | E                 |                          | STEP.             | -                            |               |                     |                                         |             |                   | License F                                     | egistration > New License             |
|                   |                   |                          |                   | Start Date                   | Select Star   | t Date              | End Date 🛗                              | 03-Nov-2020 |                   | License Types All                             | ▼ Search                              |
| 10 -              |                   |                          |                   |                              |               |                     |                                         |             |                   | Search                                        | n:                                    |
| Reference<br>Id * | Applicant<br>Name | Business<br>Name         | Applicant<br>Type | Application<br>Type          | License Type  | License<br>Category | License Code                            | Status      | License<br>Number | Assigned To                                   | Action Download                       |
| L2000018          | Prithvi Shaw      | Prithvi<br>Bottling Unit | Individual        | Fresh Issuance<br>of License | Manufacturing | Bottling Unit       | L11 (L1-A, L1-C,<br>BWH-2, L15,<br>L16) | Submitted   |                   | Mr. Ritesh Ram Kumar<br>(Deputy Commissioner) | •                                     |
| + License Reg     | istration         |                          |                   |                              |               |                     |                                         |             |                   |                                               | Previous Next                         |
|                   |                   |                          |                   |                              |               |                     |                                         |             |                   |                                               |                                       |
|                   |                   |                          |                   |                              |               |                     |                                         |             |                   |                                               |                                       |
| Convright® 2020   | HPE BUILD V       | /10.1.1.12               |                   |                              |               |                     |                                         |             |                   | Pro                                           | wered by C-Tel Infosystems Pvt. I td. |

Downloaded proposal letter ٠

## Prithvi Bottling Unit Plot no 401, Near Bus Stop, Palampur, Dehra, Kangra, Himachal Pradesh-176215

### Ref: RSPL/01

Date: 03-Nov-2020

### To

The Deputy Commissioner Kangra, Kangra, Himachal Pradesh.

Sub: Proposal for setting up of Bottling Unit plant at Complex B, NH8, Near Garden, Dehra, Palampur, Kangra, Himachal Pradesh-176215.

### Sir,

We are here by submitting a proposal for setting up of Bottling Unit plant, at Complex B, NH8, Near Garden, Dehra, Palampur, Kangra, Himachal Pradesh- 176215. The required land, project report is submitted along with the application. Therefore we request you kindly give us permission for setting up of the Bottling Unit plant.

Thanking you

Yours Sincerely For Prithvi Bottling Unit

(Prithvi Shaw) Managing Director

### **Deputy Commissioner Login**

### Application Login:

- User who has registered to the web application for Excise and Taxation Department Govt. Of Himachal Pradesh must log in by:
  - 1. Entering the central URL: <u>https://egovef.hptax.gov.in</u> in search bar
  - 2. Entering generated Login ID
  - 3. Entering generated Password
  - 4. Entering generated verification captcha

| Excise and Taxation Department   Cort. of Himachal Pradesh     Desci Induction Content     Desci Induction Content                                                                                                    | - description                     |                                   |                                                |                                      |  |
|----------------------------------------------------------------------------------------------------|-----------------------------------|-----------------------------------|------------------------------------------------|--------------------------------------|--|
| DC_KANGRA         DC_KANGRA         Image: Chief Minister<br>(Himochol Prodesh)                                                                                                    | e!<br>account                     | Welcome<br>Please login to your a | and Taxation Department<br>of Himachal Pradesh | Excise<br>Govt. o                    |  |
| Shri Jai Ram Thakur         Hon ble Chief Minister         (Imochol Prodesh)                                                                                                    | 4                                 | DC_KANGRA                         |                                                | Section Sec.                         |  |
| Shri Jai Ram Thakur         Hon'ble Chief Minister<br>(Hingchal Prodesh)                                                                                                    | Ø                                 | •••••                             |                                                |                                      |  |
| Shri Jai Ram Thakur<br>Hon'ble Chief Minister<br>(Himochal Pradesh)                                                                                                    | Get a new code                    | Verification Code * 263817        |                                                |                                      |  |
| Shri Jai Ram Thakur<br>Hon'ble Chief Minister<br>(Himochal Pradesti)                                                                                                    | U                                 | 263817                            |                                                |                                      |  |
| Honble Chief Minister<br>(Himochal Pradesh)                                                                                                    | Forgot password?                  |                                   | Shri Jai Ram Thakur                            |                                      |  |
| (Himachal Pradesh)                                                                                                    |                                   | Login                             | Hon'ble Chief Minister                         | (30)                                 |  |
| Vigillance & Enforcement RTI Track Status                                                                                                    | Track Status                      | Vigillance & Enforcement RTI      | (Himachal Pradesh)                             | - A                                  |  |
| GOVI. OF INIAL<br>COVI. OF INIAL<br>COVI. OF INIAL | gn Up                             | Don't have an account? Sign       | GOVE OF INDIA                                  |                                      |  |
| Copyright © 2020. All rights resrved HPE BUILD V10.1.1.12 Powered by C-Tel Infosystems Pvt. Ltd                                                                                                    | red by C-Tel Infosystems Pvt. Ltd | Powers                            | HPE BUILD V10.1.1.12                           | Copyright © 2020. All rights resrved |  |

• Users are required to click on the license Registration tab, find the pending applications on the screen and click on the view tab to proceed to License view page

| ĺ                                |           | xcise an<br>iovt. of H | d Taxatio<br>Iimachal                     | n Depart<br>Pradesh | ment                            |               |                        |                                              |           | Session Time Left          | : 59:54 🗜 Home                                   | Mr. Ritest  | h Ram Kumar 🕐                                                                                                    |
|----------------------------------|-----------|------------------------|-------------------------------------------|---------------------|---------------------------------|---------------|------------------------|----------------------------------------------|-----------|----------------------------|--------------------------------------------------|-------------|----------------------------------------------------------------------------------------------------|
|                                  | 🕐 Dasboar | d ~ 🔳                  | License Regist                            | ration ~            | 占 Distillery ~                  | 🖪 Bottling    | Units ~                | 읬 Users ∨                                    | 🕭 Bre     | wery ~                     | 🔳 Retailer 🗸                                     |             | Revenue                                                                                                    |
| 1                                |           | ISE                    |                                           |                     |                                 |               |                        |                                              |           |                            | License                                          | e Registrat | tion > New License                                                                                                  |
| 2010                             |           |                        |                                           |                     | Start                           | Date 🛗 Sele   | ct Start Date          | End                                          | i Date  🛗 | 03-Nov-2020 Lice           | nse Types All                                    |             | - Search                                                                                                    |
|                                  | 10        | •                      |                                           |                     |                                 |               |                        |                                              |           |                            | Sec                                              | irch:       |                                                                                                    |
|                                  | Reference | Applicant<br>Name      | Business<br>Name                          | Applicant<br>Type   | Application<br>Type             | License Type  | License<br>Category    | License<br>Code                              | Status    | License Number             | Assigned To                                      | Action      | Download                                                                                                    |
|                                  | L2000005  | Chaitanya              | PREMIER<br>ALCOBEV<br>PVT LTD             | Company             | Fresh<br>Issuance of<br>License | Manufacturing | Primary<br>Distillery  | D2 (D2,<br>L15, L16)                         | Approved  | 10041410320(Manufacturing) |                                                  | ۲           |                                                                                                    |
| Contraction of the second second | L2000010  | Suresh<br>Mohite       | M/s R.R.<br>Bottlers<br>and<br>Distillers | Individual          | Fresh<br>Issuance of<br>License | Manufacturing | Country<br>Spirit      | L15 (L13-<br>C, D2-A,<br>BWH-2,<br>L15, L16) | Approved  | 10061410320(Manufacturing) |                                                  | ۲           | $\begin{array}{c} \bullet \\ \bullet \\ \bullet \\ \bullet \\ \bullet \\ \bullet \\ \bullet \\ \bullet \end{array}$ |
| I WALL                           | L2000012  | Nehal<br>Singh         | Galaxy<br>Liquor Shop                     | Individual          | Fresh<br>Issuance of<br>License | Retail Sale   | Shops                  | L2                                           | Approved  | 60001410320(RetailSale)    |                                                  | ۲           | <b>8 8</b>                                                                                                    |
|                                  | L2000013  | Mohit<br>Sharma        | CS Bottling<br>L14 Shop                   | Partnership<br>Firm | Fresh<br>Issuance of<br>License | Retail Sale   | Country<br>Spirit Shop | L14                                          | Approved  | 60011410320(RetailSale)    |                                                  | ۲           | 8 8<br>8 8                                                                                                    |
|                                  | L2000016  | Pankaj<br>Patel        | Pankaj Bar<br>L3, L4 and<br>L5            | Individual          | Fresh<br>Issuance of<br>License | Retail Sale   | Bars                   | L3, L4 & L5                                  | Approved  | 60021410320(RetailSale)    |                                                  | ۲           | <b>+ +</b><br><b>+</b><br><b>+</b>                                                                                  |
|                                  | L2000017  | Nehal<br>Singh         | CS L-14A<br>SHOP                          | Individual          | Fresh<br>Issuance of<br>License | Retail Sale   | Country<br>Spirit Shop | L14-A                                        | Approved  | 60041410320(RetailSale)    |                                                  | ۲           | 8 8<br>8 8                                                                                                    |
|                                  | L2000018  | Prithvi<br>Shaw        | Prithvi<br>Bottling<br>Unit               | Individual          | Fresh<br>Issuance of<br>License | Manufacturing | Bottling<br>Unit       | L11 (L1-A,<br>L1-C,<br>BWH-2,<br>L15, L16)   | Submitted |                            | Mr. Ritesh Ram<br>Kumar (Deputy<br>Commissioner) | ۲           | 0                                                                                                    |
|                                  |           |                        |                                           |                     |                                 |               |                        |                                              |           |                            |                                                  | Prev        | ious Next                                                                                                    |
|                                  |           |                        |                                           |                     |                                 |               |                        |                                              |           |                            |                                                  |             |                                                                                                    |

### • Users can view the application details on license view page and click on Next button to proceed to the next page

|                                                      | Frudesh                                   |                                                                 |                                       |
|------------------------------------------------------|-------------------------------------------|-----------------------------------------------------------------|---------------------------------------|
| Dasboard 🗸 🖪 License Regis                           | tration ~ 🛃 Distillery ~ 🖪 Bottling Units | s × 🕅 Users × 🚡 Brewery × 🝙 V                                   | Vholesaler -> 🔄 Retailer -> 👶 Revenue |
| NSE VIEW                                             | MARK MAL                                  |                                                                 | License Registration > License Vi     |
| erence ID : L2000018 Business                        | Name : Prithvi Bottling Unit              |                                                                 | Uploaded Documents                    |
| icense Details :                                     |                                           |                                                                 |                                       |
| pe of Application                                    | : Fresh Issuance of License               | Manufacturing Types                                             | : Bottling Unit                       |
| censee Type                                          | : Private                                 | License Code                                                    | : L11 (L1-A, L1-C, BWH-2, L15, L16)   |
| cense Types                                          | : Manufacturing                           | Applicant Type                                                  | : Individual                          |
| pplicant Info :                                      |                                           |                                                                 |                                       |
| oplicant Name                                        | : Prithvi Shaw                            | Address                                                         | : Complex A, NH8, Near garden, Dehra, |
| isiness Name                                         | : Prithvi Bottling Unit                   | E-mail Address                                                  | : sachin.w@ctel.in                    |
|                                                      | : //55918218                              |                                                                 |                                       |
| ndividual Details :                                  |                                           |                                                                 |                                       |
| ither's Name                                         | : Harshal                                 | PAN Number                                                      | : KKKK5555K                           |
| other's Name<br>ate Of Birth                         | : Hema                                    | UID                                                             | : 123456789877                        |
| ate of Birth                                         | : 01-100A-1999                            |                                                                 |                                       |
| ank Details of Applicant :                           |                                           |                                                                 |                                       |
| ccount Holder's name                                 | : Prithvi Shaw                            | Bank Name                                                       | : State Bank Of India                 |
| ccount Number                                        | : 123456789123                            | Bank Branch                                                     | : Palampur                            |
| count Type                                           | : Savings                                 | IFSC Code                                                       | : SBIN0123456                         |
| istillery /Brewery Details :                         |                                           |                                                                 |                                       |
| umber of fermentation rooms                          | : 0                                       | Number of Rooms for storage of                                  | : 0                                   |
| apacity of fermentation rooms                        | : 0                                       | finished beer/wine in sealed bottles                            |                                       |
| umber of Spirit rooms                                | : 2                                       | and other receptacles                                           | . 0                                   |
| apacity of Spirit rooms                              | : 20000                                   | finished beer/wine in sealed bottles                            | . 0                                   |
| umber of storage of finished<br>eparations in vats   | : 2                                       | and other receptacles                                           |                                       |
| apacity of storage of finished                       | : 20000                                   | Production Capacity                                             | : 5000000                             |
| eparations in vats                                   |                                           | Names of spirituous preparations<br>intended to be manufactured | : Liquor                              |
| umber of bottling rooms<br>apacity of Bottling rooms | : 3<br>: 30000                            | Detailed formula of spirituous                                  | : A+B-C                               |
|                                                      |                                           | manufactured                                                    |                                       |
|                                                      |                                           | Names of ingredients to be used in                              | : Malt, ENA, DM Water, Carmel         |
|                                                      |                                           | the manufacture of spirituous                                   |                                       |
|                                                      |                                           | Details of the process of manufacture                           | : Distillation, Procurement, Bottling |
|                                                      |                                           | Applicant carried out the business of                           | : No                                  |
|                                                      |                                           | manufacturing spirituous<br>preparations in the past            |                                       |
|                                                      |                                           |                                                                 |                                       |
| ddress of Proposed premises :                        | Complex B NH9 Near Garden Debra           | Email Address                                                   | sachin w@ctal in                      |
| frastructure details                                 | Palampur, Kangra, Himachal Pradesh-:      | 176215                                                          | . such an well that                   |
| Indline/Mobile Number                                | : 7755918218                              |                                                                 |                                       |
| dditional Details :                                  |                                           |                                                                 |                                       |
| nasra Number/Khatoni                                 | : Mauja 11/2020                           | Dak Number                                                      | : Dak No 56/2020/12345                |
| umber/Mauja Number                                   |                                           | Area Of Land                                                    | : 4000 Sq Ft                          |
| dditional Details :                                  |                                           |                                                                 |                                       |
| ist Boundary                                         | : East                                    | North Boundary                                                  | : North                               |
| /est Boundary                                        | : west                                    | South Boundary                                                  | : South                               |
|                                                      |                                           | Next                                                            |                                       |
|                                                      |                                           |                                                                 |                                       |

• User 1 (Deputy commissioner) is required to fill all mandatory details and click on the Assign button to assign the License application to User2(Assistant commissioner).

| Exci<br>Gov   | se and Taxa<br>t. of Himach | tion Departme<br>al Pradesh | ent                     |                       |           |                                  | Session Tim     | e Left : 59:09 🗳                                | Home Mr. R    | itesh Ram Kumar        |
|---------------|-----------------------------|-----------------------------|-------------------------|-----------------------|-----------|----------------------------------|-----------------|-------------------------------------------------|---------------|------------------------|
| Dasboard ~    | 🔄 License Re                | gistration ~                | Distillery ~            | Bottling Units 🗸      | 은 Users ~ | 🛃 Brewery ~                      | 📄 Wholesak      | er ~ 🚺 🖪 A                                      | etailer ~     | 🕹 Revenue              |
| NSE VIEW      |                             |                             |                         |                       |           |                                  |                 |                                                 | License Regis | tration > License      |
| Application 1 | Transaction:                |                             |                         |                       |           |                                  |                 |                                                 |               |                        |
| Status        | SUBMITTED                   | Submitted Date              | 03-Nov-2020<br>04:36 PM | Submittee             | diBy P    | rithvi Shaw (New<br>icense User) | Submitted<br>To | Mr. Ritesh<br>Kumar<br>(Deputy<br>Commissioner) | Remarks       | Applicant<br>Submitted |
|               |                             | Office                      |                         | DISTRICT OFFICE       |           |                                  |                 | 1                                               |               |                        |
|               |                             | Role                        |                         | Assistant Commissione | er Excise |                                  | *               |                                                 |               |                        |
|               |                             | User N                      | lame -                  | Mr. Harshal Thakur    |           |                                  | *               |                                                 |               |                        |
|               |                             | Status                      | 5                       | Status - Forwarded    |           |                                  | ¥               |                                                 |               |                        |
|               |                             | Rema                        | rks                     | Forward to AC         |           |                                  |                 |                                                 |               |                        |
|               |                             |                             |                         |                       | Assign    |                                  |                 |                                                 |               |                        |
|               |                             |                             |                         | Р                     | revious   |                                  |                 |                                                 |               |                        |
|               | - Alerta                    |                             | STREET, NAME            |                       |           |                                  | /               |                                                 | 2             |                        |

### **Assistant Commissioner login**

### Application Login:

- User who has registered to the web application for Excise and Taxation Department Govt. Of Himachal Pradesh must log in by:
  - 1. Entering the central URL: <u>https://egovef.hptax.gov.in</u> in search bar
  - 2. Entering generated Login ID
  - 3. Entering generated Password
  - 4. Entering generated verification captcha

| Excise of<br>Govt. of                | ind Taxation Department<br>Himachal Pradesh | Welcome<br>Please login to your o | el<br>account                    |  |
|--------------------------------------|---------------------------------------------|-----------------------------------|----------------------------------|--|
|                                      |                                             | AC_KANGRA                         | 4                                |  |
|                                      | HAR Carrow                                  | •••••                             | Ø                                |  |
|                                      |                                             | Verification Code * 513549        | Get a new code                   |  |
|                                      |                                             | 513549                            | U                                |  |
|                                      | Shri Jai Ram Thakur                         |                                   | Forgot password?                 |  |
| (A.B.)                               | Hon'ble Chief Minister                      | Login                             |                                  |  |
| E Start                              | GOVT. OF INDIA                              | Vigillance & Enforcement RTI      | Track Status                     |  |
|                                      | कि सिंह प्राप्त<br>सं हार स्वयता हो और      | Don't have an account? Sig        | n Up                             |  |
| Copyright © 2020. All rights resrved | HPE BUILD V10.1.1.12                        | Power                             | ed by C-Tel Infosystems Pvt. Ltd |  |
|                                      |                                             |                                   |                                  |  |

• Users are required to click on the license Registration tab, find the pending applications on the screen and click on the view tab to proceed to License view page

| Dasboard | d 🗸 🔳             | License Registr          | ation ~           | 🛃 Distillery 🗸                  | 🛃 Bottling U  | Jnits 🗸 🤗           | , Users ~                                   | 💼 Wh      | olesaler ~  | 💵 Retailer ~ | Q Vigilance                                                    | × 🗟         | L1B/L1 hol      |
|----------|-------------------|--------------------------|-------------------|---------------------------------|---------------|---------------------|---------------------------------------------|-----------|-------------|--------------|----------------------------------------------------------------|-------------|-----------------|
| W LICEN  | ISE               |                          |                   |                                 |               |                     |                                             |           |             |              | License                                                        | Registratio | n 🕽 New License |
|          |                   |                          |                   | Start Do                        | te 🛗 Select   | Start Date          | End Dat                                     | te 🛗 01   | 5-Nov-2020  | License 1    | ypes All                                                       |             | • Search        |
|          | •                 |                          |                   |                                 |               |                     |                                             |           |             |              | Sean                                                           | ch: L2000   | 018             |
| eference | Applicant<br>Name | Business<br>Name         | Applicant<br>Type | Application<br>Type             | License Type  | License<br>Category | License<br>Code                             | Status    | License Num | ber          | Assigned To                                                    | Action      | Download        |
| 2000018  | Prithvi<br>Shaw   | Prithvi<br>Bottling Unit | Individual        | Fresh<br>Issuance of<br>License | Manufacturing | Bottling Unit       | L11 (L1-<br>A, L1-C,<br>BWH-2,<br>L15, L16) | Forwarded |             |              | Mr. Harshal<br>Thakur<br>(Assistant<br>Commissioner<br>Excise) | ۲           | 0               |
|          |                   |                          |                   |                                 |               |                     |                                             |           |             |              |                                                                | Previo      | us Next         |
|          |                   |                          |                   |                                 |               |                     |                                             |           |             |              |                                                                |             |                 |

• User (Assistant commissioner) is required to fill all mandatory details and click on the Assign button to assign the License application to User2(State Tax and Excise officer).

|        | Excise<br>Govt.                                         | e and Taxat<br>of Himacho | ion Departme<br>al Pradesh | nt                      |                      |                                                           |                                  | Session T       | ïme Left : 58:00                                                  | 🖉 Home Mr.      | Harshal Thakur 🕐       |
|--------|---------------------------------------------------------|---------------------------|----------------------------|-------------------------|----------------------|-----------------------------------------------------------|----------------------------------|-----------------|-------------------------------------------------------------------|-----------------|------------------------|
| 🕐 Das  | board ~                                                 | 🖽 License Reg             | gistration ~ 🖉 🕭           | Distillery ~ [          | Bottling Units 🗸     | ల్లి Users ~                                              | 👔 Wholesaler ~                   | 💵 Reto          | ailer ~ 🔍 Q 🦄                                                     | Vigilance ~     | 😥 L1B/L1 → hol         |
| LICENS | E VIEW<br>ication Tra                                   | Insaction:                | fine.                      |                         |                      |                                                           |                                  |                 |                                                                   | License Registi | ration > License View  |
| St     | atus                                                    | SUBMITTED                 | Submitted Date             | 03-Nov-2020<br>04:36 PM | Submitte             | e <b>d By</b> P<br>Li                                     | rithvi Shaw (New<br>icense User) | Submitted<br>To | Mr. Ritesh<br>Kumar<br>(Deputy<br>Commissioner)                   | Remarks         | Applicant<br>Submitted |
| St     | Status FORWARDED Forwarded Date 03-Nov-2020<br>05:00 PM |                           |                            |                         | Forward              | Forwarded By Mr. Ritesh Kumar<br>(Deputy<br>Commissioner) |                                  |                 | Mr.<br>Harshal<br>Thakur<br>(Assistant<br>Commissioner<br>Excise) | Remarks         | Forward<br>to AC       |
|        |                                                         |                           | Office                     |                         | CIRCLE OFFICE        |                                                           |                                  | ¥               |                                                                   |                 |                        |
|        |                                                         |                           | Role                       |                         | State Tax and Excise | Officer                                                   |                                  | <br>*           |                                                                   |                 |                        |
|        |                                                         |                           | User N                     | ame                     | Mr. Tarun Yadav      | Mr. Tarun Yadav 🔹                                         |                                  |                 |                                                                   |                 |                        |
|        |                                                         |                           | Status                     |                         | Status - Forwarded   |                                                           |                                  |                 |                                                                   |                 |                        |
|        |                                                         |                           | Remar                      | ks                      | ASDEG                |                                                           |                                  |                 |                                                                   |                 |                        |
|        |                                                         |                           |                            | 1                       | [                    | Assign                                                    |                                  | (::.<br>(       | •                                                                 |                 |                        |
|        |                                                         |                           |                            |                         |                      | Previous                                                  |                                  |                 |                                                                   |                 |                        |
|        | A                                                       |                           | HANPE                      | 4                       | and the second       |                                                           |                                  | 2.1             |                                                                   | 2 -             | - manual               |

### State Tax and Excise officer login

### Application Login:

- User who has registered to the web application for Excise and Taxation Department Govt. Of Himachal Pradesh must log in by:
  - 1. Entering the central URL: <u>https://egovef.hptax.gov.in</u> in search bar
  - 2. Entering generated Login ID
  - 3. Entering generated Password
  - 4. Entering generated verification captcha

| Excis<br>Govt | e and Taxation Department<br>of Himachal Pradesh          | Please login to yo       | me!<br>our account |
|---------------|-----------------------------------------------------------|--------------------------|--------------------|
| Sa to Sa      |                                                           | STEO_DEHRA               | Δ.                 |
|               |                                                           |                          | (J)                |
| THE SE        |                                                           | Verification Code * 2752 | .5 Get a new code  |
|               |                                                           | 27525                    | U                  |
|               | Shri Jai Ram Thakur                                       |                          | Forgot password?   |
|               | Hon'ble Chief Minister                                    | Login                    |                    |
| S.            | (Himachal Pradesh)                                        | Vigillance & Enforcement | TI Track Status    |
|               | GOVI. OF INDIA<br>स्वर्ख्य भारत<br>एक क्रार साध्यता को जो | Don't have an accou      | nt? Sign Up        |

• Users are required to click on the license Registration tab, find the pending applications on the screen and click on the view tab to proceed to License view page

|                 | ixcise an<br>Govt. of H | d Taxatior<br>Iimachal F | ) Depart<br>Pradesh | ment                            |               |                     |                                            |                 | Sessior        | n Time Left : 59:47 👂 H                                   | ome Mr. 1  | Tarun A Yadav                |
|-----------------|-------------------------|--------------------------|---------------------|---------------------------------|---------------|---------------------|--------------------------------------------|-----------------|----------------|-----------------------------------------------------------|------------|------------------------------|
| () Dasboar      | d ~                     | Master Data 🔻            | · 💷 Li              | cense Registratio               | on 🗸 🔳 Bo     | onded Wareho        | ouse ~                                     | န် Distillery ~ | Bottling Units | 👻 💼 Wholesaler                                            | ~ 🔳        | Retailer 🔶 🖁                 |
| NEW LICEN       | ISE                     |                          |                     |                                 |               |                     |                                            |                 |                | Licens                                                    | e Registra | tion <b>&gt;</b> New License |
|                 |                         |                          |                     | Start D                         | Date 🛗 Select | Start Date          | End                                        | Date 🛗 05       | i-Nov-2020     | License Types All                                         |            | • Search                     |
| 10              | *                       |                          |                     |                                 |               |                     |                                            |                 |                | Se                                                        | arch: L20  | 00018                        |
| Reference       | Applicant<br>Name       | Business<br>Name         | Applicant<br>Type   | Application<br>Type             | License Type  | License<br>Category | License<br>Code                            | Status          | License Number | Assigned To                                               | Action     | Download                     |
| L2000018        | Prithvi<br>Shaw         | Prithvi<br>Bottling Unit | Individual          | Fresh<br>Issuance of<br>License | Manufacturing | Bottling<br>Unit    | L11 (L1-A,<br>L1-C,<br>BWH-2,<br>L15, L16) | Forwarded       |                | Mr. Tarun A<br>Yadav (State<br>Tax and Excise<br>Officer) | ۲          | 0                            |
|                 |                         |                          |                     |                                 |               |                     |                                            |                 |                |                                                           | Prev       | vious                        |
|                 |                         |                          |                     |                                 |               |                     |                                            |                 |                |                                                           |            |                              |
|                 |                         |                          |                     |                                 |               |                     |                                            |                 |                |                                                           |            |                              |
| Copyright© 2020 | HPE BUI                 | LD V10.1.1.12            |                     |                                 |               |                     |                                            |                 |                |                                                           | Powered by | C-Tel Infosystems Pvt. Ltd.  |

• User 1(State Tax and excise officer) required to provide appropriate remarks and forward the application to User 2(Assistant Commissioner) by clicking the Assign button

| ication                                                                   |                                                   |                      |                    |                |                                                                                                    |                                |                                      |             |
|---------------------------------------------------------------------------|---------------------------------------------------|----------------------|--------------------|----------------|----------------------------------------------------------------------------------------------------|--------------------------------|--------------------------------------|-------------|
| ation in prescribed for                                                   | m with court fee stamp                            | Vez                  |                    |                |                                                                                                    |                                |                                      |             |
| 24.75                                                                     |                                                   | Yes                  |                    |                |                                                                                                    |                                |                                      |             |
| onal Information                                                          |                                                   |                      |                    |                |                                                                                                    |                                |                                      |             |
| applicant                                                                 |                                                   | 30                   |                    |                | Present & Past occupation of                                                                             | the app                        | plicant and                          | Ves         |
| tional Qualification                                                      |                                                   |                      |                    |                | monthly income                                                                                           | to for -                       | minimum of Bo                        |             |
| of residence (EDIC Cond                                                   |                                                   | всом                 |                    |                | 5.00(Five) lakh only from Ban                                                                            | te for a<br>k Mana<br>er bas ( | ger of the bank                      | Correct     |
| ached or not                                                              | , census copy or voter                            | AADHAR               |                    |                | applicant concerned is an une<br>youth as per specification of r                                         | employe                        | ed educated<br>sub rule (2)          |             |
| Report on character, c<br>ant attached or not                             | intecedents of the                                | Yes                  |                    |                | read with rule 273 sub rule (5<br>1945/2 years bank statement                                            | ) of the<br>/Pan Co            | Excise Rules<br>ard No.              |             |
| ter the applicant is a ci                                                 | itizen of india as defined                        | Correct              |                    |                | Whether the applicant is directly or indirectly<br>involved in the manufacture or sale of any intovicent |                                |                                      | Yes         |
| article 5 to 8 of the cor                                                 | istitution of India                               |                      |                    |                | involved in the manufacture of Affidavit for no any wine licer                                           | or sale c<br>nce in ti         | of any intoxicant<br>ne name his/her | Connet      |
|                                                                           |                                                   |                      |                    |                | name                                                                                                    |                                |                                      | Correct     |
| nformation                                                                |                                                   |                      |                    |                |                                                                                                    |                                |                                      |             |
| an duly prepared by a                                                     | technically competent                             | Correct              |                    |                | Whether a reputed Restaurar                                                                              | nt/Hote                        | l is functioning or                  | Correct     |
| not below the rank of                                                     | SDO, PWD Deptt.                                   |                      |                    |                | not in the proposed site as pe<br>EX.429/2001/Pt-1/6 dtd. 6th 0                                          | r Govt.<br>Dct.200             | letter No.<br>3                      |             |
|                                                                           | ·········                                         | Correct              |                    |                | Whether own building or rent<br>valid registered rent agreeme                                            | ted buil<br>nt                 | ding. If rented                      | Correct     |
| 1ce of the proposed sit<br>(.131/2013/2013/42 d                           | te from Educational institution<br>td. 30.12.2014 | on/hospital/public w | orship as per Govt | . Notification | Distance from nearest "OFF"/                                                                             | "ON"/C                         | S shop as per                        | Correct     |
| n Educational Institutio                                                  | on                                                | Correct              |                    |                | Rule 182 of the Excise Rules 1                                                                           | 1945 (a)                       | mendment 2005)                       |             |
| n Hospital                                                                |                                                   | Correct              |                    |                | premises, "OFF"-200 square f                                                                             | eet, "O                        | N"-600 square                        | Correct     |
| n Public Worship                                                          |                                                   | Correct              |                    |                | Number of existing CS license                                                                            | d shop                         | in the area                          | Correct     |
| graph of Premises with                                                    | n seal & signature of                             | Correct              |                    |                | Number of Population, the sh                                                                             | op cove                        | r                                    | Correct     |
| y officer                                                                 | Correct                                           |                      |                    |                |                                                                                                    |                                | Correct                              |             |
| re or the proposed site<br>ray as per Govt. Notific<br>.2 dtd. 30 12 2014 | ation No. EX.131/2013                             | Correct              |                    |                |                                                                                                    |                                |                                      |             |
| 2 444. 50.12.2014                                                         |                                                   |                      |                    |                |                                                                                                    |                                |                                      |             |
| orting Information                                                        | 1                                                 |                      |                    |                |                                                                                                    |                                |                                      |             |
| i clearance certificate                                                   |                                                   | Correct              |                    |                | N.O.C from G.M.C / Municipal<br>Board/Ge                                                                 | aon Pai                        | nchayat                              | Correct     |
| e Tax clearance certific                                                  | ate                                               | Correct              |                    |                | No Objection certificate of loc                                                                          | al publ                        | ic                                   | Correct     |
| Tax clearance certifica                                                   | te                                                | Correct              |                    |                |                                                                                                    |                                |                                      |             |
|                                                                           |                                                   |                      |                    |                |                                                                                                    |                                |                                      |             |
| r Information                                                             |                                                   |                      |                    |                |                                                                                                    |                                |                                      |             |
| ther information                                                          |                                                   | Correct              |                    |                | Comment of enquiry officer                                                                               |                                |                                      | Correct     |
| ere to Verify PAN                                                         |                                                   |                      |                    |                |                                                                                                    | _                              |                                      |             |
| rification of basic details                                               |                                                   |                      | Remarks            | Correct        |                                                                                                    |                                | Browse No file                       | e selected. |
| rification of additional de                                               | tail                                              |                      | Remarks            | Correct        |                                                                                                    |                                |                                      |             |
|                                                                           |                                                   |                      |                    | Correct        |                                                                                                    |                                | Browse No file                       | e selected. |
| prification of Certificates (                                             | & clearances                                      |                      | Remarks            | Correct        |                                                                                                    | ľ                              | Browse No file                       | e selected. |
|                                                                           |                                                   |                      |                    |                |                                                                                                    |                                |                                      |             |
| te inspection report – Cor                                                | npliance Checklist                                |                      | Remarks            | Correct        |                                                                                                    | า้ เ                           | Browse No file                       | e selected. |
|                                                                           |                                                   |                      |                    |                |                                                                                                    | _                              |                                      |             |
| te inspection report – Sta                                                | ndard Format                                      |                      | Remarks            | Correct        |                                                                                                    |                                | Browse No file                       | e selected. |
| a enquiry report from Di-                                                 | trict Collector                                   |                      | Remarks            |                |                                                                                                    |                                |                                      |             |
| , criquity report from Dis                                                | and connector                                     |                      | RS                 | Correct        |                                                                                                    |                                | Browse No file                       | e selected. |
| te inspection report - Ado                                                | litional Remarks                                  |                      | Remarks            | Correct        |                                                                                                    | <u>ا</u> ر                     | Browse No file                       | selected    |
|                                                                           |                                                   |                      |                    | Contract       |                                                                                                    |                                | browse No file                       | serected.   |
| scertainment of public op                                                 | inion of the member & location of                 | of excise shop       | Remarks            | Correct        |                                                                                                    | Ĩ                              | Browse No file                       | e selected. |
|                                                                           |                                                   |                      |                    |                |                                                                                                    |                                |                                      |             |
| Land type : 💿 Empty L                                                     | and(Letter Of Intent) 🔿 Cons                      | tructed Land         |                    |                |                                                                                                    |                                |                                      |             |
| Browse.                                                                   | . No file selected.                               |                      | •                  |                |                                                                                                    |                                |                                      |             |
|                                                                           |                                                   |                      |                    |                |                                                                                                    |                                |                                      |             |
| gn Application:                                                           |                                                   |                      |                    |                |                                                                                                    |                                |                                      |             |
|                                                                           | DISTRICT OFFICE                                   |                      |                    | *              | Status                                                                                                   | Status                         | - Forwarded                          | •           |
|                                                                           | Assistant Commissioner Exa                        | ise                  |                    | •              | Remarks                                                                                                  | ABC                            |                                      |             |
| lame                                                                      | Mr. Harshal Thakur                                |                      |                    | ~              |                                                                                                    |                                |                                      | al          |
|                                                                           |                                                   |                      |                    | As             | sign                                                                                                    |                                |                                      |             |
|                                                                           |                                                   |                      |                    | Prev           | vious                                                                                                    |                                |                                      |             |
|                                                                           |                                                   |                      |                    |                |                                                                                                    |                                |                                      |             |
|                                                                           |                                                   |                      |                    |                |                                                                                                    |                                |                                      |             |
|                                                                           |                                                   |                      |                    |                |                                                                                                    |                                |                                      |             |
|                                                                           |                                                   |                      |                    |                |                                                                                                    |                                |                                      |             |
|                                                                           |                                                   |                      |                    |                |                                                                                                    |                                |                                      |             |
|                                                                           |                                                   |                      |                    |                |                                                                                                    |                                |                                      |             |
|                                                                           |                                                   |                      |                    |                |                                                                                                    |                                |                                      |             |
|                                                                           |                                                   |                      |                    |                |                                                                                                    |                                |                                      |             |
|                                                                           |                                                   |                      |                    |                |                                                                                                    |                                |                                      |             |
|                                                                           |                                                   |                      |                    |                |                                                                                                    |                                |                                      |             |

• Users can Click on Action view button to view remarks for site inspection report.

|                 | Excise an<br>Govt. of I | d Taxatio<br>Iimachal       | n Depar<br>Pradesh | tment                           |               |                     |                                            |              | Sessio              | on Time Left : 59:41 👂 Ho                                   | me Mr. Tarun A Yadav 🕚                 |
|-----------------|-------------------------|-----------------------------|--------------------|---------------------------------|---------------|---------------------|--------------------------------------------|--------------|---------------------|-------------------------------------------------------------|----------------------------------------|
| () Dasboo       | ard ~                   | Master Data                 | ~ 🖪 I              | icense Registrat.               | ion ~ 🔳 E     | Bonded Ware         | house ~                                    | a Distillery | - V 🖪 Bottling Unit | s ~ 👔 Wholesaler ~                                          | Retailer 🔶 🗄                           |
| NEW LICE        | NSE                     |                             |                    |                                 |               |                     |                                            |              |                     | License                                                     | Registration > New License             |
|                 |                         |                             |                    | Start                           | t Date 🛗 Sele | ct Start Date       | En                                         | d Date  🛗    | 05-Nov-2020         | License Types All                                           | ▼ Search                               |
| 10              | •                       |                             |                    |                                 |               |                     |                                            |              |                     | Sea                                                         | rch: L2000018                          |
| Reference       | Applicant<br>Name       | Business<br>Name            | Applicant<br>Type  | Application<br>Type             | License Type  | License<br>Category | License<br>Code                            | Status       | License Number      | Assigned To                                                 | Action Download                        |
| L2000018        | Prithvi<br>Shaw         | Prithvi<br>Bottling<br>Unit | Individual         | Fresh<br>Issuance of<br>License | Manufacturing | Bottling<br>Unit    | L11 (L1-A,<br>L1-C,<br>BWH-2,<br>L15, L16) | Forwarded    |                     | Mr. Harshal<br>Thakur (Assistant<br>Commissioner<br>Excise) | • •                                    |
|                 |                         |                             |                    |                                 |               |                     |                                            |              |                     |                                                             | Previous Next                          |
|                 |                         |                             |                    |                                 |               |                     |                                            |              |                     |                                                             |                                        |
|                 |                         |                             |                    |                                 |               |                     |                                            |              |                     |                                                             |                                        |
| Copyright© 2020 | ) HPE BU                | ILD V10.1.1.12              |                    |                                 |               |                     |                                            |              |                     |                                                             | Powered by C-Tel Infosystems Pvt. Ltd. |

### Below screen replicates the site inspection report after submission to Assistant commissioner •

Model form of enquiry check list cum report to be used in respect of grant of Manufacturing licenses

| Name/       | Name of Applicant/Applicants                                                                                                    | :- Prithvi Shaw.                                                                                         |                                                                                        |                                      |  |  |  |  |
|-------------|----------------------------------------------------------------------------------------------------|----------------------------------------------------------------------------------------------------|----------------------------------------------------------------------------------------|--------------------------------------|--|--|--|--|
| Propos      | sed Site                                                                                                    | :- Complex B, NH8, Near Garden, Dehra, P                                                                 | alampur, Kangra, Himachal Pradesh                                                      | - 176215                             |  |  |  |  |
| Kind o      | of license                                                                                                    | :- Manufacturing                                                                                         |                                                                                        |                                      |  |  |  |  |
| Sl.<br>Nos. | Required Particulars                                                                                                    |                                                                                                    |                                                                                        | Particulars found<br>on verification |  |  |  |  |
| Ι           | Application                                                                                                    |                                                                                                    |                                                                                        |                                      |  |  |  |  |
|             | 1) Application in prescribed form with                                                                                            | court fee stamp of Rs. 24.75                                                                             |                                                                                        | Yes                                  |  |  |  |  |
| Π           | Personal Information                                                                                                    |                                                                                                    |                                                                                        |                                      |  |  |  |  |
|             | 1) Age of applicant                                                                                                    |                                                                                                    |                                                                                        | 30                                   |  |  |  |  |
|             | 2) Educational Qualification                                                                                                    |                                                                                                    |                                                                                        | BCOM                                 |  |  |  |  |
|             | 3) Proof of residence/EPIC Card/ Cens                                                                                             | us copy of voter list attached or not                                                                    |                                                                                        | AADHAR                               |  |  |  |  |
|             | 4) Police Report on character, antecede                                                                                           | nts of the applicant attached or not                                                                     |                                                                                        | Yes                                  |  |  |  |  |
|             | 5) Whether the applicant is a citizen of                                                                                          | on of India                                                                                              | Correct                                                                                |                                      |  |  |  |  |
|             | 6) Present & Past occupation of the app                                                                                           | licant and monthly income                                                                                |                                                                                        | Yes                                  |  |  |  |  |
|             | 7) Financial Soundness certificate for a<br>or his financer has a account, if the app<br>rule (2) read with rule 273 sub rule (5) | anager of the bank where applicant<br>s per specification of rule 223 sub<br>bank statement/Pan Card No. | Correct                                                                                |                                      |  |  |  |  |
|             | 8) Whether the applicant is directly or i                                                                                         | ndirectly involved in the manufacture or sale of any                                                     | intoxicant                                                                             | Yes                                  |  |  |  |  |
|             | 9) Affidavit for no any wine licence in                                                                                           | the name his/her name                                                                                    |                                                                                        | Correct                              |  |  |  |  |
| III         | Site Information                                                                                                    |                                                                                                    |                                                                                        |                                      |  |  |  |  |
|             | 1) Site Plan duly prepared by a technica                                                                                          | ally competent person not below the rank of SDO, P                                                       | WD Deptt.                                                                              | Correct                              |  |  |  |  |
|             | 2) Land revenue clearance certificate                                                                                             |                                                                                                    |                                                                                        | Correct                              |  |  |  |  |
|             | 3) Distance of the proposed site from E<br>Notification No. EX.131/2013/213/42 of                                                 | ducational institution/hospital/public worship as per<br>itd. 30.12.2014                                 | a) From Educational<br>Govt. Institution<br>b) From Hospital<br>c) From Public Worship | Correct                              |  |  |  |  |
|             | 4) Photograph of Premises with seal &                                                                                             | signature of Enquiry officer                                                                             |                                                                                        | Correct                              |  |  |  |  |
|             | 5) Distance of the proposed site from th<br>30.12.2014                                                                            | e National Highway as per Govt. Notification No. E                                                       | X.131/2013/2013/42 dtd.                                                                | Correct                              |  |  |  |  |
|             | 6) Whether a reputed Restaurant/Hotel<br>6th Oct.2003                                                                             | is functioning or not in the proposed site as per Gov                                                    | t. letter No. Ex.429/2001/Pt-1/6 dtd.                                                  | Correct                              |  |  |  |  |
|             | 7) Whether own building or rented buil                                                                                            | ding. If rented valid registered rent agreement                                                          |                                                                                        | Correct                              |  |  |  |  |
|             | 8) Distance from nearest "OFF"/"ON"/                                                                                              | CS shop as per Rule 182 of the Himachal Pradesh Ex                                                       | xcise Rules 1945 (amendment 2005)                                                      | Correct                              |  |  |  |  |
|             | 9) Minimum requirement of size of pro                                                                                             | posed license premises, "OFF"-200 square feet, "ON                                                       | J"-600 square feet                                                                     | Correct                              |  |  |  |  |
|             | 10) Number of existing CS licensed sho                                                                                            | op in the area                                                                                           |                                                                                        | Correct                              |  |  |  |  |
|             | 11) Number of population, the shop to                                                                                             | cover                                                                                                    |                                                                                        | Correct                              |  |  |  |  |
| IV          | Supporting Information                                                                                                    |                                                                                                    |                                                                                        |                                      |  |  |  |  |
|             | 1) Bakijai clearance certificate                                                                                                  |                                                                                                    |                                                                                        | Correct                              |  |  |  |  |
|             | 2) Income Tax clearance certificate                                                                                               |                                                                                                    |                                                                                        | Correct                              |  |  |  |  |
|             | 3) Sales Tax clearance certificate                                                                                                |                                                                                                    |                                                                                        | Correct                              |  |  |  |  |
|             | 4) N.O.C from G.M.C / Municipal Boa                                                                                               | rd/Gaon Panchayat                                                                                        |                                                                                        | Correct                              |  |  |  |  |
|             | 5) No Objection certificate of local pub                                                                                          | lic                                                                                                    |                                                                                        | Correct                              |  |  |  |  |
|             | 6) PAN Number                                                                                                    |                                                                                                    |                                                                                        | KKKKK5555K                           |  |  |  |  |
|             | TO D . CIT :                                                                                                    |                                                                                                    |                                                                                        | 05 N 2020                            |  |  |  |  |
|             | 7) Date of Visit                                                                                                    |                                                                                                    |                                                                                        | 03-INOV-2020                         |  |  |  |  |
| V           | Any other information                                                                                                    |                                                                                                    |                                                                                        | Correct                              |  |  |  |  |

Signature with date/seal & name of Enquiry officer with designation

Remark of Assistant Commissioner Excise RECOMMENDED/NOT RECOMMENDED

Countersigned by

Name:

Designation: Assistant Commissioner Excise, ....

Remark of the Deputy Commissioner RECOMMENDED/NOT RECOMMENDED

Countersigned by

Name: Designation: Deputy Commissioner, .....

### Assistant Commissioner login

### Application Login:

- User who has registered to the web application for Excise and Taxation Department Govt. Of Himachal Pradesh must log in by:
  - 1. Entering the central URL: <u>https://egovef.hptax.gov.in</u> in search bar
  - 2. Entering generated Login ID
  - 3. Entering generated Password
  - 4. Entering generated verification captcha

| Excise and Taxation Department                            | Welcome!                                  |  |
|-----------------------------------------------------------|-------------------------------------------|--|
| Govt. of Himachal Pradesh                                 | Please login to your account              |  |
|                                                           | AC_KANGRA                                 |  |
|                                                           | ••••••                                    |  |
|                                                           | Verification Code * 513549 Get a new code |  |
|                                                           | 513549                                    |  |
| Shri Jai Ram Thaku                                        | Forgot password?                          |  |
| Hon'ble Chief Minister                                    | Login                                     |  |
| (Himachal Pradesh)                                        | Vigillance & Enforcement RTI Track Status |  |
|                                                           | Don't have an occount? Sign Up            |  |
| Copyright © 2020. All rights resrved HPE BUILD V10.1.1.12 | Powered by C-Tel Infosystems Pvt. Ltd     |  |

• Users are required to click on the license Registration tab, find the pending applications on the screen and click on the action view tab to the view details

| E G               | kcise an<br>ovt. of H | d Taxatior<br>Iimachal F | n Depart<br>Pradesh | ment                            |                |                     |                                             |           |            | Session Ti | ime Left : 5 | 9:41 🗳 Hom                                                     | e Mr. Hars     | hal Thakur              |
|-------------------|-----------------------|--------------------------|---------------------|---------------------------------|----------------|---------------------|---------------------------------------------|-----------|------------|------------|--------------|----------------------------------------------------------------|----------------|-------------------------|
| Dasboard          | ~                     | License Registro         | ation ~             | る Distillery 〜                  | 🛛 🛃 Bottling 🛛 | Units ~             | 2), Users ~                                 | 🝙 Wh      | olesaler ~ | 💵 Reta     | iiler ~      | Q Vigilance                                                    | ~ 🔝            | L1B/L100ho              |
| EW LICEN          | SE                    |                          |                     |                                 |                |                     |                                             |           |            |            |              | License                                                        | Registratio    | n 👂 New License         |
|                   |                       |                          |                     | Start Do                        | nte 🛗 Select   | Start Date          | End Dat                                     | e 🛗 0     | 5-Nov-2020 |            | License Ty   | /pes All                                                       |                | • Search                |
| 10 -              |                       |                          |                     |                                 |                |                     |                                             |           |            |            |              | Sear                                                           | ch: L2000      | 018                     |
| Reference<br>Id 📍 | Applicant<br>Name     | Business<br>Name         | Applicant<br>Type   | Application<br>Type             | License Type   | License<br>Category | License<br>Code                             | Status    | License Nu | mber       |              | Assigned To                                                    | Action         | Download                |
| _2000018          | Prithvi<br>Shaw       | Prithvi<br>Bottling Unit | Individual          | Fresh<br>Issuance of<br>License | Manufacturing  | Bottling Unit       | L11 (L1-<br>A, L1-C,<br>BWH-2,<br>L15, L16) | Forwarded |            |            |              | Mr. Harshal<br>Thakur<br>(Assistant<br>Commissioner<br>Excise) | ۲              | ₽₽                      |
|                   |                       |                          |                     |                                 |                |                     |                                             |           |            |            |              |                                                                | Previou        | us Next                 |
|                   |                       |                          |                     |                                 |                |                     |                                             |           |            |            |              |                                                                |                |                         |
|                   |                       |                          |                     |                                 |                |                     |                                             |           |            |            |              |                                                                |                |                         |
| yright© 2020      | HPE BU                | ILD V10.1.1.12           |                     |                                 |                |                     |                                             |           |            |            |              | P                                                              | owered by C-Te | el Infosystems Pvt. Lto |

• User (Assistant commissioner) is required to fill all mandatory details and click on the Assign button to assign the License application to User2(Deputy Commissioner).

| Dasboard ~     | 🕮 License Re | gistration ~ 🖉 🖉 D | istillery 🗸 🖪           | Bottling Units 🗸 🔗 Users | <ul> <li>Wholesaler ~</li> </ul>                            | E Ret           | ailer ~ Q V                                                       | igilance ~     |                        |
|----------------|--------------|--------------------|-------------------------|--------------------------|-------------------------------------------------------------|-----------------|-------------------------------------------------------------------|----------------|------------------------|
| NSE VIEW       | Segret       | Parton.            |                         |                          |                                                             |                 |                                                                   | icense Registr | ation > License        |
| Application Tr | ansaction:   |                    |                         |                          |                                                             |                 |                                                                   |                |                        |
| Status         | SUBMITTED    | Submitted Date     | 03-Nov-2020<br>04:36 PM | Submitted By             | Prithvi Shaw (New<br>License User)                          | Submitted<br>To | Mr. Ritesh<br>Kumar<br>(Deputy<br>Commissioner)                   | Remarks        | Applicant<br>Submitted |
| Status         | FORWARDED    | Forwarded Date     | 03-Nov-2020<br>05:00 PM | Forwarded By             | Mr. Ritesh Kumar<br>(Deputy<br>Commissioner)                | Forwarded<br>To | Mr.<br>Harshal<br>Thakur<br>(Assistant<br>Commissioner<br>Excise) | Remarks        | Forward<br>to AC       |
| Status         | FORWARDED    | Forwarded Date     | 05-Nov-2020<br>02:04 PM | Forwarded By             | Mr. Harshal Thakur<br>(Assistant<br>Commissioner<br>Excise) | Forwarded<br>To | Mr.<br>TarunYadav<br>(State Tax<br>and Excise<br>Officer)         | Remarks        | ASDFG                  |
| Status         | FORWARDED    | Forwarded Date     | 05-Nov-2020<br>02:11 PM | Forwarded By             | Mr. TarunYadav<br>(State Tax and<br>Excise Officer)         | Forwarded<br>To | Mr.<br>Harshal<br>Thakur<br>(Assistant<br>Commissioner<br>Excise) | Remarks        | ABC                    |
|                |              | Office             | Г                       | DISTRICT OFFICE          |                                                             | *               | 1                                                                 |                |                        |
|                |              | Role               |                         | Deputy Commissioner      |                                                             | *               |                                                                   |                |                        |
|                |              | User Nar           | ne                      | Mr. Ritesh Kumar         |                                                             | •               |                                                                   |                |                        |
|                |              | Status             |                         | Status - Forwarded       |                                                             | *               |                                                                   |                |                        |
|                |              | Remarks            |                         | ape                      |                                                             |                 |                                                                   |                |                        |
|                |              |                    | L                       | Assign                   |                                                             |                 | 1                                                                 |                |                        |
|                |              |                    |                         | Previous                 |                                                             |                 |                                                                   |                |                        |

### Deputy commissioner Login

### **Application Login:**

- User who has registered to the web application for Excise and Taxation Department Govt. Of Himachal Pradesh must log in by:
  - 1. Entering the central URL: <u>https://egovef.hptax.gov.in</u> in search bar
  - 2. Entering generated Login ID
  - 3. Entering generated Password
  - 4. Entering generated verification captcha

| Excise of Gout of                    | Ind Taxation Department              | Welcor<br>Please login to you | ne!<br>ur account                   |
|--------------------------------------|--------------------------------------|-------------------------------|-------------------------------------|
|                                      | Thindchur Fradesit                   | AC_KANGRA                     | <b>4</b>                            |
|                                      |                                      |                               | Ø                                   |
|                                      |                                      | Verification Code * 51354     | 9 Get a new code                    |
|                                      |                                      | 513549                        | U                                   |
|                                      | Shri Jai Ram Thakur                  |                               | Forgot password?                    |
| (30)                                 | Hon'ble Chief Minister               | Login                         |                                     |
|                                      | (Himachal Pradesh)<br>GOVT. OF INDIA | Vigillance & Enforcement RT   | 1 Track Status                      |
|                                      | प्लास्त (पासत)<br>एव साप साधवा की और | Don't have an account         | ? Sign Up                           |
| Copyright © 2020. All rights resrved | HPE BUILD V10.1.1.12                 | Pr                            | wered by C-Tel Infosystems Pvt. Ltd |

• Users are required to click on the license Registration tab, find the pending applications on the screen and click on the action view tab to the view details

|                              | ixcise an<br>Govt. of I | d Taxation<br>Himachal I | n Departı<br>Pradesh | ment                            |               |                     |                                                |           |            | Session Tin | ne Left : 59: | 51 🗳 Home N                                      | ∕ir. Ritesh F | am Kumar 🕛               |
|------------------------------|-------------------------|--------------------------|----------------------|---------------------------------|---------------|---------------------|------------------------------------------------|-----------|------------|-------------|---------------|--------------------------------------------------|---------------|--------------------------|
| () Dasboar                   | rd ~                    | License Registr          | ration ~             | 鸁 Distillery ~                  | 🗟 Bottling    | Units ~             | တို့ Users ~                                   | 🛃 Brev    | wery ~     | 😥 Wholes    | saler ~       | 💵 Retailer ~                                     | \$            | Revent                   |
| NEW LICEN                    | ISE                     |                          |                      |                                 |               |                     |                                                |           |            |             |               | License R                                        | egistratio    | n 👂 New License          |
|                              |                         |                          |                      | Start D                         | Date 🛗 Selec  | t Start Date        | End Date                                       | e 🛗 0     | 5-Nov-2020 |             | License 1     | Types All                                        |               | • Search                 |
| 10                           | •                       |                          |                      |                                 |               |                     |                                                |           |            |             |               | Search                                           | n: L2000      | 018                      |
| Reference<br>Id <sup>+</sup> | Applicant<br>Name       | Business<br>Name         | Applicant<br>Type    | Application<br>Type             | License Type  | License<br>Category | License<br>Code                                | Status    | License    | Number      |               | Assigned To                                      | Action        | Download                 |
| L2000018                     | Prithvi<br>Shaw         | Prithvi<br>Bottling Unit | Individual           | Fresh<br>Issuance of<br>License | Manufacturing | Bottling Unit       | L11 (L1-<br>A, L1-C,<br>BWH-2,<br>L15,<br>L16) | Forwarded |            |             |               | Mr. Ritesh Ram<br>Kumar (Deputy<br>Commissioner) | ۲             | 88                       |
|                              |                         |                          |                      |                                 |               |                     |                                                |           |            |             |               |                                                  | Previou       | ıs Next                  |
|                              |                         |                          |                      |                                 |               |                     |                                                |           |            |             |               |                                                  |               |                          |
|                              |                         |                          |                      |                                 |               |                     |                                                |           |            |             |               |                                                  |               |                          |
| Copyright© 2020              | HPE BL                  | ILD V10.1.1.12           |                      |                                 |               |                     |                                                |           |            |             |               | Pov                                              | vered by C-Te | el Infosystems Pvt. Ltd. |

• User 1(Deputy Commissioner) is required to fill all mandatory details and click on the Assign button to assign the License application to User2(Dealing Assistant of Zonal Office).

| Office    | DISTRICT OFFICE *             |
|-----------|-------------------------------|
| Role      | Collector Dealing Assistant + |
| User Name | Mr. Sansar Chand              |
| Status    | Status - Forwarded *          |
| Remarks   | XXX                           |
|           |                               |
|           | Assign                        |
|           | Previous                      |
|           |                               |

### Dealing Assistant of Zonal Office Login

### Application Login:

- User who has registered to the web application for Excise and Taxation Department Govt. Of Himachal Pradesh must log in by:
  - 1. Entering the central URL: <u>https://egovef.hptax.gov.in</u> in search bar
  - 2. Entering generated Login ID
  - 3. Entering generated Password
  - 4. Entering generated verification captcha

| Excis<br>Govt | e and Taxation Department | Welcom<br>Please login to your | e!<br>account    |
|---------------|---------------------------|--------------------------------|------------------|
| Renthan       |                           | AC_KANGRA                      | 4                |
|               |                           |                                | Ø                |
|               |                           | Verification Code * 513549     | Get a new code   |
|               |                           | 513549                         | U                |
|               | Shri Jai Ram Thakur       |                                | Forgot password? |
| (30)          | Hon'ble Chief Minister    | Login                          |                  |
|               |                           | Vigillance & Enforcement RTI   | Track Status     |
|               | प्रियास्य स्वयंग्र भारत   | Don't have an account? Sig     | jn Up            |

• Users are required to click on the license Registration tab, find the pending applications on the screen and click on the action view tab to the view details

| E G               | Excise and Taxation Department<br>Govt. of Himachal Pradesh |                          |                   |                                 |                                   |                     |                                             |           |                |              |                                                            |               |                       |
|-------------------|-------------------------------------------------------------|--------------------------|-------------------|---------------------------------|-----------------------------------|---------------------|---------------------------------------------|-----------|----------------|--------------|------------------------------------------------------------|---------------|-----------------------|
| Dasboard EW LICEN | SE                                                          | License Registro         | ntion ~           |                                 | License Registration > New Licens |                     |                                             |           |                |              |                                                            |               |                       |
| 10 -              | ·                                                           |                          |                   | Start Da                        | te 🛗 Select S                     | tart Date           | End Date                                    | 05-1      | Nov-2020       | License Type | s All<br>Sear                                              | ch: L2000     | Search 0018           |
| Reference         | Applicant<br>Name                                           | Business<br>Name         | Applicant<br>Type | Application<br>Type             | License Type                      | License<br>Category | License<br>Code                             | Status    | License Number |              | Assigned<br>To                                             | Action        | Download              |
| L2000018          | Prithvi<br>Shaw                                             | Prithvi<br>Bottling Unit | Individual        | Fresh<br>Issuance of<br>License | Manufacturing                     | Bottling Unit       | L11 (L1-<br>A, L1-C,<br>BWH-2,<br>L15, L16) | Forwarded | I              |              | Mr. Sansar<br>Chand<br>(Collector<br>Dealing<br>Assistant) | ۲             | ₽₽                    |
|                   |                                                             |                          |                   |                                 |                                   |                     |                                             |           |                |              |                                                            | Previo        | us Next               |
|                   |                                                             |                          |                   |                                 |                                   |                     |                                             |           |                |              |                                                            |               |                       |
| pyright© 2020     | HPE BU                                                      | LD V10.1.1.12            |                   |                                 |                                   |                     |                                             |           |                |              | Р                                                          | owered by C-T | el Infosystems Pvt. L |

• User 1 (Dealing Assistant of Zonal Office) is required to fill all mandatory details and click on the Assign button to assign the License application to User2(Superintendent of zonal collector office).

| Office          | DISTRICT OFFICE *     |  |  |  |  |  |  |  |  |
|-----------------|-----------------------|--|--|--|--|--|--|--|--|
| Role            | SuperIntendent Zonal  |  |  |  |  |  |  |  |  |
| User Name       | Mr. Arvind Km. Sharma |  |  |  |  |  |  |  |  |
| Status          | Status - Forwarded    |  |  |  |  |  |  |  |  |
| Remarks         | ABC                   |  |  |  |  |  |  |  |  |
| Assign Previous |                       |  |  |  |  |  |  |  |  |
|                 |                       |  |  |  |  |  |  |  |  |

### Superintendent of zonal collector office

### Application Login:

- User who has registered to the web application for Excise and Taxation Department Govt. Of Himachal Pradesh must log in by:
  - 5. Entering the central URL: <u>https://egovef.hptax.gov.in</u> in search bar
  - 6. Entering generated Login ID
  - 7. Entering generated Password
  - 8. Entering generated verification captcha

Click on the Login button to advance to the next screen.

| Excis     | e and Taxation Department                              | Welcom<br>Please login to your | e!<br>account    |
|-----------|--------------------------------------------------------|--------------------------------|------------------|
| Treast or |                                                        | AC_KANGRA                      | 4                |
|           |                                                        |                                | Ø                |
|           |                                                        | Verification Code * 513549     | Get a new code   |
|           |                                                        | 513549                         | U                |
|           | Shri Jai Ram Thakur                                    |                                | Forgot password? |
| 90        | Hon'ble Chief Minister                                 | Login                          |                  |
| S S       | (Himachai Pradesn)                                     | Vigillance & Enforcement RTI   | Track Status     |
|           | प्राणगं संग्राण<br>स्वारा भारत<br>एव सार स्वारा के लंग | Don't have an account? Si      | gn Up            |

 Users are required to click on the license Registration tab, find the pending applications on the screen and click on the action view tab to the view details

| E G                                            | Excise and Taxation Department<br>Govt. of Himachal Pradesh |                          |                   |                                 |               |                     |                                                |           |             |         |           |                                                 |             |               |                     |
|------------------------------------------------|-------------------------------------------------------------|--------------------------|-------------------|---------------------------------|---------------|---------------------|------------------------------------------------|-----------|-------------|---------|-----------|-------------------------------------------------|-------------|---------------|---------------------|
| ① Dasboard                                     | · 🗉                                                         | License Registr          | ation ~           | °n Users ∽                      | 🛕 Wholesale   | r ~ 🛛 🗒 Н           | olograms ~                                     | Q VI      | igilance ~  | 🚺 Other | s v       | 🗗 Reports                                       | s ~         |               |                     |
| NEW LICENSE License Registration > New License |                                                             |                          |                   |                                 |               |                     |                                                |           |             |         |           |                                                 |             |               |                     |
|                                                |                                                             |                          |                   | Start D                         | ate 🛗 Select  | Start Date          | End D                                          | Date 🛗    | 05-Nov-2020 |         | License 1 | Types All                                       |             | *             | Search              |
| 10 -                                           |                                                             |                          |                   |                                 |               |                     |                                                |           |             |         |           |                                                 | Search:     | L200001       | В                   |
| Reference                                      | Applicant<br>Name                                           | Business<br>Name         | Applicant<br>Type | Application<br>Type             | License Type  | License<br>Category | License<br>Code                                | Status    | License Nu  | ımber   |           | Assigned To                                     | o A         | ction [       | ownload             |
| L2000018                                       | Prithvi<br>Shaw                                             | Prithvi<br>Bottling Unit | Individual        | Fresh<br>Issuance of<br>License | Manufacturing | Bottling Unit       | L11 (L1-<br>A, L1-C,<br>BWH-2,<br>L15,<br>L16) | Forwarded |             |         | :         | Mr. Arvind K<br>Sharma<br>(SuperInten<br>Zonal) | Km.<br>dent | •             | ₽₽                  |
|                                                |                                                             |                          |                   |                                 |               |                     |                                                |           |             |         |           |                                                 | (           | Previous      | Next                |
|                                                |                                                             |                          |                   |                                 |               |                     |                                                |           |             |         |           |                                                 |             |               |                     |
| Copyright© 2020                                | HPE BL                                                      | JILD V10.1.1.12          |                   |                                 |               |                     |                                                |           |             |         |           |                                                 | Powere      | d by C-Tel In | fosystems Pvt. Ltd. |
|                                                |                                                             |                          |                   |                                 |               |                     |                                                |           |             |         |           |                                                 |             |               |                     |

• User 1 (Superintendent of zonal collector office) is required to fill all mandatory details and click on the Assign button to assign the License application to User2(zonal collector).

| Office    | DISTRICT OFFICE      | • |
|-----------|----------------------|---|
| Role      | Zonal Collector      | • |
| User Name | Mr. Bin Prasad Thapa | • |
| Status    | Status - Forwarded   | • |
| Remarks   | XXZ                  |   |
|           |                      | a |
|           | Assign               |   |
|           | Previous             |   |
|           |                      |   |

### **Zonal Collector of Zonal Office login**

### Application Login:

- User who has registered to the web application for Excise and Taxation Department Govt. Of Himachal Pradesh must log in by:
  - 1. Entering the central URL: <u>https://egovef.hptax.gov.in</u> in search bar
  - 2. Entering generated Login ID
  - 3. Entering generated Password
  - 4. Entering generated verification captcha

Click on the Login button to advance to the next screen.

| Excis         | e and Taxation Department                              | Welcom<br>Please login to your o | el<br>account    |
|---------------|--------------------------------------------------------|----------------------------------|------------------|
| There and use | And and a second second                                | AC_KANGRA                        | 4                |
|               |                                                        |                                  | Ø                |
|               |                                                        | Verification Code * 513549       | Get a new code   |
|               |                                                        | 513549                           | U                |
|               | Shri Jai Ram Thakur                                    |                                  | Forgot password? |
| 190           | Hon'ble Chief Minister                                 | Login                            |                  |
| JOY -         | (Himachal Pradesh)                                     | Vigiliance & Enforcement RTI     | Track Status     |
|               | प्रियर प्राप्ति<br>स्वस्तु पात<br>एव हार सायका क्षे और | Don't have an account? Sig       | n Up             |

• Users are required to click on the license Registration tab, find the pending applications on the screen and click on the action view tab to the view details

|                              | Excise and Taxation Department<br>Govt. of Himachal Pradesh |                          |                   |                                 |               |                     |                                                |           |                     |                                              |                                       |  |
|------------------------------|-------------------------------------------------------------|--------------------------|-------------------|---------------------------------|---------------|---------------------|------------------------------------------------|-----------|---------------------|----------------------------------------------|---------------------------------------|--|
| ① Dasboar                    | rd ~                                                        | License Registr          | ration ~          | 🛃 Distillery 🗸                  | Bottling      | Units ~             | & Brewery ~                                    | L 🖻 L     | 1B/L1BB Wholesale ~ | 🗗 Reports 🗸 💷                                | RTI ~                                 |  |
| NEW LICEN                    | ISE                                                         |                          |                   |                                 |               |                     |                                                |           |                     | License I                                    | Registration > New License            |  |
|                              |                                                             |                          |                   | Start D                         | ate 🛗 Selec   | t Start Date        | End Date                                       | ( 🛗 🛛     | 15-Nov-2020         | License Types All                            | ▼ Search                              |  |
| 10                           | ¥                                                           |                          |                   |                                 |               |                     |                                                |           |                     | Searc                                        | th: L2000018                          |  |
| Reference<br>Id <sup>+</sup> | Applicant<br>Name                                           | Business<br>Name         | Applicant<br>Type | Application<br>Type             | License Type  | License<br>Category | License<br>Code                                | Status    | License Number      | Assigned To                                  | Action Download                       |  |
| L2000018                     | Prithvi<br>Shaw                                             | Prithvi<br>Bottling Unit | Individual        | Fresh<br>Issuance of<br>License | Manufacturing | Bottling Unit       | L11 (L1-<br>A, L1-C,<br>BWH-2,<br>L15,<br>L16) | Forwarded | 1                   | Mr. Bin Prasad<br>Thapa (Zonal<br>Collector) |                                       |  |
|                              |                                                             |                          |                   |                                 |               |                     |                                                |           |                     |                                              | Previous Next                         |  |
|                              |                                                             |                          |                   |                                 |               |                     |                                                |           |                     |                                              |                                       |  |
| Copyright© 2020              | HPE BI                                                      | JILD V10.1.1.12          |                   |                                 |               |                     |                                                |           |                     | Pc                                           | owered by C-Tel Infosystems Pvt. Ltd. |  |
|                              |                                                             |                          |                   |                                 |               |                     |                                                |           |                     |                                              |                                       |  |

• User 1 (zonal collector office) is required to fill all mandatory details and click on the Assign button to assign the License application to User2(Dealing assistant of Headquarters).

| Office    | HEAD QUARTERS *        |  |  |  |  |  |  |  |
|-----------|------------------------|--|--|--|--|--|--|--|
| Role      | Dealing Assistant HQ * |  |  |  |  |  |  |  |
| User Name | Mr. Sumit Roy *        |  |  |  |  |  |  |  |
| Status    | Status - Forwarded *   |  |  |  |  |  |  |  |
| Remarks   | ABC                    |  |  |  |  |  |  |  |
|           |                        |  |  |  |  |  |  |  |
| Assign    |                        |  |  |  |  |  |  |  |
|           | Previous               |  |  |  |  |  |  |  |

### **Dealing Assistant Login**

### Application Login:

- User who has registered to the web application for Excise and Taxation Department Govt. Of Himachal Pradesh must log in by:
  - 1. Entering the central URL:<u>https://egovef.hptax.gov.in</u> in search bar
  - 2. Entering generated Login ID
  - 3. Entering generated Password
  - 4. Entering generated verification captcha

Click on the Login button to advance to the next screen.

| Excise<br>Govt | e and Taxation Department<br>of Himachal Pradesh                                                                                                    | Welcom<br>Please login to your | e!<br>account    |
|----------------|----------------------------------------------------------------------------------------------------|--------------------------------|------------------|
| Entertain      | and the second second s | AC_KANGRA                      | 4                |
|                |                                                                                                    | <b></b>                        | Ø                |
|                |                                                                                                    | Verification Code * 513549     | Get a new code   |
|                |                                                                                                    | 513549                         | U                |
|                | Shri Jai Ram Thakur                                                                                                    |                                | Forgot password? |
| (20)           | Hon'ble Chief Minister                                                                                                    | Login                          |                  |
| S S            |                                                                                                    | Vigillance & Enforcement RTI   | Track Status     |
|                | भारत<br>स्व साथ लाखता की की                                                                                                    | Don't have an account? S       | ign Up           |

• Users are required to click on the license Registration tab, find the pending applications on the screen and click on the action view tab to the view details

| (      | Excise and Taxation Department<br>Govt. of Himachal Pradesh |                     |                          |                   |                                 |               |                        |                                             |           |                |               |                                                  |              |                           |
|--------|-------------------------------------------------------------|---------------------|--------------------------|-------------------|---------------------------------|---------------|------------------------|---------------------------------------------|-----------|----------------|---------------|--------------------------------------------------|--------------|---------------------------|
|        | () Dasbo                                                    | oard ~              | ] Master Data ~          | 💷 Lic             | ense Registratio                | n ~ 🖉 Bro     | and Label Registration | r × R                                       | Users ~   | 😥 Wholesaler   | ~ 🗒 н         | olograms ~                                       |              | Others ~                  |
| 1 536  | NEW LICENSE                                                 |                     |                          |                   |                                 |               |                        |                                             |           |                |               |                                                  |              |                           |
|        |                                                             |                     |                          |                   | Start D                         | ate 🛗 Select  | Start Date             | End Date                                    | ₩ 05-Nov  | -2020          | License Types | All                                              |              | ▼ Search                  |
|        | 10                                                          | ¥                   |                          |                   |                                 |               |                        |                                             |           |                |               | Searc                                            | h: L2000     | 0018                      |
|        | Reference                                                   | e Applicant<br>Name | Business<br>Name         | Applicant<br>Type | Application<br>Type             | License Type  | License Category       | License<br>Code                             | Status    | License Number |               | Assigned<br>To                                   | Action       | Download                  |
|        | L200001                                                     | 9 Prithvi<br>3 Shaw | Prithvi<br>Bottling Unit | Individual        | Fresh<br>Issuance of<br>License | Manufacturing | Bottling Unit          | L11 (L1-<br>A, L1-C,<br>BWH-2,<br>L15, L16) | Forwarded |                |               | Mr. Sumit<br>Roy<br>(Dealing<br>Assistant<br>HQ) | ۲            | ₽₽                        |
| 1118 I |                                                             |                     |                          |                   |                                 |               |                        |                                             |           |                |               |                                                  | Previo       | us Next                   |
| 12.01  |                                                             |                     |                          |                   |                                 |               |                        |                                             |           |                |               |                                                  |              |                           |
|        | Copyright© 20                                               | 20 HPE BL           | JILD V10.1.1.12          |                   |                                 |               |                        |                                             |           |                |               | Po                                               | wered by C-1 | Fel Infosystems Pvt. Ltd. |
|        |                                                             |                     |                          |                   |                                 |               |                        |                                             |           |                |               |                                                  |              |                           |
• User 1 (Dealing Assistant) is required to fill all mandatory details and click on the Assign button to assign the License application to User2(Superintendent Role of Head Quarters)

|          | Office    | HEAD QUARTERS      | v |  |  |  |  |  |  |
|----------|-----------|--------------------|---|--|--|--|--|--|--|
|          | Role      | SuperIntendent HQ  |   |  |  |  |  |  |  |
|          | User Name | Mr. Jitender Kumar |   |  |  |  |  |  |  |
|          | Status    | Status - Forwarded |   |  |  |  |  |  |  |
|          | Remarks   | ABC                |   |  |  |  |  |  |  |
|          |           |                    |   |  |  |  |  |  |  |
| Assign   |           |                    |   |  |  |  |  |  |  |
| Previous |           |                    |   |  |  |  |  |  |  |

#### **Superintendent Role of Head Quarters**

# Application Login:

- User who has registered to the web application for Excise and Taxation Department Govt. Of Himachal Pradesh must log in by:
  - 1. Entering the central URL: <u>https://egovef.hptax.gov.in</u> in search bar
  - 2. Entering generated Login ID
  - 3. Entering generated Password
  - 4. Entering generated verification captcha

Click on the Login button to advance to the next screen.

| Excis        | e and Taxation Department | Welcom<br>Please login to your o |                  |
|--------------|---------------------------|----------------------------------|------------------|
| Lawrence and |                           | AC_KANGRA                        | 4                |
|              |                           |                                  | Ø                |
|              |                           | Verification Code * 513549       | Get a new code   |
|              |                           | 513549                           | U                |
|              | Shri Jai Ram Thakur       |                                  | Forgot password? |
| 190          | Hon'ble Chief Minister    | Login                            |                  |
| S.           | (Himachal Pradesh)        | Vigillance & Enforcement RTI     | Track Status     |
|              |                           | Don't have an account? Sig       | n Up             |

|               | Excise and Taxation Department<br>Govt. of Himachal Pradesh |                   |                          |                   |                                 |               |                     |                                                |           |            |         |                                                 |                                      |
|---------------|-------------------------------------------------------------|-------------------|--------------------------|-------------------|---------------------------------|---------------|---------------------|------------------------------------------------|-----------|------------|---------|-------------------------------------------------|--------------------------------------|
| () D          | asboar                                                      | d ~               | ] Master Data            | ~ 💷 Li            | cense Registrat                 | ion ~ 🛛 🔗 E   | Brand Label Regis   | stration ~                                     |           | on ~ 🕅     | Users ~ | 🗟 Wholesaler ~                                  | 📴 Holograms 🔿 โ                      |
| NEW           | NEW LICENSE                                                 |                   |                          |                   |                                 |               |                     |                                                |           |            |         |                                                 |                                      |
|               |                                                             |                   |                          |                   | Star                            | Date 🛗 Sele   | ect Start Date      | End D                                          | ate 🛗 0   | 5-Nov-2020 |         | License Types All                               | • Search                             |
| 10            |                                                             | •                 |                          |                   |                                 |               |                     |                                                |           |            |         | Searc                                           | h: L2000018                          |
| Refer<br>Id 🕈 | ence                                                        | Applicant<br>Name | Business<br>Name         | Applicant<br>Type | Application<br>Type             | License Type  | License<br>Category | License<br>Code                                | Status    | License Nu | mber    | Assigned To                                     | Action Download                      |
| L2000         | 0018                                                        | Prithvi<br>Shaw   | Prithvi<br>Bottling Unit | Individual        | Fresh<br>Issuance of<br>License | Manufacturing | Bottling Unit       | L11 (L1-<br>A, L1-C,<br>BWH-2,<br>L15,<br>L16) | Forwarded |            |         | Mr. Jitender<br>Kumar<br>(SuperIntendent<br>HQ) |                                      |
|               |                                                             |                   |                          |                   |                                 |               |                     |                                                |           |            |         |                                                 | Previous Next                        |
|               |                                                             |                   |                          |                   |                                 |               |                     |                                                |           |            |         |                                                 |                                      |
| Copyright     | © 2020                                                      | HPE BL            | ULD V10.1.1.12           |                   |                                 |               |                     |                                                |           |            |         | Pc                                              | wered by C-Tel Infosystems Pvt. Ltd. |
|               |                                                             |                   |                          |                   |                                 |               |                     |                                                |           |            |         |                                                 |                                      |

• User 1 (Superintendent Role of Head Quarters) is required to fill all mandatory details and click on the Assign button to assign the License application to User2(Assistant Commissioner of Head Quarters)

| Office    | HEAD QUARTERS *             |
|-----------|-----------------------------|
| Bole      | A seldende Complexiones CTC |
|           | Assistant Commissioner STE  |
| User Name | Mr. Ram Kumar 👻             |
| Status    |                             |
| Status    | Status - Forwarded          |
| Remarks   | XYZ                         |
|           |                             |
|           |                             |
|           |                             |
|           | Assign                      |
|           |                             |
|           | Previous                    |
|           |                             |
|           |                             |
|           |                             |

#### Assistant Commissioner of Head Quarters Login

#### Application Login:

157

- User who has registered to the web application for Excise and Taxation Department Govt. Of Himachal Pradesh must log in by:
  - 1. Entering the central URL: <u>https://egovef.hptax.gov.in</u> in search bar
  - 2. Entering generated Login ID
  - 3. Entering generated Password
  - 4. Entering generated verification captcha

#### Click on the Login button to advance to the next screen.

| Excis<br>Govt | e and Taxation Department<br>. of Himachal Pradesh      | Please login to yo        | me!<br>our account       |
|---------------|---------------------------------------------------------|---------------------------|--------------------------|
| State Sal     |                                                         | AC_HQ                     | Δ.                       |
|               |                                                         | <b></b>                   | Ø                        |
|               |                                                         | Verification Code * 10144 | <b>49</b> Get a new code |
|               |                                                         | 101449                    | U                        |
|               | Shri Jai Ram Thakur                                     |                           | Forgot password?         |
| 90            | Hon'ble Chief Minister                                  | Login                     |                          |
| <u>j</u>      | (Himachal Pradesh)                                      | Vigillance & Enforcement  | RTI Track Status         |
|               | प्रथमा का सार्टान<br>स्विच्छ भारत<br>एक करन सवाहत की और | Don't have an accour      | nt? Sign Up              |

|                                         |                                 | Excise and Taxation Department<br>Govt. of Himachal Pradesh |                          |                   |                                 |               |                     |                                                |              |                |                                  |                                                  |                        |                      |
|-----------------------------------------|---------------------------------|-------------------------------------------------------------|--------------------------|-------------------|---------------------------------|---------------|---------------------|------------------------------------------------|--------------|----------------|----------------------------------|--------------------------------------------------|------------------------|----------------------|
| ľ                                       | Dasboar     Dasboar     Desboar | d ✓ 🔳                                                       | ] Master Data 🔻          | - E Li            | cense Registrat                 | ion v 🛷 B     | rand Label Regist   | tration ~                                      | ల్లి Users ∽ | 🗎 Wholesaler   | × ⊞ Hol                          | lograms  ×<br>License R                          | <b>Oth</b> egistration | ers                  |
| Section Section                         | 10                              | ¥                                                           |                          |                   | Start                           | Date 🛗 Sele   | ct Start Date       | End Dat                                        | e 🛗 05-1     | Nov-2020       | License Types                    | All                                              | : L20000               | Search               |
|                                         | Reference                       | Applicant<br>Name                                           | Business<br>Name         | Applicant<br>Type | Application<br>Type             | License Type  | License<br>Category | License<br>Code                                | Status       | License Number | As                               | signed To                                        | Action                 | Download             |
|                                         | L2000018                        | Prithvi<br>Shaw                                             | Prithvi<br>Bottling Unit | Individual        | Fresh<br>Issuance of<br>License | Manufacturing | Bottling Unit       | L11 (L1-<br>A, L1-C,<br>BWH-2,<br>L15,<br>L16) | Forwarded    |                | Mr.<br>Kris<br>(As<br>Cor<br>STE | Ram<br>shna Kumar<br>sistant<br>nmissioner<br>E) | ۲                      | ₿₿                   |
| and and and and and and and and and and |                                 |                                                             |                          |                   |                                 |               |                     |                                                |              |                |                                  |                                                  | Previous               | Next                 |
| (                                       | Copyright© 2020                 | HPE BL                                                      | JILD V10.1.1.12          |                   |                                 |               |                     |                                                |              |                |                                  | Pov                                              | vered by C-Tel I       | nfosystems Pvt. Ltd. |
|                                         |                                 |                                                             |                          |                   |                                 |               |                     |                                                |              |                |                                  |                                                  |                        |                      |

• User 1 (Assistant Commissioner of Head Quarters) is required to fill all mandatory details and click on the Assign button to assign the License application to User2(Deputy Commissioner of Head Quatres)

| Office    | HEAD QUARTERS           | •        |  |  |  |  |  |  |  |
|-----------|-------------------------|----------|--|--|--|--|--|--|--|
| Role      | Deputy Commissioner STE | v        |  |  |  |  |  |  |  |
| User Name | Mr. Karan Yadav         | <b>*</b> |  |  |  |  |  |  |  |
| Status    | Status - Forwarded      |          |  |  |  |  |  |  |  |
| Remarks   | ABC                     |          |  |  |  |  |  |  |  |
|           |                         |          |  |  |  |  |  |  |  |
| Assign    |                         |          |  |  |  |  |  |  |  |
|           | Previous                |          |  |  |  |  |  |  |  |
|           |                         |          |  |  |  |  |  |  |  |

### Deputy Commissioner authority of head quarter Login

#### Application Login:

- User who has registered to the web application for Excise and Taxation Department Govt. Of Himachal Pradesh must log in by:
  - 1. Entering the central URL: <u>https://egovef.hptax.gov.in</u> in search bar
  - 2. Entering generated Login ID
  - 3. Entering generated Password
  - 4. Entering generated verification captcha

#### Click on the Login button to advance to the next screen.

| Excise<br>Govt.       | and Taxation Department<br>of Himachal Pradesh | Welcor<br>Please login to yo | Welcome!<br>Please login to your account |  |  |  |  |
|-----------------------|------------------------------------------------|------------------------------|------------------------------------------|--|--|--|--|
|                       |                                                | DC_HQ                        | ۵.                                       |  |  |  |  |
|                       |                                                |                              | Ø                                        |  |  |  |  |
| A State of the second |                                                | Verification Code * 3858     | 2 Get a new code                         |  |  |  |  |
|                       |                                                | 38582                        |                                          |  |  |  |  |
|                       | Shri Jai Ram Thakur                            |                              | Forgot password?                         |  |  |  |  |
| 130                   | Hon'ble Chief Minister                         | Login                        |                                          |  |  |  |  |
| G-                    | (Himachal Pradesh)                             | Vigillance & Enforcement     | Track Status                             |  |  |  |  |
|                       | स्वराष्ठ पारत<br>एव हरन स्वयता की सीर          | Don't have an account        | :? Sign Up                               |  |  |  |  |

|          | Excise and Taxation Department<br>Govt. of Himachal Pradesh |                   |                          |                   |                                 |               |                     |                                                |            |                  |                                                    |                                      |  |
|----------|-------------------------------------------------------------|-------------------|--------------------------|-------------------|---------------------------------|---------------|---------------------|------------------------------------------------|------------|------------------|----------------------------------------------------|--------------------------------------|--|
| ٢        | Dasboar                                                     | rd ~              | Master Data 🔻            | / 🖾 Lie           | cense Registrati                | ion 🗸 🖉 B     | rand Label Regist   | ration ~                                       | O Location | on ~ 🕅 🕅 Users ~ | 😥 Wholesaler ~                                     | 🔡 Holograms 🔶 🗎                      |  |
| NEW      | / LICEN                                                     | ISE               |                          |                   |                                 |               |                     |                                                |            |                  | License I                                          | Registration > New License           |  |
|          |                                                             |                   |                          |                   | Start                           | Date 🛗 Selea  | ct Start Date       | End Do                                         | ite 🛗 0    | 5-Nov-2020       | License Types All                                  | • Search                             |  |
| 10       |                                                             | •                 |                          |                   |                                 |               |                     |                                                |            |                  | Searc                                              | h: L2000018                          |  |
| Re<br>Id | ference                                                     | Applicant<br>Name | Business<br>Name         | Applicant<br>Type | Application<br>Type             | License Type  | License<br>Category | License<br>Code                                | Status     | License Number   | Assigned To                                        | Action Download                      |  |
| L20      | 00018                                                       | Prithvi<br>Shaw   | Prithvi<br>Bottling Unit | Individual        | Fresh<br>Issuance of<br>License | Manufacturing | Bottling Unit       | L11 (L1-<br>A, L1-C,<br>BWH-2,<br>L15,<br>L16) | Forwarded  | 1                | Mr. Karan<br>Yadav (Deputy<br>Commissioner<br>STE) |                                      |  |
|          |                                                             |                   |                          |                   |                                 |               |                     |                                                |            |                  |                                                    | Previous Next                        |  |
|          |                                                             |                   |                          |                   |                                 |               |                     |                                                |            |                  |                                                    |                                      |  |
| Copyri   | ght© 2020                                                   | HPE BL            | ILD V10.1.1.12           |                   |                                 |               |                     |                                                |            |                  | Pc                                                 | wered by C-Tel Infosystems Pvt. Ltd. |  |
|          |                                                             |                   |                          |                   |                                 |               |                     |                                                |            |                  |                                                    |                                      |  |

• User 1 (Deputy Commissioner of Head Quatres) is required to fill all mandatory details and click on the Assign button to assign the License application to User2(Joint Commissioner)

| Office    | HEAD QUARTERS          | v |  |  |  |  |  |  |  |
|-----------|------------------------|---|--|--|--|--|--|--|--|
| Role      | Joint Commissioner STE | v |  |  |  |  |  |  |  |
| User Name | Mr. Satish Sharma      | T |  |  |  |  |  |  |  |
| Status    | Status - Forwarded     | v |  |  |  |  |  |  |  |
| Remarks   | ABC XYZ                |   |  |  |  |  |  |  |  |
|           |                        |   |  |  |  |  |  |  |  |
|           | Assign                 |   |  |  |  |  |  |  |  |
| Previous  |                        |   |  |  |  |  |  |  |  |
|           |                        |   |  |  |  |  |  |  |  |

### Joint Commissioner authority of head quarter to Login

# **Application Login:**

- User who has registered to the web application for Excise and Taxation Department Govt. Of Himachal Pradesh must log in by:
  - 1. Entering the central URL: <u>https://egovef.hptax.gov.in</u> in search bar
  - 2. Entering generated Login ID
  - 3. Entering generated Password
  - 4. Entering generated verification captcha

Click on the Login button to advance to the next screen.

| Excise<br>Govt of                    | and Taxation Department<br>of Himachal Pradesh | Welcor<br>Please login to yo | me!<br>ur account                    |
|--------------------------------------|------------------------------------------------|------------------------------|--------------------------------------|
| Berkehol and                         |                                                | JC_HQ                        | ۵.                                   |
|                                      |                                                |                              | Ø                                    |
|                                      |                                                | Verification Code * 3710     | 5 Get a new code                     |
|                                      |                                                | 37105                        | U                                    |
|                                      | Shri Jai Ram Thakur                            |                              | Forgot password?                     |
| 130                                  | Hon'ble Chief Minister                         | Login                        |                                      |
| <u></u>                              | (Himachal Pradesh)                             | Vigillance & Enforcement     | Track Status                         |
|                                      | प्रिया भारत<br>एव करा स्वयुता की ओर            | Don't have an account        | t? Sign Up                           |
| Copyright © 2020. All rights resrved | HPE BUILD V10.1.1.12                           | P                            | owered by C-Tel Infosystems Pvt. Lto |

| 4           | Excise and Taxation Department<br>Govt. of Himachal Pradesh |                   |                          |                   |                                 |               |                     |                                                |           |                |                              |                                  |                |                         |
|-------------|-------------------------------------------------------------|-------------------|--------------------------|-------------------|---------------------------------|---------------|---------------------|------------------------------------------------|-----------|----------------|------------------------------|----------------------------------|----------------|-------------------------|
| ۲           | Dasboar                                                     | rd ~              | ] Master Data 🕚          | / 🖾 Li            | cense Registrati                | ion v 🛛 🔗 B   | rand Label Regist   | tration ~                                      | 은 Users ~ | 🗟 Wholesaler   | ∼ III Holo                   | grams ~                          | Ot             | hers 🗸 🔿 隆              |
| NEW         | LICEN                                                       | ISE               |                          |                   |                                 |               |                     |                                                |           |                |                              | License F                        | Registration   | New License             |
|             |                                                             |                   |                          |                   | Start                           | Date 🛗 Sele   | ct Start Date       | End Dat                                        | e 🛗 05-N  | Nov-2020       | License Types                | All                              |                | Search                  |
| 10          |                                                             | •                 |                          |                   |                                 |               |                     |                                                |           |                |                              | Searc                            | h: L20000      | 018                     |
| Ref<br>Id 1 | erence                                                      | Applicant<br>Name | Business<br>Name         | Applicant<br>Type | Application<br>Type             | License Type  | License<br>Category | License<br>Code                                | Status    | License Number | Assi                         | gned To                          | Action         | Download                |
| L20         | 00018                                                       | Prithvi<br>Shaw   | Prithvi<br>Bottling Unit | Individual        | Fresh<br>Issuance of<br>License | Manufacturing | Bottling Unit       | L11 (L1-<br>A, L1-C,<br>BWH-2,<br>L15,<br>L16) | Forwarded |                | Mr. S<br>Shai<br>Com<br>STE) | Gatish<br>ma (Joint<br>missioner | ۲              | ₽₽                      |
|             |                                                             |                   |                          |                   |                                 |               |                     |                                                |           |                |                              |                                  | Previou        | s Next                  |
|             |                                                             |                   |                          |                   |                                 |               |                     |                                                |           |                |                              |                                  |                |                         |
|             |                                                             | 1105.01           |                          |                   |                                 |               |                     |                                                |           |                |                              |                                  |                |                         |
| Copyrig     | ht© 2020                                                    | HPE BU            | JLD V10.1.1.12           |                   |                                 |               |                     |                                                |           |                |                              | Po                               | wered by C-Tel | i Intosystems Pvt. Ltd. |

• User 1 (Joint Commissioner) is required to fill all mandatory details and click on the Assign button to assign the License application to User2(Additional Commissioner)

| Office<br>Role<br>User Name<br>Status<br>Remarks | HEAD QUARTERS     *       Additional Commissioner STE     *       Mr. Dr. K.R. Saizal     *       Status - Forwarded     *       ASDE |   |
|--------------------------------------------------|----------------------------------------------------------------------------------------------------|---|
|                                                  | Assign<br>Previous                                                                                                    | • |

# Additional Commissioner authority of head quarter to Login

#### Application Login:

- User who has registered to the web application for Excise and Taxation Department Govt. Of Himachal Pradesh must log in by:
  - 1. Entering the central URL: <u>https://egovef.hptax.gov.in</u> in search bar
  - 2. Entering generated Login ID
  - 3. Entering generated Password
  - 4. Entering generated verification captcha

Click on the Login button to advance to the next screen

| - Anth                               |                                                        |                               | a star                              |  |
|--------------------------------------|--------------------------------------------------------|-------------------------------|-------------------------------------|--|
| Exc<br>Gov                           | ise and Taxation Department<br>/t. of Himachal Pradesh | Welcon<br>Please login to you | ne!<br>ir account                   |  |
|                                      |                                                        | ADD_HQ                        | 4                                   |  |
|                                      |                                                        | •••••                         | <b>I</b> D                          |  |
|                                      |                                                        | Verification Code * 261059    | ) Get a new code                    |  |
|                                      |                                                        | 261059                        | U                                   |  |
|                                      | Shri Jai Ram Thakur                                    |                               | Forgot password?                    |  |
| 90                                   | Hon'ble Chief Minister                                 | Login                         |                                     |  |
|                                      | GOVT. OF INDIA                                         | Vigillance & Enforcement RTI  | Track Status                        |  |
|                                      | ्रिटि (घटि पारत)<br>एव करन मच्छना को कर                | Don't have an account?        | Sign Up                             |  |
| Copyright © 2020. All rights resrved | HPE BUILD V10.1.1.12                                   | Por                           | wered by C-Tel Infosystems Pvt. Ltd |  |

|                   | NSE               |                          | a Ster.           |                                 |               |                     |                                                |           |                | Licens                                                      | e Registration <b>&gt;</b> N |
|-------------------|-------------------|--------------------------|-------------------|---------------------------------|---------------|---------------------|------------------------------------------------|-----------|----------------|-------------------------------------------------------------|------------------------------|
| 10                | <b>*</b>          |                          |                   | Start                           | Date 🛗 Sele   | ct Start Date       | End Date                                       | 6 65-     | Nov-2020       | License Types All                                           | •                            |
| Reference<br>Id * | Applicant<br>Name | Business<br>Name         | Applicant<br>Type | Application<br>Type             | License Type  | License<br>Category | License<br>Code                                | Status    | License Number | Assigned To                                                 | Action Do                    |
| L2000018          | Prithvi<br>Shaw   | Prithvi<br>Bottling Unit | Individual        | Fresh<br>Issuance of<br>License | Manufacturing | Bottling Unit       | L11 (L1-<br>A, L1-C,<br>BWH-2,<br>L15,<br>L16) | Forwarded |                | Mr. Dr. K.R.<br>Saizal<br>(Additional<br>Commission<br>STE) | er e                         |
|                   |                   |                          |                   |                                 |               |                     |                                                |           |                |                                                             | Previous                     |

• User 1 (Additional Commissioner) is required to fill all mandatory details and click on the Assign button to assign the License application to User2(Commissioner)

| Office    | COMMISSIONER         |
|-----------|----------------------|
| Role      | Commissioner         |
| User Name | Mr. Rohan Thakur     |
| Status    | Status - Forwarded * |
| Remarks   | XXZ ABC              |
|           |                      |
|           | Assign               |
|           | Previous             |
|           |                      |

• If required User can Download/print the forwarding letter to commissioner by clicking the Print icon on license registration tab page

|              | E)       | ccise an<br>ovt. of H | d Taxatior<br>Himachal F | n Depart<br>Pradesh | ment                            |                    |                     |                                                |           | Sessi          | on Time Left : 59:45 🛛 🗳          | Home          | Mr. Dr. I    | K.R. Saizal             |
|--------------|----------|-----------------------|--------------------------|---------------------|---------------------------------|--------------------|---------------------|------------------------------------------------|-----------|----------------|-----------------------------------|---------------|--------------|-------------------------|
| •            | Dasboard | ~                     | License Registr          | ation ~             | 🔗 Brand Lab                     | el Registration  ~ |                     |                                                |           |                |                                   |               |              |                         |
| NEW          | LICEN    | SE                    |                          |                     |                                 |                    |                     |                                                |           |                | Lic                               | ense Reg      | gistratior   | New License             |
|              |          |                       |                          |                     | Start                           | t Date 🛗 Sele      | ect Start Date      | End Dat                                        | e 🛗 C     | 95-Nov-2020    | License Types All                 |               | ,            | Search                  |
| 10           |          | •]                    |                          |                     |                                 |                    |                     |                                                |           |                |                                   | Search:       | L20000       | 018                     |
| Refe<br>Id 🚽 | erence   | Applicant<br>Name     | Business<br>Name         | Applicant<br>Type   | Application<br>Type             | License Type       | License<br>Category | License<br>Code                                | Status    | License Number | Assigned                          | То            | Action       | Download                |
| L200         | 00018    | Prithvi<br>Shaw       | Prithvi<br>Bottling Unit | Individual          | Fresh<br>Issuance of<br>License | Manufacturing      | Bottling Unit       | L11 (L1-<br>A, L1-C,<br>BWH-2,<br>L15,<br>L16) | Forwarded | 1              | Mr. Rohar<br>Chand Th<br>(Commiss | akur<br>oner) | ۲            | 8 8<br>8                |
|              |          |                       |                          |                     |                                 |                    |                     |                                                |           |                |                                   |               | Previou      | s Next                  |
| 10110        |          |                       |                          |                     |                                 |                    |                     |                                                |           |                |                                   |               |              |                         |
| Year         |          |                       |                          |                     |                                 |                    |                     |                                                |           |                |                                   |               |              |                         |
| Copyrigh     | nt© 2020 | HPE BU                | ILD V10.1.1.12           |                     |                                 |                    |                     |                                                |           |                |                                   | Powe          | ered by C-Te | I Infosystems Pvt. Ltd. |

The Below Screen replicates the forwarding letter to commissioner

# GOVERNMENT OF HIMACHAL PRADESH OFFICE OF THE ADDITIONAL COMMISSIONER STE HEAD QUARTERS

#### No.KXL.16/2019-20/877

Date: Shimla City the 03-Nov-2020

#### To

The Commissioner, Block no.30, Shimla.

Sub :- Regarding proposal for setting up of Bottling Unit plant at Complex B, NH8, Near Garden, Dehra, Palampur, Kangra, Himachal Pradesh- 176215.

#### Sir,

With reference to the subject cited above, I have the honour to forward herewith an application along with its enclosures received from the applicant Prithvi Bottling Unit and an enquiry report submitted by Ms. Anitha Agarwal, Assistant Commissioner Excise, Head Quarters which is self-explanatory. I am to request you kindly to examine the proposal in view of the latest policy of the government. The proposal has been examined by the Excise official at the level of Assistant Commissioner Excise and as per their report it appears to be in conformity with existing rules and regulations. It is requested that necessary action in this regard may be taken.

Yours faithfully

Additional Commissioner STE, Head Quarters Shimla City

### **Commissioner Login**

# Application Login:

- User who has registered to the web application for Excise and Taxation Department Govt. Of Himachal Pradesh must log in by:
  - 1. Entering the central URL: <u>https://egovef.hptax.gov.in</u> in search bar
  - 2. Entering generated Login ID
  - 3. Entering generated Password
  - 4. Entering generated verification captcha

Click on the Login button to advance to the next screen

| E Shink                                                                                                    |                       | a start                               |
|----------------------------------------------------------------------------------------------------|-----------------------|---------------------------------------|
| <b>Excise and Taxation Dep</b><br>Govt. of Himachal Prades                                                                                                    | artment Please log    | elcome!<br>gin to your account        |
|                                                                                                    | COMMISSIONER          | <u>۵</u>                              |
| A A A A A A A A A A A A A A A A A A A                                                                                                    |                       | <b>Ø</b>                              |
| A CONTRACT OF A CONTRACT OF A | Verification Code *   | 56363 Get a new code                  |
|                                                                                                    | 56363                 | U                                     |
| Shri Jai Ran                                                                                                    | n Thakur              | Forgot password?                      |
| Hon'ble Chief Minister                                                                                                    |                       | Login                                 |
| (Himachal Pradesh)                                                                                                    | Vigillance & Enforcem | ent RTI Track Status                  |
|                                                                                                    | पारत<br>प्रचला की और  | ve an account? Sign Up                |
| Copyright © 2020. All rights resrved HPE BUILD V10.1.1.12                                                                                                    |                       | Powered by C-Tel Infosystems Pvt. Ltd |

| Image: Start Date       Image: Start Date       I | Brewery                    |
|----------------------------------------------------------------------------------------------------|----------------------------|
| License Type       License Type       Lic                                                                                                    | v Search                   |
| Start Date       End Date       End Date       License Types       All         10       -       -       -       -       -       -       -       -       -       -       -       -       -       -       -       -       -       -       -       -       -       -       -       -       -       -       -       -       -       -       -       -       -       -       -       -       -       -       -       -       -       -       -       -       -       -       -       -       -       -       -       -       -       -       -       -       -       -       -       -       -       -       -       -       -       -       -       -       -       -       -       -       -       -       -       -       -       -       -       -       -       -       -       -       -       -       -       -       -       -       -       -       -       -       -       -       -       -       -       -       -       -       -       -       -       -                                                                                                    | Search 000018              |
| 10       -       Search: L         10       -       Reference       Applicant       Business       Applicant       Type       Type       License       Category       Code       Status       License Number       Assigned To       Act         L2000018       Prithvi       Prithvi       Individual       Fresh       Issuance of       Manufacturing       Bottling Unit       BWH-2,       Forwarded       Mr. Rohan       Chand Thakur       Image: Chand Thakur       Image: Chand Tha                                                                               | 000018                     |
| Reference       Applicant       Business       Applicant       Applicant       Type       License Type       License       License       Status       License Number       Assigned To       Action         Id *       Name       Name       Name       Type       Type       License Type       Category       Code       Status       License Number       Assigned To       Action         L2000018       Prithvi       Prithvi       Fresh       Issuance of       Manufacturing       Bottling Unit       BWH-2,       Forwarded       Mr. Rohan       Chand Thakur       Image: Code       Chand Thakur       Image: Code       Chand Thakur       Image: Code       Code                                                                                                    |                            |
| L11 (L1-<br>L2000018 Shaw Battling Llait Individual Issuance of Manufacturing Bottling Unit BWH-2, Forwarded Chand Thakur                                                                                                    | on Download                |
| License L15, (Commissioner)<br>L16)                                                                                                    | ) <del> </del>             |
| P                                                                                                    | vious Next                 |
|                                                                                                    |                            |
| Convicible 2020 HIPE RI III D V10 1 1 1 2 Powered                                                                                                    | C-Tel Infosystems Pyt 1 td |
|                                                                                                    | o renniosystems i ve zear  |

• User 1 (Commissioner) is required to fill all mandatory details and click on the Assign button to assign the License application to User2(Director of Industry)

| Office    | HEAD QUARTERS        |  |
|-----------|----------------------|--|
| Role      | Director Of Industry |  |
| User Name | Mr. Vivek Mahajan    |  |
| Status    | Status - Forwarded   |  |
| Remarks   | AAD                  |  |
|           | Assign               |  |
|           | Previous             |  |

### **Director of Industry Login**

#### Application Login:

- User who has registered to the web application for Excise and Taxation Department Govt. Of Himachal Pradesh must log in by:
  - 1. Entering the central URL: <u>https://egovef.hptax.gov.in</u> in search bar
  - 2. Entering generated Login ID
  - 3. Entering generated Password
  - 4. Entering generated verification captcha

Click on the Login button to advance to the next screen

| Min                                  |                                                        |                                   | all all                         |
|--------------------------------------|--------------------------------------------------------|-----------------------------------|---------------------------------|
| Excis<br>Govt.                       | e and Taxation Department<br>of Himachal Pradesh       | Welcome<br>Please login to your a | ccount                          |
| the to Sel                           |                                                        | DOI                               | 4                               |
|                                      |                                                        |                                   | Ø)                              |
| A STATE OF                           |                                                        | Verification Code * 19172         | Get a new code                  |
|                                      |                                                        | 19172                             | U                               |
|                                      | Shri Jai Ram Thakur                                    |                                   | Forgot password?                |
| 90                                   | Hon'ble Chief Minister                                 | Login                             |                                 |
|                                      | (Himachal Pradesh)                                     | Vigillance & Enforcement RTI      | Track Status                    |
|                                      | GOVI OF INDIA<br>Recess United<br>vs sor resum st. str | Don't have an account? Sign       | Up                              |
| Copyright © 2020. All rights resrved | HPE BUILD V10.1.1.12                                   | Powered                           | d by C-Tel Infosystems Pvt. Ltd |

|                              | xcise and<br>iovt. of H | d Taxatior<br>Iimachal F | n Departi<br>Pradesh | ment                            |               |                     |                                            |           | Sessi          | ion Time Left : 5 | 9:54 🗳 H                                          | łome Mr. Vivek Mahajan 🕻    |
|------------------------------|-------------------------|--------------------------|----------------------|---------------------------------|---------------|---------------------|--------------------------------------------|-----------|----------------|-------------------|---------------------------------------------------|-----------------------------|
| () Dasboar                   | d ~                     | License Registr          | ation ~              |                                 |               |                     |                                            |           |                |                   |                                                   |                             |
| IEW LICEN                    | ISE                     |                          | W.S.S.               |                                 |               |                     |                                            |           |                |                   | Licen                                             | se Registration > New Licen |
|                              |                         |                          |                      | Start D                         | ate 🛗 Select  | Start Date          | End D                                      | ate 🛗 0   | 5-Nov-2020     | License Ty        | pes All                                           | • Search                    |
| 10                           | *                       |                          |                      |                                 |               |                     |                                            |           |                |                   | Se                                                | earch: L2000018             |
| Reference<br>Id <sup>▲</sup> | Applicant<br>Name       | Business<br>Name         | Applicant<br>Type    | Application<br>Type             | License Type  | License<br>Category | License<br>Code                            | Status    | License Number |                   | Assigned To                                       | Action Download             |
| L2000018                     | Prithvi<br>Shaw         | Prithvi<br>Bottling Unit | Individual           | Fresh<br>Issuance of<br>License | Manufacturing | Bottling<br>Unit    | L11 (L1-A,<br>L1-C,<br>BWH-2,<br>L15, L16) | Forwarded |                | N<br>N<br>(       | /Ir. Vivek<br>/lahajan<br>Director Of<br>ndustry) | • • •                       |
|                              |                         |                          |                      |                                 |               |                     |                                            |           |                |                   |                                                   | Previous Next               |
|                              |                         |                          |                      |                                 |               |                     |                                            |           |                |                   |                                                   |                             |
|                              |                         |                          |                      |                                 |               |                     |                                            |           |                |                   |                                                   |                             |
| opyright© 2020               |                         |                          |                      |                                 |               |                     |                                            |           |                |                   |                                                   |                             |

• User 1 (Director of Industry) is required to fill all mandatory details and click on the Assign button to assign the License application to User2(Commissioner)

| Office    | COMMISSIONER       |
|-----------|--------------------|
| Role      | Commissioner *     |
| User Name | Mr. Rohan Thakur 👻 |
| Status    | Status - Forwarded |
| Remarks   | ASDEG              |
|           |                    |
|           | Assign             |
|           | Previous           |
|           |                    |

### **Commissioner Login**

# Application Login:

- User who has registered to the web application for Excise and Taxation Department Govt. Of Himachal Pradesh must log in by:
  - 1. Entering the central URL: <u>https://egovef.hptax.gov.in</u> in search bar
  - 2. Entering generated Login ID
  - 3. Entering generated Password
  - 4. Entering generated verification captcha

Click on the Login button to advance to the next screen

| Excis            | e and Taxation Department                    | Welcom<br>Please login to your | e!<br>account    |
|------------------|----------------------------------------------|--------------------------------|------------------|
| References COVI. | or minucinal riduesit                        |                                | 4                |
|                  |                                              |                                | Ø                |
| THE REAL         |                                              | Verification Code * 38492      | Get a new code   |
|                  |                                              | 38492                          | U                |
|                  | Shri Jai Ram Thakur                          |                                | Forgot password? |
| 20               | Hon'ble Chief Minister<br>(Himachal Pradesh) | Login                          |                  |
|                  | GOVT. OF INDIA                               | Vigillance & Enforcement RTI   | Track Status     |
|                  | ्रिक्त (प्रात)<br>एक इन्द्र स्वयन की की      | Don't have an account? Si      | yn Up            |

|                 | Excise ar<br>Govt. of | nd Taxation<br>Himachal    | n Depart<br>Pradesh | ment                            |               |                     |                                              |            | Session Tim      | e Left : 59:51 🖉  | Home Mr.                           | Rohan Char     | nd Thakur 🕐           |
|-----------------|-----------------------|----------------------------|---------------------|---------------------------------|---------------|---------------------|----------------------------------------------|------------|------------------|-------------------|------------------------------------|----------------|-----------------------|
| () Dasboa       | rd ~                  | Master Data                | ∼ 🖪 Lie             | cense Registration              | n v 🖉 Br      | and Label Regist    | tration ~                                    | 占 Distille | ry 🗸 📕 Bottling  | Units ~           | Users ~                            | 🔏 Brev         | very 🗸                |
| NEW LICE        | NSE                   |                            | W Ster.             |                                 |               |                     |                                              |            |                  |                   | License F                          | legistration   | > New License         |
|                 |                       |                            |                     | Start D                         | ate 🛗 Selec   | t Start Date        | End D                                        | ate 🛗 0    | 5-Nov-2020       | License Types     | All                                | Ŧ              | Search                |
| 10              | •                     |                            |                     |                                 |               |                     |                                              |            |                  |                   | Search                             | n: L20000      | 18                    |
| Reference<br>Id | Applicant<br>Name     | Business<br>Name           | Applicant<br>Type   | Application<br>Type             | License Type  | License<br>Category | License<br>Code                              | Status     | License Number * | As                | signed To                          | Action         | Download              |
| L2000018        | Prithvi<br>Shaw       | Prithvi<br>Bottling Unit   | Individual          | Fresh<br>Issuance of<br>License | Manufacturing | Bottling Unit       | L11 (L1<br>A, L1-C,<br>BWH-2<br>L15,<br>L16) | Forwarded  |                  | Mr.<br>Chi<br>(Ca | Rohan<br>and Thakur<br>mmissioner) | ۲              | <b>8 8</b><br>8 8     |
|                 |                       |                            |                     |                                 |               |                     |                                              |            |                  |                   |                                    | Previous       | s Next                |
|                 |                       |                            |                     |                                 |               |                     |                                              |            |                  |                   |                                    |                |                       |
| C               |                       | WD1/40.1.1.12              |                     |                                 |               |                     |                                              |            |                  |                   |                                    | 1. 67.         |                       |
| Copyright© 2020 | HPEB                  | <del>ЛЕО VI0.1</del> .1.12 |                     |                                 |               |                     |                                              |            |                  |                   | Po                                 | wered by C-Tel | Infosystems Pvt. Ltd. |

• User 1 (Commissioner) is required to fill all mandatory details and click on the Assign button to assign the License application to User2(Secretary)

| Office    | SECRETARY             |
|-----------|-----------------------|
| Role      | SECRETARY *           |
| User Name | Mr. Arindam Chaudhary |
| Status    | Status - Forwarded    |
| Remarks   | ABC                   |
|           | d                     |
|           | Assign                |
|           | Previous              |
|           |                       |

#### **Secretary to Login**

#### **Application Login:**

- User who has registered to the web application for Excise and Taxation Department Govt. Of Himachal Pradesh must log in by:
  - 1. Entering the central URL: <u>https://egovef.hptax.gov.in</u> in search bar
  - 2. Entering generated Login ID
  - 3. Entering generated Password
  - 4. Entering generated verification captcha

Click on the Login button to advance to the next screen

| Excise                               | and Taxation Department                 | Welcon<br>Please login to you | ne!<br>r account                    |
|--------------------------------------|-----------------------------------------|-------------------------------|-------------------------------------|
|                                      |                                         | SECRETARY                     | <b>*</b>                            |
|                                      |                                         | Verification Code * 2928      | Get a new code                      |
|                                      | Shri lai Ram Thakur                     | 29285                         | Forgot password?                    |
| 90                                   | Hon'ble Chief Minister                  | Login                         |                                     |
|                                      | GOVT. OF INDIA<br>WE BERR WEIGHT BL AIT | Vigillance & Enforcement RTI  | Sign Up                             |
| Copyright © 2020. All rights resrved | HPE BUILD V10.1.1.12                    | Por                           | wered by C-Tel Infosystems Pvt. Ltd |

|            | Excise<br>Govt.    | e and<br>of Hi | Taxatio<br>imachal          | n Depart<br>Pradesh | tment                           |               |                     |                                            |           | Session Time   | e Left : 59:50 🗳 Home                   | Mr. Arindam Chaudhary                  |
|------------|--------------------|----------------|-----------------------------|---------------------|---------------------------------|---------------|---------------------|--------------------------------------------|-----------|----------------|-----------------------------------------|----------------------------------------|
| () Das     | sboard ~           |                | icense Regist.              | ration ~            | 💰 Revenue M                     | anagement ~   |                     |                                            |           |                |                                         |                                        |
| NEW L      | CENSE              |                |                             |                     |                                 |               |                     |                                            |           |                | Licens                                  | e Registration > New License           |
|            |                    |                |                             |                     | Start I                         | Date 🛗 Selec  | t Start Date        | End                                        | Date 🛗    | 05-Nov-2020    | License Types All                       | • Search                               |
| 10         | Ŧ                  |                |                             |                     |                                 |               |                     |                                            |           |                | Se                                      | arch: L2000018                         |
| Refere     | nce Appl<br>Nam    | icant<br>e     | Business<br>Name            | Applicant<br>Type   | Application<br>Type             | License Type  | License<br>Category | License<br>Code                            | Status    | License Number | Assigned To                             | Action Download                        |
| L2000      | 018 Prithv<br>Shaw | ri<br>'        | Prithvi<br>Bottling<br>Unit | Individual          | Fresh<br>Issuance of<br>License | Manufacturing | Bottling<br>Unit    | L11 (L1-A,<br>L1-C,<br>BWH-2,<br>L15, L16) | Forwarded |                | Mr. Arindam<br>Chaudhary<br>(SECRETARY) |                                        |
|            |                    |                |                             |                     |                                 |               |                     |                                            |           |                |                                         | Previous Next                          |
|            |                    |                |                             |                     |                                 |               |                     |                                            |           |                |                                         |                                        |
|            |                    |                |                             |                     |                                 |               |                     |                                            |           |                |                                         |                                        |
| Copyright© | 2020               | HPE BUILD      | V10.1.1.12                  |                     |                                 |               |                     |                                            |           |                |                                         | Powered by C-Tel Infosystems Pvt. Ltd. |
|            |                    |                |                             |                     |                                 |               |                     |                                            |           |                |                                         |                                        |

• User 1 (Secretary) is required to fill all mandatory details and click on the Assign button to assign the License application to User2(Commissioner)

| Office    | COMMISSIONER         |  |
|-----------|----------------------|--|
| Role      | Commissioner *       |  |
| User Name | Mr. Rohan Thakur 👻   |  |
| Status    | Status - Forwarded * |  |
| Remarks   | ASDFG                |  |
|           |                      |  |
|           | Assign               |  |
|           | Previous             |  |
|           |                      |  |

### **Commissioner Login**

# Application Login:

- User who has registered to the web application for Excise and Taxation Department Govt. Of Himachal Pradesh must log in by:
  - 5. Entering the central URL: <u>https://egovef.hptax.gov.in</u> in search bar
  - 6. Entering generated Login ID
  - 7. Entering generated Password
  - 8. Entering generated verification captcha

Click on the Login button to advance to the next screen

| Excise                               | and Taxation Department      | Welcom<br>Please login to your | e!<br>account                      |
|--------------------------------------|------------------------------|--------------------------------|------------------------------------|
| Govt. c                              | of Himachal Pradesh          |                                | 4                                  |
|                                      |                              |                                | ØÞ                                 |
|                                      |                              | Verification Code * 38492      | Get a new code                     |
|                                      |                              | 38492                          | U                                  |
|                                      | Shri Jai Ram Thakur          |                                | Forgot password?                   |
| 90                                   | Hon'ble Chief Minister       | Login                          |                                    |
|                                      |                              | Vigillance & Enforcement RTI   | Track Status                       |
|                                      | सिंहर पात<br>एर तर लखल की की | Don't have an account? S       | ign Up                             |
| Copyright © 2020. All rights resrved | HPE BUILD V10.1.1.12         | Pow                            | ered by C-Tel Infosystems Pvt. Ltd |

| Excision Gove           | e and Taxatio<br>. of Himachal | n Departı<br>Pradesh | ment                              |               |                     |                                                |             | Session Time       | Left : 59:51 🗳 Home Mr.                     | Rohan Chand Thakur                                                                                                    |
|-------------------------|--------------------------------|----------------------|-----------------------------------|---------------|---------------------|------------------------------------------------|-------------|--------------------|---------------------------------------------|----------------------------------------------------------------------------------------------------|
| 🕚 Dasboard ~            | 💵 Master Data                  | × III Lie            | ense Registration                 | ~ 🖉 Вг        | and Label Registi   | ration ~                                       | 占 Distiller | y ~ 🛛 🗟 Bottling l | Jnits ~ 🔗 Users ~                           | 🚪 Brewery 🗸 🔿 🖻                                                                                                    |
| NEW LICENSE             |                                |                      |                                   |               |                     |                                                |             |                    | License F                                   | Registration > New License                                                                                                    |
|                         |                                |                      | Start Do                          | ite 🛗 Selec   | t Start Date        | End Do                                         | te 🛗 05     | -Nov-2020          | License Types All                           | ▼ Search                                                                                                    |
| 10 •                    |                                |                      |                                   |               |                     |                                                |             |                    | Search                                      | h: L2000018                                                                                                    |
| Reference App<br>Id Nar | icant Business<br>e Name       | Applicant<br>Type    | Application<br>Type               | License Type  | License<br>Category | License<br>Code                                | Status      | License Number *   | Assigned To                                 | Action Download                                                                                                    |
| L2000018 Priti<br>Sha   | vi Prithvi<br>v Bottling Unit  | Individual           | Fresh<br>Issuance of I<br>License | Manufacturing | Bottling Unit       | L11 (L1-<br>A, L1-C,<br>BWH-2,<br>L15,<br>L16) | Forwarded   |                    | Mr. Rohan<br>Chand Thakur<br>(Commissioner) | <ul><li>++</li><li>++</li><li>++&lt;</li></ul> |
|                         |                                |                      |                                   |               |                     |                                                |             |                    |                                             | Previous Next                                                                                                    |
|                         |                                |                      |                                   |               |                     |                                                |             |                    |                                             |                                                                                                    |
| Copyright© 2020         | HPE BUILD V10.1.1.12           |                      |                                   |               |                     |                                                |             |                    | Po                                          | wered by C-Tel Infosystems Pvt. Ltd.                                                                                                    |
|                         |                                |                      |                                   |               |                     |                                                |             |                    |                                             |                                                                                                    |

 Users are required to select the Expiry of letter to set an expiry date to the letter & Click on "Issue letter of Intent "to generate the letter.

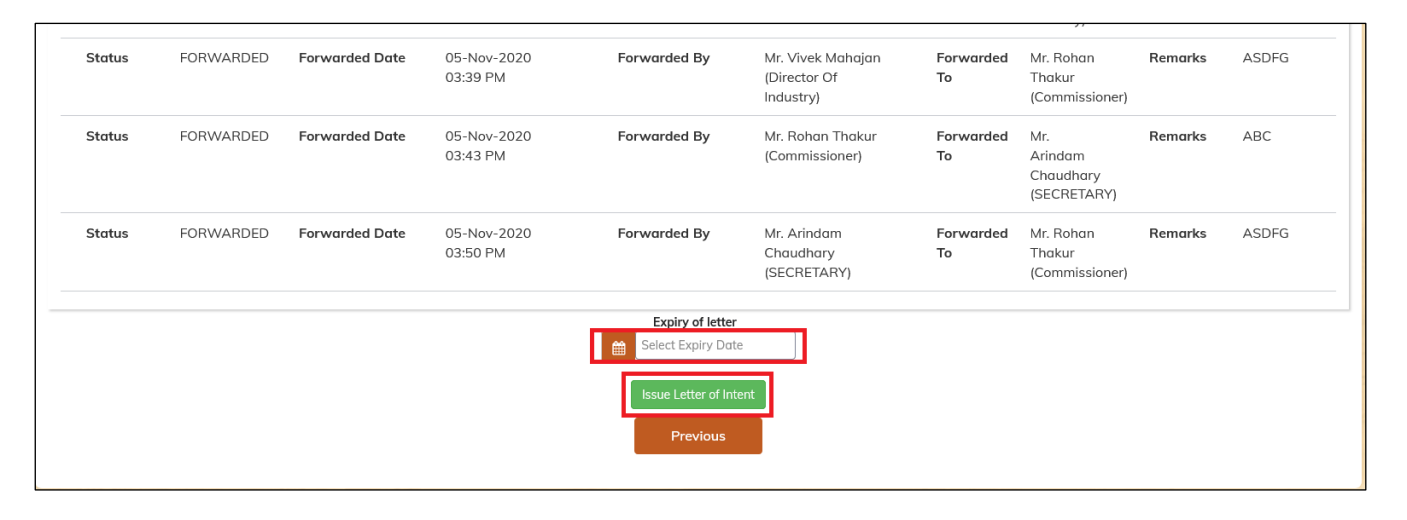

#### **Generated Letter of Intent**

 NO. 7-859/2018-EXN

 Excise and Taxation Department

 Himachal Pradesh

 From

 The Commissioner of State Taxes & Excise,

 Himachal Pradesh, Shimla-171009

 To

 M/S. Prithvi Bottling Unit, NH8, Near Garden, Dehra, Palampur, Kangra, Himachal Pradesh-176215

 Dated Kangra, the 05 Nov, 2020

 Subject: Letter of Intent(LOI) for setting up of Bottling Plant (CL and IMFL) at NH8, Near Garden, Dehra, Palampur, District Kangra,

#### Memorandum:-

With reference to your application received in this office on 03.11.2020, It is intimated that your request for issue of LOI/License in Form BWH-2 & D-2A alongwith other licenses for setting up Bonded Warehouse under rule 4 & 5A of the Himachal Pradesh Bonded Warehouse Rules, 1987 as amended from time to time read with section 16 of the Himachal Pradesh Excise Act. 2011 (Act 33 of 2011) & Punjab Excise Act. 1914 (Act No. 1 of 1914) as applied to Himachal Pradesh **at NH8**, **Near Garden**, **Dehra**, **Palampur**, **District Kangra**, Himachal Pradesh has been considered by the Government vide letter No. EXN-F (6)-4/2020 dated 05.11.2020. The above license can be issued in your favour subject to the fulfillment of the following conditions to the satisfaction of the undersigned and subject to the recommendations of the Dy. Commissioner of State Taxes & Excise, I/c, District Kangra/Additional Commissioner State Taxes & excise (North Zone) Kangra, Himachal Pradesh:-

- You will ensure assured supply of potable alcohol for running the plant yourself and the Excise & Taxation Department of Himachal Pradesh would under no circumstances be responsible for the supply of the same.
- (ii) You are given a period of twelve months from the date of issue of this letter for erection of building, installation of the plant and equipment and no further extension will be allowed.
- (iii) You will have to ensure that after installation of the plant/manufactory, it must run for a minimum period of six months in a year.
- (iv) You will submit a site plan showing full description (hereinafter called the entry) of the premises and utensils, alongwith the purpose of each room/compartment and each vessel/utensil. Each room, place, vessel and utensil should clearly bear distinguishing marks with reference to the purpose and use thereof.

- (v) You will purchase land in case it has not been done and send the site plan to this office immediately as indicated at (iv) above.
- You will submit a certificate from the Chief Medical Officer regarding sanitary conditions of the locality.
- (vii) You will submit a water testing report from the Health Department of Himachal Pradesh Govt.
- (viii) You will submit an eligibility affidavit as required under Order 7 of the Himachal Pradesh Intoxicant Licenses and Sales Orders, 1965 as amended from time to time.
- (ix) You will take adequate steps to the satisfaction of the Government to prevent air, water and soil pollution. Further such anti-pollution measures taken must confirm to the efficient and omission standards prescribed by the Government. Adequate industrial safety measures as provided in the Factories Act 1948 be taken to the satisfaction of the Government.
- (x) You will employ not less than twenty workers. You will intimate the exact number of persons to be employed and annual production capacity of the proposed plant, otherwise the plant will cease to operate being violation of the provisions of the industries (Development and Regulation)Act. 1951.
- (xi) You will submit proof of financial soundness to the satisfaction of the Department with regard to the installation and subsequent functioning of the plant.
- (xii) You will abide by the provisions of the Himachal Pradesh Excise Act, 2011 (Act No. 33 of 2011) & the Punjab Excise Act, 1914 (Act. 1 of 1914) and Rules moda/instructions issued thereunder as applied to Himachal Pradesh, as amended from time to time
- (xiii) You will furnish VAT/GSTIN clearance certificate from the competent authority and also an affidavit that you are not a defaulter of Government revenue.
- (xiv) Please note that this letter of intent does not constitute an authorization under the Monopolies and Restrictive Trade Practices Act. 1969. Wherever applicable, such permission or clearance as may be required under the provisions of that Act should be separately obtained by you before taking any effective steps for the implementation of the letter of intent.
- (xv) You will send the acceptance of the conditions of this letter of intent within a month from the issue of this letter.
- (xvi) You will have to obtain the licenses in form L-1-C, L-1A and L-11 alongwith the licenses in form BWH-2, and L-13C, L-15 and L-16 alongwith the license in form D-2A and comply with the terms and conditions of these licenses.
- (xvii) The Government and the Financial Commissioner (Excise) reserve the right to amend the relevant Law, Rules and Orders and also to withdraw this letter of intent without assigning any reason at any time.
- (xviii) You will comply with the provisions of all relevant Central and State Laws.
- (xix) You will provide accommodation as well as residential accommodation for the government excise establishment to be posted in the Bonded Warehouse.

- (xx) You will have to deposit into the Government Treasury such payment on account of the salaries and allowances of the Government Excise establishment posted in the Bonded Warehouse as may be demanded.
- (xxi) You will ensure investment of at least Rs. 542.76 lacs on account of promoter's share as shown in the project report submitted by you being promoter of the plant.
- (xxii) This letter of intent shall be non-transferable.
- (xxiii) No change in the ownership/partnership shall be admissible without the prior approval of the State Government.
- (xxiv) You will submit two more copies of the project report of the plant. Please note that no substantial change in the project shall be admissible without the prior approval of the Government.
- (xxv) The maximum annual capacity of production of bottled spirit not exceeding the capacity mentioned by you in the project shall be specified finally only after the plant and machinery has been installed by you and it has been inspected by any appropriate officer of the department. However, the same may be enhanced with prior approval of the Financial Commissioner (Excise).
- (xxvi) You will ensure production of Bottled Indian Made Foreign Spirit and Country Liquor as per production capacity given by you in the project report and as may be fixed by the Department from time to time as and when the plant comes into production.
- (xxvii) You will submit all the required documents and compliance reports through the concerned Dy. Commissioner of State Taxes & Excise I/c of the District within the stipulated time.
- (xxviii) You will also ensure completion of all the codal formalities and conditions raised by the Single Window Clearance & Monitoring Authority vide letter No. CAF/02/09/4845/433 dated 05.11.2020 addressed to you and copy thereof endorsed to this office.
- (xxix) You will not claim any assured quota of sale from the Government and marketing of product shall be your sole responsibility.
- (xxx) Your unit shall not have any adverse impact on environment. The pollution control arrangements shall remain compulsory part of the project.
- (xxxi) You will bottle country liquor which is branded and is produced out of Extra Neutral Alcohol and the minimum cost of the project should be as per condition No (xxi) above and it should have sufficient potential for employment generation. You will bottle IMFS with imported spirits or internationally or nationally acclaimed brands having market demand in the country and you will create minimum employment for at least twenty persons on permanent basis.
- (xxxii) You will also furnish experience certificate in the field of liquor manufacture alongwith collaboration and tie-ups with other settled players in the field in terms of technology and market for at least five years.
- (xxxiii) You will have to abide by any other instructions/directions which may be issued by the Government of the Excise & Taxation Commissioner. Himachal Pradesh in this behalf at any time in future including that of the fixation of periodic quota of production or Sales etc as well.

In the event of your failure to comply with the above conditions/failure to meet the requirements within the stipulated time, this letter of intent shall stand withdrawn automatically without further reference to you, if it has not been withdrawn before under condition No.(xvii) above.

#### Commissioner of State Taxes & Excise Himachal Pradesh Dated: 05.11.2020

#### Endst.No.7-859/2018-EXN-

A copy is forwarded for information and necessary action to -

- The Principal Secretary (Excise & Taxation) to the Government of Himachal Pradesh, Shimla-171002 with reference to his letter No.EXN-F(6)-4/2020 dated 05.11.2020.
- 2. The Director of Industries, Himacha Pradesh, Shimla-171002
- 3. The Additional Commissioner of State Taxes & Excise (North Zonal) Kangra, Himachal Pradesh.
- 4. The Dy. Commissioner of State Taxes & Excise, I/c District Kangra, Himachal Pradesh.

### **Applicant login**

#### **Application Login:**

- User who has registered to the web application for Excise and Taxation Department Govt. Of Himachal Pradesh must log in by:
  - 1. Entering the central URL: <u>https://egovef.hptax.gov.in</u> in search bar
  - 2. Entering generated Login ID
  - 3. Entering generated Password
  - 4. Entering generated verification captcha

Click on the Login button to advance to the next screen.

| E AND AND AND AND AND AND AND AND AND AND                   | a stall                                     | and a second |
|-------------------------------------------------------------|---------------------------------------------|--------------|
| Excise and Taxation Department<br>Govt. of Himachal Pradesh | Welcome!<br>Please login to your account    |              |
|                                                             | LR2000014                                   |              |
|                                                             | ••••••                                      |              |
|                                                             | Verification Code * 383613 Get a new code   |              |
|                                                             | 383613                                      |              |
| Shri Jai Ram Thakur                                         | Forgot password?                            |              |
| Hon'ble Chief Minister                                      | Login                                       |              |
| (Himachal Pradesh)                                          | Vigillance & Enforcement RTI Track Status   |              |
|                                                             | Don't have an account? <mark>Sign Up</mark> |              |
| Copyright © 2020. All rights resrved HPE BUILD V10.1.1.12   | Powered by C-Tel Infosystems Pvt. Ltd       |              |
|                                                             |                                             |              |

• Users are required to click on action view tab button to submit the application after construction been completed

| G                | ovt. of H         | imachal I                   | Pradesh           | 0                            |               | (a                                    |                                         |            | 56                | ession Time Left : 59:50                         | Home          |               |
|------------------|-------------------|-----------------------------|-------------------|------------------------------|---------------|---------------------------------------|-----------------------------------------|------------|-------------------|--------------------------------------------------|---------------|---------------|
| W LICEN          | SE                | License Registr             | ation ~           | 🕅 Brand Label R              | egistration ~ | 🖞 Dispatches 🗸                        | A Distillery                            | × m        | Users ~           | LIB/LIBB Whole                                   | nse Registrat | ion > New Lic |
| 0 •              |                   |                             |                   | Start Dat                    | e 🛗 Select St | art Date E                            | nd Date 🛗 0                             | 5-Nov-2020 |                   | License Types All                                | iearch:       | • Search      |
| Reference<br>d 🕈 | Applicant<br>Name | Business<br>Name            | Applicant<br>Type | Application<br>Type          | License Type  | License Category                      | License Code                            | Status     | License<br>Number | Assigned To                                      | Action        | Download      |
| 2000018          | Prithvi<br>Shaw   | Prithvi<br>Bottling<br>Unit | Individual        | Fresh Issuance<br>of License | Manufacturing | Bottling Unit                         | L11 (L1-A,<br>L1-C, BWH-2,<br>L15, L16) | Forwarded  |                   | Prithvi Shaw (New<br>License User)               | ۲             | 888<br>88     |
| 2000021          | Prithvi<br>Shaw   | Prithvi<br>Bottling<br>Unit | Individual        | Fresh Issuance<br>of License | Wholesale     | BIO<br>brands(bottled in<br>overseas) | L1-BB                                   | Submitted  |                   | Mr. Ritesh Ram<br>Kumar (Deputy<br>Commissioner) | ۲             | ₽             |
| License Re       | gistration        |                             |                   |                              |               |                                       |                                         |            |                   |                                                  | Prev          | ious          |
|                  |                   |                             |                   |                              |               |                                       |                                         |            |                   |                                                  |               |               |

Users are required to upload the Mandatory documents mentioned to submit the application

| Work Completion Report *                                 | Browse No file selected. |
|----------------------------------------------------------|--------------------------|
| Report of concerned<br>ETI/AETO/ETO/AETC*                | Browse No file selected. |
| Application submitted by<br>concerned Zone Collector *   | Browse No file selected. |
| Memorandum of Article *                                  | Browse No file selected. |
| Project Report of full<br>description *                  | Browse No file selected. |
| Resolution of the Board of<br>Director *                 | Browse No file selected. |
| Ownership of Land/Rent<br>agreement/lease agreement<br>* | Browse No file selected. |
| Ownership of Proof *                                     | Browse No file selected. |
| NOC of the Gram<br>Panchayat/M.C area *                  | Browse No file selected. |
| Non-conviction and sole<br>proprietorship Affidavit *    | Browse No file selected. |
| Blue print with<br>countersigned *                       | Browse No file selected. |
| Report of the collector *                                | Browse No file selected. |
| Pollution control<br>arrangements *                      | Browse No file selected. |
| Availability of power, land and water *                  | Browse No file selected. |
| Minimum project cost *                                   | Browse No file selected. |
| purpose of grant of<br>license/LOIs *                    | Browse No file selected. |
|                                                          | Work Completed           |
|                                                          | Previous                 |

• Application will move to the Deputy Commissioner after successful Submission

| E G             | xcise and<br>ovt. of H | l Taxatior<br>imachal F     | n Depart<br>Pradesh | ment                         |               |                                       |                                         |             | Si                | ession Time Left : 59:43                         | Home            | Prithvi Shaw              |
|-----------------|------------------------|-----------------------------|---------------------|------------------------------|---------------|---------------------------------------|-----------------------------------------|-------------|-------------------|--------------------------------------------------|-----------------|---------------------------|
| () Dasboard     | × 💷                    | License Registr             | ration ~            | 🖉 Brand Label Re             | gistration ~  | 🗇 Dispatches 🗸                        | 🚡 Distillery                            | · ` اې      | Users ~           | 🛕 L1B/L1BB WI                                    | nolesale ~      | 🗈 Ot 🤿                    |
| NEW LICEN       | SE                     |                             | a star.             |                              |               |                                       |                                         |             |                   | L                                                | icense Registro | ition > New Licens        |
|                 |                        |                             |                     | Start Date                   | Select St     | art Date                              | ind Date 🛗 0                            | 95-Nov-2020 |                   | License Types All                                |                 | • Search                  |
| 10 .            | ·                      |                             |                     |                              |               |                                       |                                         |             |                   |                                                  | Search:         |                           |
| Reference       | Applicant<br>Name      | Business<br>Name            | Applicant<br>Type   | Application<br>Type          | License Type  | License Category                      | License Code                            | Status      | License<br>Number | Assigned To                                      | Action          | Download                  |
| L2000018        | Prithvi<br>Shaw        | Prithvi<br>Bottling<br>Unit | Individual          | Fresh Issuance<br>of License | Manufacturing | Bottling Unit                         | L11 (L1-A,<br>L1-C, BWH-2,<br>L15, L16) | Forwarded   |                   | Mr. Ritesh Ram<br>Kumar (Deputy<br>Commissioner) | ۲               | <b>888</b><br>88          |
| L2000021        | Prithvi<br>Shaw        | Prithvi<br>Bottling<br>Unit | Individual          | Fresh Issuance<br>of License | Wholesale     | BIO<br>brands(bottled in<br>overseas) | L1-BB                                   | Submitted   |                   | Mr. Ritesh Ram<br>Kumar (Deputy<br>Commissioner) | ۲               | •                         |
| + License Re    | gistration             |                             |                     |                              |               |                                       |                                         |             |                   |                                                  | Pre             | vious Next                |
|                 |                        |                             |                     |                              |               |                                       |                                         |             |                   |                                                  |                 |                           |
| Copyright© 2020 | HPE BUIL               | D V10.1.1.12                |                     |                              |               |                                       |                                         |             |                   |                                                  | Powered by      | C-Tel Infosystems Pvt. Lt |

### **Deputy Commissioner login**

#### Application Login:

- User who has registered to the web application for Excise and Taxation Department Govt. Of Himachal Pradesh must log in by:
  - 1. Entering the central URL: <u>https://egovef.hptax.gov.in</u> in search bar
  - 2. Entering generated Login ID
  - 3. Entering generated Password
  - 4. Entering generated verification captcha

Click on the Login button to advance to the next screen

| Excise<br>Court                      | and Taxation Department               | Welcome<br>Please login to your o | e!<br>account                    |
|--------------------------------------|---------------------------------------|-----------------------------------|----------------------------------|
|                                      | n minuchai Fradesh                    |                                   | 4                                |
|                                      |                                       |                                   | Ø                                |
|                                      |                                       | Verification Code * 38492         | Get a new code                   |
|                                      |                                       | 38492                             | U                                |
|                                      | Shri Jai Ram Thakur                   |                                   | Forgot password?                 |
| 90                                   | Hon'ble Chief Minister                | Login                             |                                  |
| - AGL-                               |                                       | Vigillance & Enforcement RTI      | Track Status                     |
|                                      | ्रिक्ट प्राप्त<br>एक उन्द्र लखता को ओ | Don't have an account? Sig        | n Up                             |
| Copyright © 2020. All rights resrved | HPE BUILD V10.1.1.12                  | Power                             | ed by C-Tel Infosystems Pvt. Ltd |

|               | Excise and Taxation Department<br>Govt. of Himachal Pradesh |                          |                   |                                 |               |                     |                                                |                                                                                                    |                   |                  |                                    |               |                      |
|---------------|-------------------------------------------------------------|--------------------------|-------------------|---------------------------------|---------------|---------------------|------------------------------------------------|----------------------------------------------------------------------------------------------------|-------------------|------------------|------------------------------------|---------------|----------------------|
| ① Dash        | oard ~                                                      | Master Data              | - Ei Lie          | ense Registratio                | on v 🛛 🔗 Br   | and Label Regis     | stration ~                                     | argent de la constille de la constille de la constil de la constille de la constille de la constille de la con | ry 🗸 🖪 Bottling U | nits ~           | Users ~                            | & Brev        | wery 🔶 🏛             |
| NEW LICENSE   |                                                             |                          |                   |                                 |               |                     |                                                |                                                                                                    |                   |                  |                                    |               |                      |
|               |                                                             |                          |                   | Start I                         | Date 🛗 Selec  | t Start Date        | End Dat                                        | te 🛗 0!                                                                                                    | 5-Nov-2020        | License Types    | All                                | ,             | Search               |
| 10            | Ŧ                                                           |                          |                   |                                 |               |                     |                                                |                                                                                                    |                   |                  | Search                             | n: L20000     | )18                  |
| Referen       | e Applicant<br>Name                                         | Business<br>Name         | Applicant<br>Type | Application<br>Type             | License Type  | License<br>Category | License<br>Code                                | Status                                                                                                    | License Number *  | As               | signed To                          | Action        | Download             |
| L200001       | Prithvi<br>8 Shaw                                           | Prithvi<br>Bottling Unit | Individual        | Fresh<br>Issuance of<br>License | Manufacturing | Bottling Unit       | L11 (L1-<br>A, L1-C,<br>BWH-2,<br>L15,<br>L16) | Forwarded                                                                                                    |                   | Mr.<br>Ch<br>(Cc | Rohan<br>and Thakur<br>mmissioner) | ۲             | <b>ð ð</b>           |
|               |                                                             |                          |                   |                                 |               |                     |                                                |                                                                                                    |                   |                  |                                    | Previou       | s Next               |
|               |                                                             |                          |                   |                                 |               |                     |                                                |                                                                                                    |                   |                  |                                    |               |                      |
|               |                                                             |                          |                   |                                 |               |                     |                                                |                                                                                                    |                   |                  |                                    |               |                      |
| Copyright© 20 | 20 HPE BU                                                   | UILD V10.1.1.12          |                   |                                 |               |                     |                                                |                                                                                                    |                   |                  | Por                                | wered by C-Te | Infosystems Pvt. Lte |

• User 1 (Deputy Commissioner) is required to fill all mandatory details and click on the Assign button to assign the License application to User2(Assistant Commissioner)

| Office     | DISTRICT OFFICE               |  |  |  |  |  |  |  |  |
|------------|-------------------------------|--|--|--|--|--|--|--|--|
| Role       | Assistant Commissioner Evrice |  |  |  |  |  |  |  |  |
| User Name  | Mr. Harehal Thalair           |  |  |  |  |  |  |  |  |
| Status     | Chetra Convented              |  |  |  |  |  |  |  |  |
| Remarks    | status - Forwarded            |  |  |  |  |  |  |  |  |
| Torita ita | ABC                           |  |  |  |  |  |  |  |  |
| Assign     |                               |  |  |  |  |  |  |  |  |
|            | Previous                      |  |  |  |  |  |  |  |  |
|            |                               |  |  |  |  |  |  |  |  |

#### Assistant commissioner login

# Application Login:

- User who has registered to the web application for Excise and Taxation Department Govt. Of Himachal Pradesh must log in by:
  - 1. Entering the central URL: <u>https://egovef.hptax.gov.in</u> in search bar
  - 2. Entering generated Login ID
  - 3. Entering generated Password
  - 4. Entering generated verification captcha
  - 5. Click on the Login button to advance to the next screen

| Excis<br>Govt | e and Taxation Department<br>. of Himachal Pradesh | Welcor<br>Please login to yo | <b>ne!</b><br>ur account |
|---------------|----------------------------------------------------|------------------------------|--------------------------|
| i ken via opu |                                                    | AC_KANGRA                    | ۵.                       |
|               |                                                    | <b></b>                      | (I)                      |
|               |                                                    | Verification Code * 3759     | Get a new code           |
|               |                                                    | 37594                        | U                        |
|               | Shri Jai Ram Thakur                                |                              | Forget password?         |
| 90            | Hon'ble Chief Minister                             | Login                        |                          |
| <u>S</u>      | (Himachal Pradesh)                                 | Vigillance & Enforcement     | Track Status             |
|               | प्रियम गया में स्वरह प्रधान की के                  | Don't have an account        | ? Sign Up                |

| Excise and Taxation Department<br>Govt. of Himachal Pradesh |                   |                          |                   |                                 |               |                     |                                             |           |              |         |                                   |                                                |                 |                       |
|-------------------------------------------------------------|-------------------|--------------------------|-------------------|---------------------------------|---------------|---------------------|---------------------------------------------|-----------|--------------|---------|-----------------------------------|------------------------------------------------|-----------------|-----------------------|
| ① Dasboa                                                    | rd ~              | License Registr          | ration ~          | 占 Distillery 🗸                  | 🛃 Bottling (  | Units ~             | )<br>Users ~                                | 🙆 W       | /holesaler ~ | 💵 Retai | ler ~ C                           | Vigilance                                      | × 🔝             | L1B/L1B>Nhol          |
|                                                             | NSE               |                          |                   |                                 |               |                     |                                             |           |              |         |                                   | License                                        | Registration    | > New License         |
|                                                             |                   |                          |                   | Start D                         | ate 🛗 Select  | Start Date          | End Da                                      | te 🛗      | 05-Nov-2020  |         | License Types                     | All                                            | Ŧ               | Search                |
| 10                                                          | •                 |                          |                   |                                 |               |                     |                                             |           |              |         |                                   | Sear                                           | ch: L20000      | 18                    |
| Reference                                                   | Applicant<br>Name | Business<br>Name         | Applicant<br>Type | Application<br>Type             | License Type  | License<br>Category | License<br>Code                             | Status    | License Nu   | umber   | Ass                               | igned To                                       | Action          | Download              |
| L2000018                                                    | Prithvi<br>Shaw   | Prithvi<br>Bottling Unit | Individual        | Fresh<br>Issuance of<br>License | Manufacturing | Bottling Unit       | L11 (L1-<br>A, L1-C,<br>BWH-2,<br>L15, L16) | Forwarded | 1            |         | Mr.<br>Tha<br>(Ass<br>Con<br>Exci | Harshal<br>kur<br>sistant<br>nmissioner<br>se) | ۲               | 8 8<br>8 8<br>8       |
|                                                             |                   |                          |                   |                                 |               |                     |                                             |           |              |         |                                   |                                                | Previous        | Next                  |
|                                                             |                   |                          |                   |                                 |               |                     |                                             |           |              |         |                                   |                                                |                 |                       |
|                                                             |                   |                          |                   |                                 |               |                     |                                             |           |              |         |                                   |                                                |                 |                       |
| Copyright© 2020                                             | HPE B             | UILD V10.1.1.12          |                   |                                 |               |                     |                                             |           |              |         |                                   | Ρ                                              | owered by C-Tel | Infosystems Pvt. Ltd. |
|                                                             |                   |                          |                   |                                 |               |                     |                                             |           |              |         |                                   |                                                |                 |                       |
|                                                             |                   |                          |                   |                                 |               |                     |                                             |           |              |         |                                   |                                                |                 |                       |

• User 1 (Assistant Commissioner) is required to fill all mandatory details and click on the Assign button to assign the License application to User2(State Tax and Excise Officer)

| Office    | CIRCLE OFFICE *              |  |
|-----------|------------------------------|--|
| Role      | State Tax and Excise Officer |  |
| User Name | Mr. Tarun Yadav 🔹            |  |
| Status    | Status - Forwarded           |  |
| Remarks   | XXZ                          |  |
|           |                              |  |
|           | Assign                       |  |
|           | Previous                     |  |
|           |                              |  |

# State Tax Excise Officer Login

# Application Login:

- User who has registered to the web application for Excise and Taxation Department Govt. Of Himachal Pradesh must log in by:
  - 1. Entering the central URL: <u>https://egovef.hptax.gov.in</u> in search bar
  - 2. Entering generated Login ID
  - 3. Entering generated Password
  - 4. Entering generated verification captcha
  - 5. Click on the Login button to advance to the next screen

| Excise<br>Gover                   | and Taxation Department<br>f Himachal Pradesh | Welcon<br>Please login to you                                                                                                    | ne!<br>Ir account                 |
|-----------------------------------|-----------------------------------------------|----------------------------------------------------------------------------------------------------|-----------------------------------|
|                                   |                                               | STEO_DEHRA                                                                                                    | *                                 |
|                                   |                                               | Verification Code * 2752                                                                                                    | Get a new code                    |
|                                   |                                               | 27525                                                                                                    | U                                 |
|                                   | Shri Jai Ram Thakur<br>Hon'ble Chief Minister | Login                                                                                                    | Forgot possword?                  |
|                                   | (Himachal Pradesh)                            | Vigillance & Enforcement RT                                                                                                    | Track Status                      |
| Conscient © 2020 All debte second | ्ष्य काम स्वाधता की और                        | Provide a second second | used by C Tal lofacustome Dat 14d |

|   | Excise and Taxation Department<br>Govt. of Himachal Pradesh |                   |                          |                   |                                 |               |                     |                                            |                |                |                                                           |                                        |  |
|---|-------------------------------------------------------------|-------------------|--------------------------|-------------------|---------------------------------|---------------|---------------------|--------------------------------------------|----------------|----------------|-----------------------------------------------------------|----------------------------------------|--|
|   | 🕘 Dasboar                                                   | d ~               | Master Data 🕚            | - 💷 Li            | cense Registratio               | n v 🔳 Bo      | onded Wareho        | ouse ~                                     | 5 Distillery ~ | Bottling Units | ✓                                                         | Retailer 🔶 🛙                           |  |
| N |                                                             | ISE               |                          |                   |                                 |               |                     |                                            |                |                | License                                                   | e Registration > New License           |  |
|   |                                                             |                   |                          |                   | Start D                         | ate 🛗 Select  | Start Date          | End                                        | Date 🛗 0       | 5-Nov-2020     | License Types All                                         | ▼ Search                               |  |
|   | 10                                                          | •                 |                          |                   |                                 |               |                     |                                            |                |                | Sec                                                       | Irch: L2000018                         |  |
|   | Reference                                                   | Applicant<br>Name | Business<br>Name         | Applicant<br>Type | Application<br>Type             | License Type  | License<br>Category | License<br>Code                            | Status         | License Number | Assigned To                                               | Action Download                        |  |
|   | L2000018                                                    | Prithvi<br>Shaw   | Prithvi<br>Bottling Unit | Individual        | Fresh<br>Issuance of<br>License | Manufacturing | Bottling<br>Unit    | L11 (L1-A,<br>L1-C,<br>BWH-2,<br>L15, L16) | Forwarded      |                | Mr. Tarun A<br>Yadav (State<br>Tax and Excise<br>Officer) | •                                      |  |
|   |                                                             |                   |                          |                   |                                 |               |                     |                                            |                |                |                                                           | Previous Next                          |  |
|   |                                                             |                   |                          |                   |                                 |               |                     |                                            |                |                |                                                           |                                        |  |
|   |                                                             |                   |                          |                   |                                 |               |                     |                                            |                |                |                                                           |                                        |  |
| C | copyright© 2020                                             | HPE BUI           | LD V10.1.1.12            |                   |                                 |               |                     |                                            |                |                |                                                           | Powered by C-Tel Infosystems Pvt. Ltd. |  |
|   |                                                             |                   |                          |                   |                                 |               |                     |                                            |                |                |                                                           |                                        |  |

• User 1 (State Tax and Excise Officer) is required to provide remarks for site visit verification and forward the application to User2(Assistant Commissioner) by clicking on the Assign button

| Application Verificatio                                                                  | n & Site Inspection :                             |                       |                   |                 |                                                                                                  |                                                                   |             |  |  |
|------------------------------------------------------------------------------------------|---------------------------------------------------|-----------------------|-------------------|-----------------|--------------------------------------------------------------------------------------------------|-------------------------------------------------------------------|-------------|--|--|
| Application                                                                              |                                                   |                       |                   |                 |                                                                                                  |                                                                   |             |  |  |
| Application in prescribed for                                                            | m with court fee stamp                            | CORRECT               |                   |                 |                                                                                                  |                                                                   |             |  |  |
| of Rs. 24.75                                                                             |                                                   |                       |                   |                 |                                                                                                  |                                                                   |             |  |  |
| Personal Information                                                                     |                                                   |                       |                   |                 |                                                                                                  |                                                                   |             |  |  |
| Age of applicant                                                                         |                                                   | CORRECT               |                   |                 | Present & Past occupation of<br>monthly income                                                   | the applicant and                                                 | CORRECT     |  |  |
| Educational Qualification                                                                |                                                   | CORRECT               |                   |                 | Financial Soundness certifica<br>5.00(Five) lakh only from Ban                                   | te for a minimum of Rs.<br>k Manager of the bank                  | CORRECT     |  |  |
| Proof of residence/EPIC Card<br>list attached or not                                     | d/ Census copy of voter                           | CORRECT               |                   |                 | where applicant or his finance<br>applicant concerned is an une                                  | er has a account, if the<br>employed educated                     |             |  |  |
| Police Report on character, a<br>applicant attached or not                               | intecedents of the                                | CORRECT               |                   |                 | youth as per specification of 1<br>read with rule 273 sub rule (5<br>1945/2 years bank statement | rule 223 sub rule (2)<br>i) of the Excise Rules<br>:/Pan Card No. |             |  |  |
| Whether the applicant is a ci<br>in the article 5 to 8 of the cor                        | itizen of india as defined<br>nstitution of India | CORRECT               |                   |                 | Whether the applicant is dire<br>involved in the manufacture of                                  | ctly or indirectly<br>or sale of any intoxicant                   | CORRECT     |  |  |
|                                                                                          |                                                   |                       |                   |                 | Affidavit for no any wine licer<br>name                                                          | nce in the name his/her                                           | CORRECT     |  |  |
| Site Information                                                                         |                                                   |                       |                   |                 |                                                                                                  |                                                                   |             |  |  |
| Site Plan duly prepared by a                                                             | technically competent                             |                       |                   |                 | Whether a reputed Bestaurar                                                                      | at/Hotel is functioning or                                        |             |  |  |
| person not below the rank of                                                             | connect below the rank of SDO, PWD Deptt.         |                       |                   |                 | not in the proposed site as pe<br>EX.429/2001/Pt-1/6 dtd. 6th (                                  | er Govt. letter No.<br>Dct.2003                                   | CORRECT     |  |  |
| Land revenue clearance certi                                                             | ificate                                           | CORRECT               |                   |                 | Whether own building or rent                                                                     | ted building. If rented                                           | CORRECT     |  |  |
| Distance of the proposed sit<br>No. EX.131/2013/2013/42 d                                | te from Educational institut<br>Itd. 30.12.2014   | ion/hospital/public w | orship as per Gov | t. Notification | Distance from nearest "OFF"/<br>Rule 182 of the Excise Rules 1                                   | "ON"/CS shop as per                                               | CORRECT     |  |  |
| 1)From Educational Institutio                                                            | on                                                | CORRECT               |                   |                 | Minimum requirement of size                                                                      | of proposed licence                                               | CORRECT     |  |  |
| 2)From Hospital                                                                          |                                                   | CORRECT               |                   |                 | premises, "OFF"-200 square f<br>feet                                                             | feet, "ON"-600 square                                             |             |  |  |
| 3)From Public Worship                                                                    |                                                   | CORRECT               |                   |                 | Number of existing CS license                                                                    | ed shop in the area                                               | CORRECT     |  |  |
| Photograph of Premises with<br>Enquiry officer                                           | h seal & signature of                             | CORRECT               |                   |                 | Number of Population, the sh                                                                     | op cover                                                          | CORRECT     |  |  |
| Distance of the proposed site<br>Highway as per Govt. Notific<br>/213/42 dtd. 30.12.2014 | e from the National<br>cation No. EX.131/2013     | CORRECT               |                   |                 |                                                                                                  |                                                                   |             |  |  |
| Supporting Information                                                                   | ı                                                 |                       |                   |                 |                                                                                                  |                                                                   |             |  |  |
| Bakijai clearance certificate                                                            |                                                   | CORRECT               |                   |                 | N.O.C from G.M.C / Municipal<br>Board                                                            | aon Panchavat                                                     | CORRECT     |  |  |
| Income Tax clearance certific                                                            | cate                                              | CORRECT               |                   |                 | No Objection certificate of loc                                                                  | al public                                                         | CORRECT     |  |  |
| Sales Tax clearance certifica                                                            | te                                                | CORRECT               |                   |                 |                                                                                                  |                                                                   |             |  |  |
| Other Information                                                                        |                                                   |                       |                   |                 |                                                                                                  |                                                                   |             |  |  |
| Any other information                                                                    |                                                   |                       |                   |                 | Compart of angular officer                                                                       |                                                                   |             |  |  |
| Click here to Verify PAN                                                                 |                                                   | CORRECT               |                   |                 |                                                                                                  |                                                                   | CORRECT     |  |  |
| 1.Work Completion Report                                                                 |                                                   |                       | Remarks           | CORRECT         |                                                                                                  | Browse No file                                                    | e selected. |  |  |
|                                                                                          |                                                   |                       |                   |                 |                                                                                                  |                                                                   |             |  |  |
| 2.Work Completion certificate                                                            | e issued                                          |                       | Remarks           | INCORRECT       |                                                                                                  | Browse No file                                                    | e selected. |  |  |
| 3.Trial Run completion report                                                            |                                                   |                       | Remarks           | INCORRECT       |                                                                                                  | Browse No file                                                    | e selected. |  |  |
|                                                                                          |                                                   |                       |                   |                 |                                                                                                  |                                                                   |             |  |  |
| 4.Production permission issue                                                            | ed                                                |                       | Remarks           | INCORRECT       |                                                                                                  | Browse No file                                                    | e selected. |  |  |
| Upload Browse                                                                            | Address_Proof.pdf                                 |                       |                   |                 |                                                                                                  | 1                                                                 |             |  |  |
| Assign Application:                                                                      | · ·                                               |                       | -<br>             |                 |                                                                                                  |                                                                   |             |  |  |
| Office                                                                                   |                                                   |                       |                   | _]              | Status                                                                                           | Status - Forwarded                                                |             |  |  |
| Role                                                                                     | Assistant Commissioner Fx                         | cise                  |                   |                 | Remarks                                                                                          | ABC                                                               | *           |  |  |
| User Name                                                                                | User Name Mr. Harshal Thakur *                    |                       |                   |                 |                                                                                                  | -                                                                 |             |  |  |
|                                                                                          | L                                                 |                       |                   |                 |                                                                                                  |                                                                   |             |  |  |
| L                                                                                        |                                                   |                       |                   | Prev            | /ious                                                                                            |                                                                   |             |  |  |
|                                                                                          |                                                   |                       |                   |                 |                                                                                                  |                                                                   |             |  |  |

• Site Inspection report will be generated After assigning the report to Assistant Commissioner

| [ame/      | Name of Applicant/Applicants                                                                                                    | ·_            | Prithyi Shaw                                         |                           |                  |  |  |  |  |  |  |
|------------|----------------------------------------------------------------------------------------------------|---------------|------------------------------------------------------|---------------------------|------------------|--|--|--|--|--|--|
| ropos      | sed Site                                                                                                    | -             | Complex B NH8 Near Garden Dehra Palampur.            | Kangra, Himachal Pradesh- | 176215           |  |  |  |  |  |  |
| ind o      | of license                                                                                                    | :-            | Manufacturing                                        |                           |                  |  |  |  |  |  |  |
| l.<br>Ios. | Required Particulars                                                                                                    |               |                                                      |                           | Particulars foun |  |  |  |  |  |  |
| T          | Application                                                                                                    |               |                                                      |                           |                  |  |  |  |  |  |  |
| -          | 1) Application in prescribed form w                                                                                                    | rith court fe | e stamp of Rs 24.75                                  |                           | CORRECT          |  |  |  |  |  |  |
| π          | Personal Information                                                                                                    | ini courrie   | o stanp of res. 21.75                                |                           | conduct          |  |  |  |  |  |  |
|            | 1) Age of applicant                                                                                                    |               |                                                      |                           | CORRECT          |  |  |  |  |  |  |
|            | 2) Educational Qualification                                                                                                    |               |                                                      |                           | CORRECT          |  |  |  |  |  |  |
|            | 3) Proof of residence/EPIC Card/ C                                                                                                    | ensus copy    | of voter list attached or not                        |                           | CORRECT          |  |  |  |  |  |  |
|            | 4) Police Report on character, antecedents of the applicant attached or not                                                                                                    |               |                                                      |                           |                  |  |  |  |  |  |  |
|            | 5) Whether the applicant is a citizen of india as defined in the article 5 to 8 of the constitution of India                                                                                                    |               |                                                      |                           |                  |  |  |  |  |  |  |
|            | 6) Present & Past occupation of the applicant and monthly income                                                                                                    |               |                                                      |                           |                  |  |  |  |  |  |  |
|            | <ul> <li>7) Financial Soundness certificate for a minimum of Rs. 5.00(Five) lakh only from Bank Manager of the bank where applican or his financer has a account, if the applicant concerned is an unemployed educated youth as per specification of rule 223 sub rule (2) read with rule 273 sub rule (5) of the Himachal Pradesh Excise Rules 1945/2 years bank statement/Pan Card No.</li> </ul> |               |                                                      |                           |                  |  |  |  |  |  |  |
|            | 8) Whether the applicant is directly or indirectly involved in the manufacture or sale of any intoxicant                                                                                                    |               |                                                      |                           |                  |  |  |  |  |  |  |
|            | 9) Affidavit for no any wine licence                                                                                                    | in the nam    | e his/her name                                       |                           | CORRECT          |  |  |  |  |  |  |
| II         | Site Information                                                                                                    |               |                                                      |                           |                  |  |  |  |  |  |  |
|            | 1) Site Plan duly prepared by a tech                                                                                                    | nically con   | npetent person not below the rank of SDO, PWD Dept   | L.                        | CORRECT          |  |  |  |  |  |  |
|            | 2) Land revenue clearance certificat                                                                                                    | e             |                                                      |                           | CORRECT          |  |  |  |  |  |  |
|            | 3) Distance of the proposed site from Educational institution/hospital/public worship as per Govt.       a) From Educational Institution         Notification No. EX.131/2013/213/42 dtd. 30.12.2014       b) From Hospital         c) From Public Worship                                                                                                    |               |                                                      |                           |                  |  |  |  |  |  |  |
|            | 4) Photograph of Premises with seal & signature of Enquiry officer                                                                                                    |               |                                                      |                           |                  |  |  |  |  |  |  |
|            | 5) Distance of the proposed site from the National Highway as per Govt. Notification No. EX.131/2013/2013/42 dtd. 30.12.2014                                                                                                    |               |                                                      |                           |                  |  |  |  |  |  |  |
|            | 6) Whether a reputed Restaurant/Hotel is functioning or not in the proposed site as per Govt. letter No. Ex.429/2001/Pt-1/6 dtd 6th Oct.2003                                                                                                    |               |                                                      |                           |                  |  |  |  |  |  |  |
|            | 7) Whether own building or rented                                                                                                    | building. If  | rented valid registered rent agreement               |                           | CORRECT          |  |  |  |  |  |  |
|            | 8) Distance from nearest "OFF"/"O                                                                                                    | N"/CS shop    | as per Rule 182 of the Himachal Pradesh Excise Rule  | es 1945 (amendment 2005)  | CORRECT          |  |  |  |  |  |  |
|            | 9) Minimum requirement of size of                                                                                                    | proposed li   | icense premises, "OFF"-200 square feet, "ON"-600 squ | iare feet                 | CORRECT          |  |  |  |  |  |  |
|            | 10) Number of existing CS licensed                                                                                                    | shop in the   | e area                                               |                           | CORRECT          |  |  |  |  |  |  |
|            | 11) Number of population, the shop                                                                                                    | to cover      |                                                      |                           | CORRECT          |  |  |  |  |  |  |
| V          | Supporting Information                                                                                                    |               |                                                      |                           |                  |  |  |  |  |  |  |
|            | 1) Bakijai clearance certificate                                                                                                    |               |                                                      |                           | CORRECT          |  |  |  |  |  |  |
|            | 2) Income Tax clearance certificate                                                                                                    |               |                                                      |                           | CORRECT          |  |  |  |  |  |  |
|            | 3) Sales Tax clearance certificate                                                                                                    |               |                                                      |                           | CORRECT          |  |  |  |  |  |  |
|            | 4) N.O.C from G.M.C / Municipal I                                                                                                    | Board         | /Gaon Panchayat                                      |                           | CORRECT          |  |  |  |  |  |  |
|            | 5) No Objection certificate of local                                                                                                    | public        |                                                      |                           | CORRECT          |  |  |  |  |  |  |
|            | 6) PAN Number                                                                                                    |               |                                                      |                           | KKKKK5555K       |  |  |  |  |  |  |
|            | 7) Date of Visit                                                                                                    |               |                                                      |                           | 05-Nov-2020      |  |  |  |  |  |  |
| V          | Any other information                                                                                                    |               |                                                      |                           | CORRECT          |  |  |  |  |  |  |
| Л          | Comment of enquiry officer:                                                                                                    |               |                                                      | CORRECT                   |                  |  |  |  |  |  |  |

Signature with date/seal & name of Enquiry officer with designation

Remark of Assistant Commissioner Excise RECOMMENDED/NOT RECOMMENDED

Countersigned by

Name:

Designation: Assistant Commissioner Excise, .....

Remark of the Deputy Commissioner
RECOMMENDED/NOT RECOMMENDED

Countersigned by

Name:

Designation: Deputy Commissioner, .....

#### **Assistant Commissioner Login**

# Application Login:

- User who has registered to the web application for Excise and Taxation Department Govt. Of Himachal Pradesh must log in by:
  - 1. Entering the central URL: <u>https://egovef.hptax.gov.in</u> in search bar
  - 2. Entering generated Login ID
  - 3. Entering generated Password
  - 4. Entering generated verification captcha
  - 5. Click on the Login button to advance to the next screen

| Excise and Taxation Department                                                                                                    | Welcome!<br>Please login to your account                                 |   |
|----------------------------------------------------------------------------------------------------|--------------------------------------------------------------------------|---|
|                                                                                                    | STEO_DEHRA   Verification Code * 27,52,5 Get a new code                  |   |
| Shri Jai Ram Thakur                                                                                                    | 27525 Correct password?                                                  |   |
| (Himachail Pradesh)<br>GOVI: OF INDIA<br>GOVI: OF INDIA<br>General Annual Content<br>of the second and the second and the s | Vigiliance & Enforcement RTI Track Status Don't have an account? Sign Up |   |
| Copyright © 2020. All rights resrved HPE BUILD V10.1.1.12                                                                                                    | Powered by C-Tel Infosystems Pvt. Lt                                     | d |

|   |                 | Excise and Taxation Department<br>Govt. of Himachal Pradesh |                          |                   |                                 |               |                     |                                             |           |              |            |                                                              |               |                           |
|---|-----------------|-------------------------------------------------------------|--------------------------|-------------------|---------------------------------|---------------|---------------------|---------------------------------------------|-----------|--------------|------------|--------------------------------------------------------------|---------------|---------------------------|
|   | 🕛 Dasboa        | rd 🗸 🔳                                                      | License Registr          | ation ~           | a Distillery v                  | 🖪 Bottling (  | Jnits ~             | Users ~                                     | â w       | /holesaler ~ | 💵 Retailer | ~ Q Vigila                                                   | nce 🗸 🚺 💼     | ] L1B/L1 hol              |
| r | NEW LICENSE     |                                                             |                          |                   |                                 |               |                     |                                             |           |              |            |                                                              |               |                           |
|   |                 |                                                             |                          |                   | Start Do                        | te 🛗 Select   | Start Date          | End Dat                                     | te 🛗      | 05-Nov-2020  | Lice       | ense Types All                                               |               | • Search                  |
|   | 10              | *                                                           |                          |                   |                                 |               |                     |                                             |           |              |            | 5                                                            | earch: L200   | 0018                      |
|   | Reference       | Applicant<br>Name                                           | Business<br>Name         | Applicant<br>Type | Application<br>Type             | License Type  | License<br>Category | License<br>Code                             | Status    | License Nu   | ımber      | Assigned To                                                  | Action        | Download                  |
|   | L2000018        | Prithvi<br>Shaw                                             | Prithvi<br>Bottling Unit | Individual        | Fresh<br>Issuance of<br>License | Manufacturing | Bottling Unit       | L11 (L1-<br>A, L1-C,<br>BWH-2,<br>L15, L16) | Forwarded | 1            |            | Mr. Harshal<br>Thakur<br>(Assistant<br>Commission<br>Excise) | er            | ₽₽                        |
|   |                 |                                                             |                          |                   |                                 |               |                     |                                             |           |              |            |                                                              | Previo        | ous Next                  |
|   |                 |                                                             |                          |                   |                                 |               |                     |                                             |           |              |            |                                                              |               |                           |
| ( | Copyright© 2020 | HPE BL                                                      | JILD V10.1.1.12          |                   |                                 |               |                     |                                             |           |              |            |                                                              | Powered by C- | Tel Infosystems Pvt. Ltd. |
|   |                 |                                                             |                          |                   |                                 |               |                     |                                             |           |              |            |                                                              |               |                           |
• User 1 (Assistant Commissioner) is required to fill all mandatory details and click on the Assign button to assign the License application to User2(Deputy Commissioner)

| Office    | DISTRICT OFFICE *     |  |  |  |  |  |
|-----------|-----------------------|--|--|--|--|--|
| Role      | Deputy Commissioner v |  |  |  |  |  |
| User Name | Mr. Ritesh Kumar 🔹    |  |  |  |  |  |
| Status    | Status - Forwarded    |  |  |  |  |  |
| Remarks   | 202                   |  |  |  |  |  |
| Assign    |                       |  |  |  |  |  |
| Previous  |                       |  |  |  |  |  |

#### **Deputy commissioner Login**

# Application Login:

- User who has registered to the web application for Excise and Taxation Department Govt. Of Himachal Pradesh must log in by:
  - 1. Entering the central URL: <u>https://egovef.hptax.gov.in</u> in search bar
  - 2. Entering generated Login ID
  - 3. Entering generated Password
  - 4. Entering generated verification captcha
  - 5. Click on the Login button to advance to the next screen

| Excise<br>Govt. o                    | Excise and Taxation Department                 |                                                     | ne!                                 |  |
|--------------------------------------|------------------------------------------------|-----------------------------------------------------|-------------------------------------|--|
|                                      |                                                | STEO_DEHRA                                          | <b>*</b>                            |  |
|                                      |                                                | Verification Code * 27525<br>27525                  | Get a new code                      |  |
|                                      | Shri Jai Ram Thakur<br>Hon'ble Chief Minister  | Login                                               | Forgot possword?                    |  |
|                                      | (Himachal Pradesh)                             | Vigillance & Enforcement RTI Don't have an account? | Track Status                        |  |
| Copyright © 2020. All rights resrved | ्ष्य अदम संस्थान की और<br>HPE BUILD V10.1.1.12 | Pow                                                 | vered by C-Tel Infosystems Pvt. Ltd |  |

|     | Excise and Taxation Department<br>Govt. of Himachal Pradesh |                   |                              |                   |                                 |               |                     |                                                |           |                |                                                  |                                          |
|-----|-------------------------------------------------------------|-------------------|------------------------------|-------------------|---------------------------------|---------------|---------------------|------------------------------------------------|-----------|----------------|--------------------------------------------------|------------------------------------------|
| (   | ) Dasboar                                                   | rd ~              | License Registr              | ration ~          | 🗟 Distillery ~                  | 🖪 Bottling    | Units ~             | O) Users ~                                     | 🚡 Brew    | very ~ 👔 Whole | saler ~                                          | ~ 👌 Revenu 🔿 nage                        |
| NE  |                                                             | NSE               |                              | w Ster.           |                                 |               |                     |                                                |           |                | License                                          | Registration > New License               |
|     |                                                             |                   |                              |                   | Start D                         | Date 🛗 Select | t Start Date        | End Dat                                        | æ 🛗 05    | 5-Nov-2020     | License Types All                                | - Search                                 |
|     | 10                                                          | •                 |                              |                   |                                 |               |                     |                                                |           |                | Sear                                             | ch: L2000018                             |
|     | Reference<br>Id 📍                                           | Applicant<br>Name | Business<br>Name             | Applicant<br>Type | Application<br>Type             | License Type  | License<br>Category | License<br>Code                                | Status    | License Number | Assigned To                                      | Action Download                          |
|     | _2000018                                                    | Prithvi<br>Shaw   | Prithvi<br>Bottling Unit     | Individual        | Fresh<br>Issuance of<br>License | Manufacturing | Bottling Unit       | L11 (L1-<br>A, L1-C,<br>BWH-2,<br>L15,<br>L16) | Forwarded |                | Mr. Ritesh Ram<br>Kumar (Deputy<br>Commissioner) | • •                                      |
|     |                                                             |                   |                              |                   |                                 |               |                     |                                                |           |                |                                                  | Previous Next                            |
|     |                                                             |                   |                              |                   |                                 |               |                     |                                                |           |                |                                                  |                                          |
|     |                                                             |                   | WD 1/40 1 4 42               |                   |                                 |               |                     |                                                |           |                |                                                  | Investigation C.T. Hafen stores D.A. Hal |
| Coj | oyngnt© 2020                                                | HPE BU            | <del>JILU V 10.1</del> .1.12 |                   |                                 |               |                     |                                                |           |                | F                                                | owered by C-terimosystems Pvt. Ltd.      |

• User 1 (Deputy Commissioner) is required to fill all mandatory details and click on the Assign button to assign the License application to User2(Collector Dealing Assistant)

| Office    | DISTRICT OFFICE *           |  |  |  |  |  |
|-----------|-----------------------------|--|--|--|--|--|
| Role      | Collector Dealing Assistant |  |  |  |  |  |
| User Name | Mr. Sansar Chand            |  |  |  |  |  |
| Status    | Status - Forwarded          |  |  |  |  |  |
| Remarks   | 81/4                        |  |  |  |  |  |
|           |                             |  |  |  |  |  |
| Assign    |                             |  |  |  |  |  |
| Previous  |                             |  |  |  |  |  |
|           |                             |  |  |  |  |  |
|           |                             |  |  |  |  |  |

#### **Collector Dealing Assistant login**

#### Application Login:

- User who has registered to the web application for Excise and Taxation Department Govt. Of Himachal Pradesh must log in by:
  - 1. Entering the central URL: <u>https://egovef.hptax.gov.in</u> in search bar
  - 2. Entering generated Login ID
  - 3. Entering generated Password
  - 4. Entering generated verification captcha
  - 5. Click on the Login button to advance to the next screen

| E BRIN                                         |                                              |                             | a state                               |  |
|------------------------------------------------|----------------------------------------------|-----------------------------|---------------------------------------|--|
| Excise and Taxa<br>Govt. of Himach             | <b>tion Department</b><br>al Pradesh         | Welco<br>Please login to yo | me!<br>pur account                    |  |
| and the second second                          | Section of the                               | STEO_DEHRA                  | Δ.                                    |  |
|                                                | Con all                                      | •••••                       | <b>I</b>                              |  |
|                                                | an and the                                   | Verification Code * 2752    | C.5 Get a new code                    |  |
|                                                | A top of the second                          | 27525                       | U                                     |  |
| Shri                                           | Jai Ram Thakur                               |                             | Forgot password?                      |  |
| Hon'ble C                                      | hief Minister                                | Login                       |                                       |  |
| (Himacha                                       | ıl Pradesh)                                  | Vigillance & Enforcement    | RTI Track Status                      |  |
|                                                | ग्रे<br>स्वायु धारत<br>एक इन्द्र सच्छत को को | Don't have an accou         | nt? Sign Up                           |  |
| Copyright © 2020. All rights resrved HPE BUILD | V10.1.1.12                                   |                             | Powered by C-Tel Infosystems Pvt. Ltc |  |

| Excise and Taxation Department<br>Govt. of Himachal Pradesh   |                                                    |                                                 |                                                            |  |  |  |
|---------------------------------------------------------------|----------------------------------------------------|-------------------------------------------------|------------------------------------------------------------|--|--|--|
| 🕐 Dasboard 🗸 🖾 License Registration 🗸 🖾                       | RTI V                                              |                                                 |                                                            |  |  |  |
| NEW LICENSE                                                   |                                                    |                                                 | License Registration > New License                         |  |  |  |
|                                                               | Start Date 🛗 Select Start Da                       | ate End Date 🗰 05-Nov-2020                      | License Types All                                          |  |  |  |
| 10 *                                                          |                                                    |                                                 | Search: L2000018                                           |  |  |  |
| Reference Applicant Business Applicant<br>Id * Name Name Type | Application License Type Cate                      | nse License Status License Number<br>egory Code | Assigned Action Download<br>To                             |  |  |  |
| L2000018 Prithvi Prithvi Individual<br>Shaw Bottling Unit     | Fresh<br>Issuance of Manufacturing Bott<br>License | L11 (L1-<br>A, L1-C,<br>BWH-2,<br>L15, L16)     | Mr. Sansar<br>Chand<br>(Collector<br>Dealing<br>Assistant) |  |  |  |
|                                                               |                                                    |                                                 | Previous                                                   |  |  |  |
|                                                               |                                                    |                                                 |                                                            |  |  |  |
| Copyright© 2020 HPE BUILD V10.1.1.12                          |                                                    |                                                 | Powered by C-Tel Infosystems Pvt. Ltd.                     |  |  |  |

• User 1 (Collector Dealing Assistant) is required to fill all mandatory details and click on the Assign button to assign the License application to User2(Superintendent Zonal Collector)

| Office    | DISTRICT OFFICE *      |  |  |  |  |  |
|-----------|------------------------|--|--|--|--|--|
| Role      | Superintendent Zonai v |  |  |  |  |  |
| User Name | Mr. Arvind Km. Sharma  |  |  |  |  |  |
| Status    | Status - Forwarded     |  |  |  |  |  |
| Remarks   | ABC                    |  |  |  |  |  |
|           |                        |  |  |  |  |  |
|           | Assign                 |  |  |  |  |  |
| Previous  |                        |  |  |  |  |  |
|           |                        |  |  |  |  |  |
|           |                        |  |  |  |  |  |

#### Superintendent Zonal Collector Login

## Application Login:

- User who has registered to the web application for Excise and Taxation Department Govt. Of Himachal Pradesh must log in by:
  - 1. Entering the central URL: <u>https://egovef.hptax.gov.in</u> in search bar
  - 2. Entering generated Login ID
  - 3. Entering generated Password
  - 4. Entering generated verification captcha
  - 5. Click on the Login button to advance to the next screen

| E Dailh                              |                                                   |                                | a still                            |                       |
|--------------------------------------|---------------------------------------------------|--------------------------------|------------------------------------|-----------------------|
| Excise a<br>Govt. of                 | <b>nd Taxation Department</b><br>Himachal Pradesh | Welcom<br>Please login to your | ie!<br>. account                   |                       |
|                                      |                                                   | STEO_DEHRA                     | 4                                  | and the second second |
|                                      |                                                   | •••••                          | Ø)                                 |                       |
|                                      |                                                   | Verification Code * 27525      | Get a new code                     | and the second        |
|                                      |                                                   | 27525                          | U                                  |                       |
|                                      | Shri Jai Ram Thakur                               |                                | Forgot password?                   |                       |
| 66                                   | Hon'ble Chief Minister                            | Login                          |                                    |                       |
| C. C.                                | (Himachal Pradesh)                                | Vigillance & Enforcement RTI   | Track Status                       | 1324                  |
|                                      | COVI. OF INDIA<br>खाउउ पात<br>एक डरन सावजा की जेर | Don't have an account? S       | Sign Up                            |                       |
| Copyright © 2020. All rights resrved | HPE BUILD V10.1.1.12                              | Pow                            | ered by C-Tel Infosystems Pvt. Ltd |                       |

|                   | ixcise an<br>Govt. of I | d Taxatior<br>Himachal F | n Departr<br>Pradesh | nent                            |               |                     |                                                |           |             | Session Time | : Left : 59:4 | 16 🗳 Home I                                           | Mr. Arvind K  | m. Sharma 🕐              |
|-------------------|-------------------------|--------------------------|----------------------|---------------------------------|---------------|---------------------|------------------------------------------------|-----------|-------------|--------------|---------------|-------------------------------------------------------|---------------|--------------------------|
| 🕑 Dasboar         | rd 🗸 🔳                  | License Registr          | ation ~              | On Users ~                      | 🛕 Wholesale   | r ~                 | olograms ~                                     | Q vi      | igilance ~  | 🚺 Other      | s ×           | 🗗 Reports 🗸                                           |               |                          |
| NEW LICEN         | ISE                     |                          |                      |                                 |               |                     |                                                |           |             |              |               | License                                               | Registratio   | n 👂 New License          |
|                   |                         |                          |                      | Start D                         | ate 🛗 Select  | Start Date          | End D                                          | ate       | 05-Nov-2020 |              | License 1     | Types All                                             |               | • Search                 |
| 10                | •                       |                          |                      |                                 |               |                     |                                                |           |             |              |               | Searc                                                 | :h: L2000     | 018                      |
| Reference<br>Id * | Applicant<br>Name       | Business<br>Name         | Applicant<br>Type    | Application<br>Type             | License Type  | License<br>Category | License<br>Code                                | Status    | License Nu  | mber         |               | Assigned To                                           | Action        | Download                 |
| L2000018          | Prithvi<br>Shaw         | Prithvi<br>Bottling Unit | Individual           | Fresh<br>Issuance of<br>License | Manufacturing | Bottling Unit       | L11 (L1-<br>A, L1-C,<br>BWH-2,<br>L15,<br>L16) | Forwarded |             |              |               | Mr. Arvind Km.<br>Sharma<br>(SuperIntendent<br>Zonal) | ۲             | ₿₿                       |
|                   |                         |                          |                      |                                 |               |                     |                                                |           |             |              |               |                                                       | Previo        | ıs Next                  |
|                   |                         |                          |                      |                                 |               |                     |                                                |           |             |              |               |                                                       |               |                          |
|                   |                         |                          |                      |                                 |               |                     |                                                |           |             |              |               |                                                       |               |                          |
| Copyright© 2020   | HPE BL                  | JILD V10.1.1.12          |                      |                                 |               |                     |                                                |           |             |              |               | Po                                                    | owered by C-T | el Infosystems Pvt. Ltd. |

• User 1 (Superintendent Zonal Collector) is required to fill all mandatory details and click on the Assign button to assign the License application to User2(Zonal Collector)

| Office    | DISTRICT OFFICE *      |  |  |  |  |  |
|-----------|------------------------|--|--|--|--|--|
| Role      | Zonal Collector 🔹      |  |  |  |  |  |
| User Name | Mr. Bin Prasad Thapa 🔹 |  |  |  |  |  |
| Status    | Status - Forwarded *   |  |  |  |  |  |
| Remarks   | 8/2                    |  |  |  |  |  |
|           |                        |  |  |  |  |  |
|           | Assign                 |  |  |  |  |  |
| Previous  |                        |  |  |  |  |  |
|           |                        |  |  |  |  |  |

#### **Zonal Collector Login**

# Application Login:

- User who has registered to the web application for Excise and Taxation Department Govt. Of Himachal Pradesh must log in by:
  - 1. Entering the central URL: <u>https://egovef.hptax.gov.in</u> in search bar
  - 2. Entering generated Login ID
  - 3. Entering generated Password
  - 4. Entering generated verification captcha
  - 5. Click on the Login button to advance to the next screen

| EARIA                                |                                                        |                                | a star                             |  |
|--------------------------------------|--------------------------------------------------------|--------------------------------|------------------------------------|--|
| Excise and<br>Govt. of H             | <b>d Taxation Department</b><br>imachal Pradesh        | Welcom<br>Please login to your | e!<br>account                      |  |
|                                      |                                                        | STEO_DEHRA                     | 4                                  |  |
|                                      | All Carrows                                            | •••••                          | (I)                                |  |
| The second                           |                                                        | Verification Code * 27525      | Get a new code                     |  |
|                                      | and the second second                                  | 27525                          | U                                  |  |
|                                      | Shri Jai Ram Thakur                                    |                                | Forgot password?                   |  |
| (78)                                 | Hon'ble Chief Minister                                 | Login                          |                                    |  |
|                                      | (Himachal Pradesh)                                     | Vigillance & Enforcement RTI   | Track Status                       |  |
|                                      | GOVT. OF INDIA<br>स्वराज पालन<br>एक इत्य सरावान की जेर | Don't have an account? S       | Sign Up                            |  |
| Copyright © 2020. All rights resrved | HPE BUILD V10.1.1.12                                   | Pow                            | ered by C-Tel Infosystems Pvt. Ltd |  |

| Excise and Taxation Department<br>Govt. of Himachal Pradesh |                                                                |                                                          |                                              |  |  |  |
|-------------------------------------------------------------|----------------------------------------------------------------|----------------------------------------------------------|----------------------------------------------|--|--|--|
| Dasboard      Elicense Registration                         | 🚡 Distillery 🗸 📓 Bottling Units 🗸                              | 岳 Brewery ~ 👔 L1B/L1BB Wholesale ~                       | 🗗 Reports 🗸 🖾 RTI 🗸                          |  |  |  |
| NEW LICENSE                                                 | and a second                                                   |                                                          | License Registration > New License           |  |  |  |
|                                                             | Start Date 🛗 Select Start Date                                 | End Date 🛗 05-Nov-2020                                   | License Types All                            |  |  |  |
| 10 •                                                        |                                                                |                                                          | Search: L2000018                             |  |  |  |
| Reference Applicant Business Applica<br>Id * Name Name Type | nt Application License Type Category                           | License Status License Number<br>Code                    | Assigned To Action Download                  |  |  |  |
| L2000018 Prithvi Prithvi Individu<br>Shaw Bottling Unit     | Fresh<br>al Issuance of Manufacturing Bottling Unit<br>License | L11 (L1-<br>A, L1-C,<br>BWH-2, Farwarded<br>L15,<br>L16) | Mr. Bin Prasad<br>Thapa (Zonal<br>Collector) |  |  |  |
|                                                             |                                                                |                                                          | Previous Next                                |  |  |  |
|                                                             |                                                                |                                                          |                                              |  |  |  |
|                                                             |                                                                |                                                          |                                              |  |  |  |
| Copyright© 2020 HPE BUILD V10.1.1.12                        |                                                                |                                                          | Powered by C-Tel Infosystems Pvt. Ltr        |  |  |  |

• User 1 (Zonal Collector) is required to fill all mandatory details and click on the Assign button to assign the License application to User2(Dealing Assistant of Head quarters)

| Office    | HEAD QUARTERS *        |  |
|-----------|------------------------|--|
| Role      | Dealing Assistant HQ + |  |
| User Name | Mr. Sumit Roy *        |  |
| Status    | Status - Forwarded *   |  |
| Remarks   | ABC                    |  |
|           |                        |  |
|           | Assign                 |  |
|           | Previous               |  |
|           |                        |  |

#### **Dealing Assistant of Headquarters Login**

# Application Login:

- User who has registered to the web application for Excise and Taxation Department Govt. Of Himachal Pradesh must log in by:
  - 1. Entering the central URL: <u>https://egovef.hptax.gov.in</u> in search bar
  - 2. Entering generated Login ID
  - 3. Entering generated Password
  - 4. Entering generated verification captcha
  - 5. Click on the Login button to advance to the next screen

| E ANNA                               |                                                     |                                | - star                             |  |
|--------------------------------------|-----------------------------------------------------|--------------------------------|------------------------------------|--|
| Excise and<br>Govt. of Hin           | Taxation Department<br>machal Pradesh               | Welcom<br>Please login to your | ie!<br>. account                   |  |
|                                      |                                                     | STEO_DEHRA                     | 4                                  |  |
| A CONTRACTOR                         | All Carrows                                         | •••••                          | Ø                                  |  |
|                                      |                                                     | Verification Code * 27525      | Get a new code                     |  |
|                                      |                                                     | 27525                          | U                                  |  |
|                                      | Shri Jai Ram Thakur                                 |                                | Forgot password?                   |  |
| (78)                                 | Ion'ble Chief Minister                              | Login                          |                                    |  |
| C C                                  | Himachal Pradesh)                                   | Vigillance & Enforcement RTI   | Track Status                       |  |
|                                      | OVF. OF INDIA<br>सिष्ठि पाति<br>एव इरव सरवता की अंग | Don't have an account? S       | Sign Up                            |  |
| Copyright © 2020. All rights resrved | HPE BUILD V10.1.1.12                                | Pow                            | ered by C-Tel Infosystems Pvt. Ltd |  |

| Excise<br>Govt.              | and Taxation<br>of Himachal P | ) Departr<br>Pradesh | nent                            |               |                        |                                             |           | See            | ssion Time Left : ! | 59:46 🚇                                          | Home Mr.     | Sumit Roy                 |
|------------------------------|-------------------------------|----------------------|---------------------------------|---------------|------------------------|---------------------------------------------|-----------|----------------|---------------------|--------------------------------------------------|--------------|---------------------------|
| 🕐 Dasboard ~                 | 🔳 Master Data 🗸               | Lic                  | ense Registration               | ~ 🖉 Вг        | and Label Registratior | × ۾                                         | , Users ~ | 🗟 Wholesaler   | ~ 🗒 Но              | lograms ~                                        | •            | thers ~                   |
| NEW LICENSE                  |                               | Star.                | _                               |               |                        |                                             |           |                |                     | License F                                        | Registratio  | n <b>&gt;</b> New License |
|                              |                               |                      | Start Da                        | te 🛗 Selec    | t Start Date           | End Date                                    | 05-Nov    | -2020          | License Types       | All                                              |              | ▼ Search                  |
| 10 🔹                         |                               |                      |                                 |               |                        |                                             |           |                |                     | Searc                                            | h: L2000     | 018                       |
| Reference Appli<br>Id • Name | ant Business<br>Name          | Applicant<br>Type    | Application<br>Type             | License Type  | License Category       | License<br>Code                             | Status    | License Number |                     | Assigned<br>To                                   | Action       | Download                  |
| L2000018 Prithv<br>Shaw      | Prithvi<br>Bottling Unit      | Individual           | Fresh<br>Issuance of<br>License | Manufacturing | Bottling Unit          | L11 (L1-<br>A, L1-C,<br>BWH-2,<br>L15, L16) | Forwarded |                |                     | Mr. Sumit<br>Roy<br>(Dealing<br>Assistant<br>HQ) | ۲            | ₿₿                        |
|                              |                               |                      |                                 |               |                        |                                             |           |                |                     |                                                  | Previor      | us Next                   |
|                              |                               |                      |                                 |               |                        |                                             |           |                |                     |                                                  |              |                           |
|                              |                               |                      |                                 |               |                        |                                             |           |                |                     |                                                  |              |                           |
| Copyright© 2020              | PE BUILD V10.1.1.12           |                      |                                 |               |                        |                                             |           |                |                     | Po                                               | wered by C-T | el Infosystems Pvt. Ltd.  |

• User 1 (Dealing Assistant of Headquarters) is required to fill all mandatory details and click on the Assign button to assign the License application to User2(Superintendent Role of Head Quarters)

| Office    | HEAD QUARTERS *     |  |
|-----------|---------------------|--|
| Role      | SuperIntendent HQ * |  |
| User Name | Mr. Jitender Kumar  |  |
| Status    | Status - Forwarded  |  |
| Remarks   | ABC                 |  |
|           |                     |  |
|           | Assign              |  |
|           | Previous            |  |
|           |                     |  |

#### Superintendent Role of Head Quarters Login

## Application Login:

- User who has registered to the web application for Excise and Taxation Department Govt. Of Himachal Pradesh must log in by:
  - 1. Entering the central URL: <u>https://egovef.hptax.gov.in</u> in search bar
  - 2. Entering generated Login ID
  - 3. Entering generated Password
  - 4. Entering generated verification captcha
  - 5. Click on the Login button to advance to the next screen

| E ANNA A                             |                                                         |                                | a star                                   |                |  |  |  |
|--------------------------------------|---------------------------------------------------------|--------------------------------|------------------------------------------|----------------|--|--|--|
| Excise of Govt. of                   | Ind Taxation Department<br>Himachal Pradesh             | Welcom<br>Please login to your | Welcome!<br>Please login to your account |                |  |  |  |
|                                      |                                                         | STEO_DEHRA                     | ۵.                                       | -              |  |  |  |
|                                      |                                                         | •••••                          | Ø                                        | 10.00          |  |  |  |
| THE REAL                             |                                                         | Verification Code * 27525      | Get a new code                           | and the second |  |  |  |
|                                      |                                                         | 27525                          | U                                        |                |  |  |  |
|                                      | Shri Jai Ram Thakur                                     |                                | Forgot password?                         |                |  |  |  |
| 90                                   | Hon'ble Chief Minister                                  | Login                          |                                          |                |  |  |  |
|                                      | (Himachal Pradesh)                                      | Vigillance & Enforcement RTI   | Track Status                             | 1. J. M.       |  |  |  |
|                                      | (UOV). OF INDIA<br>(राख्य) पारत<br>एक स्वय सच्चात को और | Don't have an account? S       | ign Up                                   |                |  |  |  |
| Copyright © 2020. All rights resrved | HPE BUILD V10.1.1.12                                    | Pow                            | ered by C-Tel Infosystems Pvt. Ltd       |                |  |  |  |

|                 | Excise an<br>Govt. of H | d Taxation<br>Himachal I | n Depart<br>Pradesh | ment                            |               |                     |                                                |           |             | Session    | n Time Left : ! | 59:50 🗳 Hor                                    | ne Mr. Jiter   | nder Kumar 🕐              |
|-----------------|-------------------------|--------------------------|---------------------|---------------------------------|---------------|---------------------|------------------------------------------------|-----------|-------------|------------|-----------------|------------------------------------------------|----------------|---------------------------|
| () Dasboar      | rd ~                    | ] Master Data            | · 🖪 Li              | cense Registrat                 | ion ~ 🖉 E     | Brand Label Reg     | istration ~                                    | ⊘ Locati  | ion ~       | on Users ∽ | <b>@ v</b>      | /holesaler ~                                   | 문 Holo         | grams 🔶 โ                 |
| NEW LICEN       | ISE                     |                          | W STAR              |                                 |               |                     |                                                |           |             |            |                 | License                                        | Registratio    | n <b>&gt;</b> New License |
|                 |                         |                          |                     | Start                           | Date 🛗 Sela   | ect Start Date      | End Do                                         | rte 🛗 (   | 05-Nov-2020 |            | License Ty      | /pes All                                       |                | ▼ Search                  |
| 10              | *                       |                          |                     |                                 |               |                     |                                                |           |             |            |                 | Sear                                           | ch: L2000      | 018                       |
| Reference       | Applicant<br>Name       | Business<br>Name         | Applicant<br>Type   | Application<br>Type             | License Type  | License<br>Category | License<br>Code                                | Status    | License     | Number     |                 | Assigned To                                    | Action         | Download                  |
| L2000018        | Prithvi<br>Shaw         | Prithvi<br>Bottling Unit | Individual          | Fresh<br>Issuance of<br>License | Manufacturing | Bottling Unit       | L11 (L1-<br>A, L1-C,<br>BWH-2,<br>L15,<br>L16) | Forwarded |             |            |                 | Mr. Jitender<br>Kumar<br>(SuperIntenden<br>HQ) |                | ₽₽                        |
|                 |                         |                          |                     |                                 |               |                     |                                                |           |             |            |                 |                                                | Previou        | us Next                   |
|                 |                         |                          |                     |                                 |               |                     |                                                |           |             |            |                 |                                                |                |                           |
|                 |                         |                          |                     |                                 |               |                     |                                                |           |             |            |                 |                                                |                |                           |
| Copyright© 2020 | HPE BL                  | VILD V10.1.1.12          |                     |                                 |               |                     |                                                |           |             |            |                 | F                                              | owered by C-Te | el Infosystems Pvt. Ltd   |

• User 1 (Superintendent Role of Head Quarters) is required to fill all mandatory details and click on the Assign button to assign the License application to User2(Assistant Commissioner)

| Office HEAD QUARTERS *            |  |
|-----------------------------------|--|
| Role Assistant Commissioner STE * |  |
| User Name Mr. Ram Kumar +         |  |
| Status Forwarded *                |  |
| Remarks XYZ                       |  |
|                                   |  |
| Assign                            |  |
| Previous                          |  |
|                                   |  |

#### **Assistant Commissioner Login**

# Application Login:

- User who has registered to the web application for Excise and Taxation Department Govt. Of Himachal Pradesh must log in by:
  - 1. Entering the central URL: <u>https://egovef.hptax.gov.in</u> in search bar
  - 2. Entering generated Login ID
  - 3. Entering generated Password
  - 4. Entering generated verification captcha
  - 5. Click on the Login button to advance to the next screen

| E Shink S                                                                                                    | and the first                             |
|----------------------------------------------------------------------------------------------------|-------------------------------------------|
| Excise and Taxation Department<br>Govt. of Himachal Pradesh                                                                                                    | Welcome!<br>Please login to your account  |
|                                                                                                    | STEO_DEHRA                                |
|                                                                                                    | ······ Ø                                  |
| A State of the state of the sta | Verification Code * 27525 Get a new code  |
|                                                                                                    | 27525                                     |
| Shri Jai Ram Thakur                                                                                                    | Forant nassword?                          |
| Hon'ble Chief Minister                                                                                                    | Login                                     |
| (Himachal Pradesh)                                                                                                    | Vigiliance & Enforcement RTI Track Status |
| GOVT. CF INDIA                                                                                                    | Don't have an account? Sign Up            |
| Copyright © 2020. All rights resrved HPE BUILD V10.1.1.12                                                                                                    | Powered by C-Tel Infosystems Pvt. Ltd     |

| Excise and Taxation<br>Govt. of Himachal Pi    | Department<br>radesh                             |                                                                     | Session Time          | Left : 59:48 🧳 Home Mr. Ram Krishna Kumar 🕐                    |
|------------------------------------------------|--------------------------------------------------|---------------------------------------------------------------------|-----------------------|----------------------------------------------------------------|
| ① Dasboard ~ E Master Data ~                   | 💷 License Registration 🗸                         | 🖉 Brand Label Registration ~                                        | 🚆 Users ~             | ✓ 器 Holograms ✓ ■ Others ✓ 予済                                  |
| NEW LICENSE                                    | 1200                                             |                                                                     |                       | License Registration > New License                             |
|                                                | Start Date                                       | Select Start Date End D                                             | ate 🗰 05-Nov-2020     | License Types All   Search                                     |
| 10 •                                           |                                                  |                                                                     |                       | Search: L2000018                                               |
| Reference Applicant Business<br>Id * Name Name | Applicant Application<br>Type Type Licens        | se Type License License<br>Category Code                            | Status License Number | Assigned To Action Download                                    |
| L2000018 Prithvi Prithvi<br>Shaw Bottling Unit | Fresh<br>Individual Issuance of Manuf<br>License | L11 (L1<br>A, L1-C<br>facturing Bottling Unit BWH-2<br>L15,<br>L16) | Forwarded             | Mr. Ram<br>Krishna Kumar<br>(Assistant<br>Commissioner<br>STE) |
|                                                |                                                  |                                                                     |                       | Previous                                                       |
|                                                |                                                  |                                                                     |                       |                                                                |
|                                                |                                                  |                                                                     |                       |                                                                |
| Copyright© 2020 HPE BUILD V10.1.1.12           |                                                  |                                                                     |                       | Powered by C-Tel Infosystems Pvt. Ltd.                         |

• User 1 (Assistant Commissioner) is required to fill all mandatory details and click on the Assign button to assign the License application to User2(Deputy Commissioner)

| Office    | HEAD QUARTERS           | <b>*</b> |
|-----------|-------------------------|----------|
| Role      | Deputy Commissioner STE |          |
| User Name | Mr. Karan Yadav         |          |
| Status    | Status - Forwarded      |          |
| Remarks   | ABC                     |          |
|           |                         |          |
|           | Assign                  |          |
|           | Previous                |          |
|           |                         |          |
|           |                         |          |

#### **Deputy Commissioner Login**

# Application Login:

- User who has registered to the web application for Excise and Taxation Department Govt. Of Himachal Pradesh must log in by:
  - 1. Entering the central URL: <u>https://egovef.hptax.gov.in</u> in search bar
  - 2. Entering generated Login ID
  - 3. Entering generated Password
  - 4. Entering generated verification captcha
  - 5. Click on the Login button to advance to the next screen

| EARIN                                                                                                    | and the part                              |
|----------------------------------------------------------------------------------------------------|-------------------------------------------|
| Excise and Taxation Department<br>Govt. of Himachal Pradesh                                                                                                    | Welcome!<br>Please login to your account  |
|                                                                                                    | DC_HQ                                     |
|                                                                                                    | ••••••••••                                |
| and the second second s | Verification Code * 38582 Get a new code  |
|                                                                                                    | 38582                                     |
| Shri Jai Ram Thakur                                                                                                    | Forgot password?                          |
| Hon'ble Chief Minister                                                                                                    | Login                                     |
| (Himachal Pradesh)                                                                                                    | Vigillance & Enforcement RTI Track Status |
| अपने का साधान<br>कि स्वरह साधान की और                                                                                                    | Don't have an account? Sign Up            |
| Copyright © 2020. All rights resrved HPE BUILD V10.1.1.12                                                                                                    | Powered by C-Tel Infosystems Pvt. Ltd     |
|                                                                                                    |                                           |

| Image: Start Date       Image: Start Date       I                                                                                                    | in Yadav 🕐          | łome Mr. Karan Yadav           | on Time Left : <b>59:40</b> 🗳 H                    | Sessi       |           |          |                                                |                     |              | ment                            | n Depart<br>Pradesh | nd Taxation<br>Himachal I | Excise ar<br>Govt. of |               |
|----------------------------------------------------------------------------------------------------|---------------------|--------------------------------|----------------------------------------------------|-------------|-----------|----------|------------------------------------------------|---------------------|--------------|---------------------------------|---------------------|---------------------------|-----------------------|---------------|
| Action         Action         Reference       Applicant       Applicant       Applicant       Type       License Type       License       Code       Status       License Number       Assigned To       Action         L2000018       Prithvl       Bottling Unit       Individual       Fresh       Manufacturing       Bottling Unit       Bottling Unit       Fresh       License V       End Unit       Forwarded       Mr. Karon       Yadar (Deputy Commissioner STE)       To       To       To       Prithvl       Bottling Unit       Individual       Fresh       Bottling Unit       Bottling Unit       Minufacturing       Bottling Unit       Life Status       Enverded       Status       License Number       Mr. Karon       Yadar (Deputy Commissioner STE)       To       To       To       To       To       To       To       Status       License Number       Assigned To       Action         L2000018       Prithvl       Bottling Unit       Individual       Fresh       Manufacturing       Bottling Unit       Life Status       Enverded       Status       Mr. Karon       Yadar (Deputy Commissioner STE)       To       To       To       To       To       To       To       To       To       To       To       To                                                                                                    | ams 🔿 🖬             | 문화 Holograms -                 | 🕅 Wholesaler ~                                     | ⊖ Users ∨   | ion ~     | ⊚ Locati | stration ~                                     | rand Label Regi     | ~ Ø B        | cense Registratio               | · 🗈 L               | 🗄 Master Data             | rd ~                  | ① Dasboa      |
| Individual Select Start Date End Date Individual License Type Ali   Search: L200001   Individual Prithvi   Show Prithvi   Botting Unit Individual   Individual Fresh   Issuance of Manufacturing   Botting Unit Individual   Botting Unit Botting Unit Individual Issuance of Manufacturing Botting Unit Botting Unit Issuance of Manufacturing Botting Unit Botting Unit Issuance of Manufacturing Botting Unit Botting Unit Issuance of Manufacturing Botting Unit Botting Unit Issuance of Manufacturing Botting Unit Botting Unit Issuance of Manufacturing Botting Unit Botting Unit Issuance of Manufacturing Botting Unit Botting Unit Issuance of Manufacturing Botting Unit Botting Unit Issuance of Manufacturing Botting Unit Botting Unit Issuance of Manufacturing Botting Unit Issuance of Manufacturing Botting Unit Botting Unit Issuance of Manufacturing Manufacturing Botting Unit Botting Unit Issuance of Manufacturing Manufacturing Botting Unit Manufacturing Botting Unit Manufacturing Manufacturing Manufacturing Manufacturing Manufacturing Manufacturing Manufacturing Manufacturing Manufacturing Manufacturing Manufacturing Manufacturing Manufacturing Manufacturing Manufacturing Manufacturing Manufacturing Manufacturing Manufacturing Manufacturing Manufactu                                                                                                    | > New License       | Registration > New Lia         | License                                            |             |           |          |                                                |                     | -            |                                 | W STAT              |                           | NSE                   |               |
| 10       •         Reference<br>Id •       Applicant<br>Name       Applicant<br>Name       Applicant<br>Type       Applicant<br>Type       License Type       License<br>Category       License<br>Code       Status       License Number       Assigned To       Action         L2000018       Prithvi<br>Shaw       Prithvi<br>Bottling Unit       Individual       Fresh<br>Issuance of<br>License       Manufacturing       Bottling Unit       L11 (L1-<br>A, L1-C,<br>BWH-2,<br>L16)       Forwarded       Mr. Karan<br>Yadav (Deputy<br>Commissioner<br>STE)       Image: Commissioner<br>STE       Image: Commissioner<br>STE       Image: Commiss                                                                                                    | Search              | ▼ Searc                        | License Types All                                  | 2020        | 05-Nov-20 | æ 🛗 0    | End Do                                         | ct Start Date       | e 🛗 Sele     | Start D                         |                     |                           |                       |               |
| Reference<br>Id ^         Applicant<br>Name         Applicant<br>Name         Applicant<br>Type         Application<br>Type         License Type         License<br>Category         License         Status         License Number         Assigned To         Action           L2000018         Prithvi<br>Shaw         Prithvi<br>Botting Unit         Individual<br>Issuance of<br>License         Fresh<br>Issuance of<br>License         Manufacturing         Botting Unit         Botting Unit         Forwarded         Forwarded         Mr. Karan<br>Yadav (Deputy<br>Commissioner<br>STE)         Image: Commissioner<br>STE         Status         License Number         Assigned To         Action                                                                                                    | В                   | rch: L2000018                  | Sear                                               |             |           |          |                                                |                     |              |                                 |                     |                           | •                     | 10            |
| L2000018 Prithvi Shaw Prithvi Individual Individual Ind | Download            | Action Downloa                 | Assigned To                                        | ense Number | Lice      | Status   | License<br>Code                                | License<br>Category | cense Type   | Application<br>Type             | Applicant<br>Type   | Business<br>Name          | Applicant<br>Name     | Reference     |
| Previous                                                                                                    | 88                  | y 💿 🖶 🖨                        | Mr. Karan<br>Yadav (Deputy<br>Commissioner<br>STE) |             | ed        | Forwarde | L11 (L1-<br>A, L1-C,<br>BWH-2,<br>L15,<br>L16) | Bottling Unit       | anufacturing | Fresh<br>Issuance of<br>License | Individual          | Prithvi<br>Bottling Unit  | Prithvi<br>Shaw       | L2000018      |
|                                                                                                    | Next                | Previous Next                  |                                                    |             |           |          |                                                |                     |              |                                 |                     |                           |                       |               |
|                                                                                                    |                     |                                |                                                    |             |           |          |                                                |                     |              |                                 |                     |                           |                       |               |
|                                                                                                    |                     |                                |                                                    |             |           |          |                                                |                     |              |                                 |                     |                           |                       |               |
| pyright© 2020 HPE BUILD V10.1.1.12 Powered by C-Tell                                                                                                    | fosystems Pvt. Ltd. | Powered by C-Tel Infosystems F | P                                                  |             |           |          |                                                |                     |              |                                 |                     | UILD V10.1.1.12           | HPE B                 | pyright© 2020 |

• User 1 (Deputy Commissioner) is required to fill all mandatory details and click on the Assign button to assign the License application to User2(Joint Commissioner)

| Office    |                        |
|-----------|------------------------|
| P-I-      |                        |
| Role      | Joint Commissioner STE |
| User Name | Mr. Satish Sharma      |
| Status    | Status - Forwarded     |
| Remarks   | ABC XYZ                |
|           |                        |
|           | Assign                 |
|           | Previous               |
|           |                        |
|           |                        |

# Joint Commissioner Login

# Application Login:

- User who has registered to the web application for Excise and Taxation Department Govt. Of Himachal Pradesh must log in by:
  - 1. Entering the central URL: <u>https://egovef.hptax.gov.in</u> in search bar
  - 2. Entering generated Login ID
  - 3. Entering generated Password
  - 4. Entering generated verification captcha
  - 5. Click on the Login button to advance to the next screen

| E Shink                                                                                                    |                                                      |                                | a start                            | 12             |
|----------------------------------------------------------------------------------------------------|------------------------------------------------------|--------------------------------|------------------------------------|----------------|
| Excise (<br>Govt. or                                                                                                    | and Taxation Department<br>f Himachal Pradesh        | Welcom<br>Please login to your | e!<br>account                      |                |
|                                                                                                    |                                                      | JC_HQ                          | 4                                  | and the second |
| A State State                                                                                                    |                                                      | •••••                          | Ø                                  |                |
| ALL THESE                                                                                                    |                                                      | Verification Code * 37105      | Get a new code                     |                |
|                                                                                                    |                                                      | 37105                          | U                                  |                |
|                                                                                                    | Shri Jai Ram Thakur                                  |                                | Forgot password?                   |                |
| 66                                                                                                    | Hon'ble Chief Minister                               | Login                          |                                    |                |
| de la companya de la companya de la comp | (Himachal Pradesh)                                   | Vigillance & Enforcement RTI   | Track Status                       | 50 M           |
|                                                                                                    | प्रिय के भागप्र<br>स्वच्छ पात<br>स्वच्छ स्वमा के अंग | Don't have an account? S       | iign Up                            |                |
| Copyright © 2020. All rights resrved                                                                                                    | HPE BUILD V10.1.1.12                                 | Pow                            | ered by C-Tel Infosystems Pvt. Ltd |                |
|                                                                                                    |                                                      | All and the second second      |                                    |                |

|                                 | Himachal P               | radesh            |                                 |               |                     |                                                |            | Session        | Time Left : 59:47 🐺 Home                            | Mr. Satish Sharma                   |
|---------------------------------|--------------------------|-------------------|---------------------------------|---------------|---------------------|------------------------------------------------|------------|----------------|-----------------------------------------------------|-------------------------------------|
| ) Dasboard ~                    | 🗉 Master Data 🗸          | 💷 Lie             | cense Registrati                | ion - 🖉 Bi    | rand Label Registr  | ration ~                                       | o, Users 🗸 | ~ 🕅 Wholesaler | ✓ ☐☐ Holograms ~                                    | Tothers                             |
|                                 | 1.20                     | A Star.           |                                 |               |                     |                                                |            |                | License R                                           | egistration > New License           |
|                                 |                          |                   | Start                           | Date 🛗 Selea  | t Start Date        | End Date                                       | e 🛗 05-    | -Nov-2020      | License Types All                                   | • Search                            |
| .0 •                            |                          |                   |                                 |               |                     |                                                |            |                | Search                                              | : L2000018                          |
| Reference Applicant<br>d ^ Name | Business<br>Name         | Applicant<br>Type | Application<br>Type             | License Type  | License<br>Category | License<br>Code                                | Status     | License Number | Assigned To                                         | Action Download                     |
| .2000018 Prithvi<br>Shaw        | Prithvi<br>Bottling Unit | Individual        | Fresh<br>Issuance of<br>License | Manufacturing | Bottling Unit       | L11 (L1-<br>A, L1-C,<br>BWH-2,<br>L15,<br>L16) | Forwarded  |                | Mr. Satish<br>Sharma (Joint<br>Commissioner<br>STE) | •                                   |
|                                 |                          |                   |                                 |               |                     |                                                |            |                |                                                     | Previous Next                       |
|                                 |                          |                   |                                 |               |                     |                                                |            |                |                                                     |                                     |
|                                 |                          |                   |                                 |               |                     |                                                |            |                |                                                     |                                     |
| yright© 2020 HPE I              | BUILD V10.1.1.12         |                   |                                 |               |                     |                                                |            |                | Pov                                                 | vered by C-Tel Infosystems Pvt. Ltc |

• User 1 (Joint Commissioner) is required to fill all mandatory details and click on the Assign button to assign the License application to User2(Additional Commissioner)

| Office    | HEAD QUARTERS +             |
|-----------|-----------------------------|
| Role      | Additional Commissioner STE |
| User Name | Mr. Dr. K.R. Saizal         |
| Status    | Status - Forwarded *        |
| Remarks   | ASDE                        |
|           | is.                         |
|           | Assign                      |
|           | Previous                    |
|           |                             |

#### **Additional Commissioner Login**

# Application Login:

- User who has registered to the web application for Excise and Taxation Department Govt. Of Himachal Pradesh must log in by:
  - 1. Entering the central URL: <u>https://egovef.hptax.gov.in</u> in search bar
  - 2. Entering generated Login ID
  - 3. Entering generated Password
  - 4. Entering generated verification captcha
  - 5. Click on the Login button to advance to the next screen

| Egin                                     |                                            |                                | a star                             |  |
|------------------------------------------|--------------------------------------------|--------------------------------|------------------------------------|--|
| Excise and To<br>Govt. of Hima           | <b>ixation Department</b><br>Ichal Pradesh | Welcom<br>Please login to your | e!<br>account                      |  |
| and the second second                    |                                            | ADD_HQ                         | 4                                  |  |
|                                          | Canada and                                 | •••••                          | Ø)                                 |  |
|                                          | and the second                             | Verification Code * 261059     | Get a new code                     |  |
|                                          | and the second                             | 261059                         | U                                  |  |
| Sh                                       | ri Jai Ram Thakur                          |                                | Forgot password?                   |  |
| Hon                                      | ble Chief Minister                         | Login                          |                                    |  |
| (Him                                     | achal Pradesh)                             | Vigillance & Enforcement RTI   | Track Status                       |  |
|                                          | स्वत्छ भारत<br>एक इत सब्बत हो औ            | Don't have an account? Si      | ign Up                             |  |
| Copyright © 2020. All rights resrved HPE | BUILD V10.1.1.12                           | Powe                           | ered by C-Tel Infosystems Pvt. Ltd |  |

| O asboard ∨ E Leense Registration ∨     NEW LICENSE     Start Date     Io     10     10     Reference   Applicant   Name   Name   Type   Type   Icense   Type   Icense   License   Start Date   End Date   Io     Io     Io     Reference   Applicant   Name   Type   Type   License   Cadegory   Cade   Startus   License Number   Assigned To   Action   Download   Show   Prithvi   Battling Unit   Individual   Fresh   Issuance of   Manufacturing   Bottling Unit   Individual   Fresh   Issuance of   Manufacturing   Bottling Unit   Individual   Fresh   Issuance of   Manufacturing   Bottling Unit   Issuance of   Manufacturing   Bottling Unit   Individual   Fresh   Issuance of   Manufacturing   Bottling Unit   Individual   Fresh   Issuance of   Manufacturing   Bottling Unit   In                                                                                                    | Excise<br>Govt.              | and Taxatior<br>of Himachal F | n Departm<br>Pradesh    | ent                            |                |                     |                                                |           | Session        | n Time Left : 59:55                     | Home                                  | Mr. Dr. H     | C.R. Saizal          |
|----------------------------------------------------------------------------------------------------|------------------------------|-------------------------------|-------------------------|--------------------------------|----------------|---------------------|------------------------------------------------|-----------|----------------|-----------------------------------------|---------------------------------------|---------------|----------------------|
| NEW LICENSE                                                                                                    | 🕐 Dasboard 🗸                 | 🖳 License Registr             | ation ~                 | Brand Labe                     | Registration ~ |                     |                                                |           |                |                                         |                                       |               |                      |
| Id Id   Id Id   Reference   Applicant Applicant   Type Applicant   Type License Type   License Type Assigned To   Action Download   Code Status   License Number Assigned To   Action Download   License Status   License Number Assigned To   Action Download   License Status   License Number Assigned To   Action Download   License Status   License Number Assigned To   Action Download   License Status   License Number Assigned To   Action Download   License Status   License Number Assigned To   Action Download   License Name   Show Bottling Unit   Individual Fresh   Issuance of Monufacturing   Bottling Unit Individual   Issuance of Monufacturing   Bottling Unit Individual   License Name   Issuance of Monufacturing   Bottling Unit Individual   Issuance of Monufacturing   Bottling Unit Individual   Issuance of Monufacturing   Issuance of Name   Issuance of Name   Issuance of Name   Issuance of Nam                                                                                                    | NEW LICENSE                  | 2.0 6.0                       | w Star                  |                                |                |                     |                                                |           |                |                                         | License Re                            | gistration    | > New License        |
| 10       •       Search       L200018         Reference<br>Id ^       Applicant<br>Name       Applicant<br>Type       Application<br>Type       License Type<br>Type       License<br>Category       License<br>Code       Status       License Number       Assigned To       Action       Downlog         L200018       Prithvi<br>Shaw       Prithvi<br>Bottling Unit       Individual       Fresh<br>Issuance of<br>License       Manufacturing       Bottling Unit       Bottling Unit       Enting Unit       Enting Unit                                                   |                              |                               |                         | Start D                        | Date 🛗 Selec   | t Start Date        | End Date                                       | 05-M      | Nov-2020       | License Types                           | All                                   |               | Search               |
| Reference<br>Id *       Applicant<br>Name       Business<br>Name       Applicant<br>Type       Application<br>Type       License Type       License<br>Cade       Status       License Number       Assigned To       Action       Downse         L200018       Prithvi<br>Shaw       Prithvi<br>Bottling Unit       Individual       Fresh<br>Issuance of<br>License       Manufacturing       Bottling Unit       Bottling Unit       Bot | 10 -                         |                               |                         |                                |                |                     |                                                |           |                |                                         | Search:                               | L20000        | 018                  |
| L200018 Prithvi Shaw Prithvi Bottiing Unit Individual Fresh Issuance of Manufacturing Bottiing Unit License Manufacturing Bottiing Unit License L15, L16 STE                                                                                                    | Reference Appli<br>Id * Name | cant Business<br>Name         | Applicant A<br>Type T   | Application<br>Type            | License Type   | License<br>Category | License<br>Code                                | Status    | License Number | Assig                                   | gned To                               | Action        | Download             |
| Previous                                                                                                    | L2000018 Prithv<br>Shaw      | i Prithvi<br>Bottling Unit    | F<br>Individual Is<br>L | Fresh<br>ssuance of<br>.icense | Manufacturing  | Bottling Unit       | L11 (L1-<br>A, L1-C,<br>BWH-2,<br>L15,<br>L16) | Forwarded |                | Mr. D<br>Saiza<br>(Addi<br>Comr<br>STE) | r. K.R.<br>Il<br>itional<br>missioner | ۲             | ₽₽                   |
|                                                                                                    |                              |                               |                         |                                |                |                     |                                                |           |                |                                         |                                       | Previou       | s Next               |
|                                                                                                    |                              |                               |                         |                                |                |                     |                                                |           |                |                                         |                                       |               |                      |
| Copyright® 2020 HPE BUILD V10.1.1.12 Powered by C-Tel Infosystem                                                                                                    | Copyright© 2020              | HPE BUILD V10.1.1.12          |                         |                                |                |                     |                                                |           |                |                                         | Pow                                   | ered by C-Tel | Infosystems Pvt. Ltd |

• User 1 (Additional Commissioner) is required to fill all mandatory details and click on the Assign button to assign the License application to User2(Commissioner)

| COMIMISSIONER      | <b>v</b>                                                                 |
|--------------------|--------------------------------------------------------------------------|
| Commissioner       | •                                                                        |
| Mr. Rohan Thakur   | v                                                                        |
| Status - Forwarded | v                                                                        |
| XYZ ABC            |                                                                          |
| L                  |                                                                          |
| Assign             |                                                                          |
| Previous           |                                                                          |
|                    | Commissioner Mr. Rohan Thakur Status - Forwarded XYZ ABC Assign Previous |

#### **Commissioner Login**

# Application Login:

- User who has registered to the web application for Excise and Taxation Department Govt. Of Himachal Pradesh must log in by:
  - 1. Entering the central URL: <u>https://egovef.hptax.gov.in</u> in search bar
  - 2. Entering generated Login ID
  - 3. Entering generated Password
  - 4. Entering generated verification captcha
  - 5. Click on the Login button to advance to the next screen

| E ANDA                                                                                                    | and the second second sec |   |
|----------------------------------------------------------------------------------------------------|----------------------------------------------------------------------------------------------------|---|
| Excise and Taxation Depart<br>Govt. of Himachal Pradesh                                                                                                    | tment Please login to your account                                                                                                    |   |
|                                                                                                    |                                                                                                    |   |
|                                                                                                    | ••••••••••••••••••••••••••••••••••••••                                                                                                    |   |
| and the second second s | Verification Code * 56363 Get a new code                                                                                                    |   |
|                                                                                                    | 56363                                                                                                    |   |
| Shri Jai Ram T                                                                                                    | Thakur                                                                                                    |   |
| Hon'ble Chief Minister                                                                                                    | Login                                                                                                    |   |
| GOVE. OF INDIA                                                                                                    | Vigiliance & Enforcement RTI Track Status                                                                                                    | 0 |
|                                                                                                    | मास<br>Don't have an account? Sign Up<br>के अग                                                                                                    |   |
| Copyright © 2020. All rights resrved HPE BUILD V10.1.1.12                                                                                                    | Powered by C-Tel Infosystems Pyt. Ltd                                                                                                    |   |

|                 | Excise an<br>Govt. of I | nd Taxation<br>Himachal I | n Depart<br>Pradesh | ment                            |               |                     |                                                |             | Session Time   | e Left : 59:48 | 🗯 Home Mr.                                  | Rohan Cha      | nd Thakur 🕐            |
|-----------------|-------------------------|---------------------------|---------------------|---------------------------------|---------------|---------------------|------------------------------------------------|-------------|----------------|----------------|---------------------------------------------|----------------|------------------------|
| 🕑 Dasboai       | rd 🗸 🔝                  | Master Data               | ∼ 🖽 Lie             | cense Registratio               | on ~ 🖉 Br     | and Label Regist    | tration ~                                      | 🔏 Distiller | y ~ 🖪 Bottling | Units ~        | လို Users ~                                 | 🕭 Brev         | wery 🗸 🔿 🏛             |
|                 | NSE                     |                           |                     |                                 |               |                     |                                                |             |                |                | License F                                   | legistration   | > New License          |
|                 |                         |                           |                     | Start                           | Date 🛗 Selec  | t Start Date        | End Dat                                        | e 🛗 06      | -Nov-2020      | License T      | ypes All                                    |                | Search                 |
| 10              | •                       |                           |                     |                                 |               |                     |                                                |             |                |                | Searci                                      | h: L20000      | 18                     |
| Reference<br>Id | Applicant<br>Name       | Business<br>Name          | Applicant<br>Type   | Application<br>Type             | License Type  | License<br>Category | License<br>Code                                | Status 🕈    | License Number |                | Assigned To                                 | Action         | Download               |
| L2000018        | Prithvi<br>Shaw         | Prithvi<br>Bottling Unit  | Individual          | Fresh<br>Issuance of<br>License | Manufacturing | Bottling Unit       | L11 (L1-<br>A, L1-C,<br>BWH-2,<br>L15,<br>L16) | Forwarded   |                |                | Mr. Rohan<br>Chand Thakur<br>(Commissioner) | ۲              | <b>ð ð</b><br><b>ð</b> |
|                 |                         |                           |                     |                                 |               |                     |                                                |             |                |                |                                             | Previou        | s Next                 |
|                 |                         |                           |                     |                                 |               |                     |                                                |             |                |                |                                             |                |                        |
|                 |                         |                           |                     |                                 |               |                     |                                                |             |                |                |                                             |                |                        |
| pyright© 2020   | HPE BL                  | JILD V10.1.1.12           |                     |                                 |               |                     |                                                |             |                |                | Por                                         | wered by C-Tel | Infosystems Pvt. Ltd   |

• User 1 (Commissioner) is required to fill all mandatory details and click on the Assign button to assign the License application to User2(Applicant) for license Fee by checking in the check box (Fee & Deposits)

| Office    | APPLICANT        |
|-----------|------------------|
| User Name | Prithvi Shaw     |
| Remarks   | Application Fees |
|           | Assign           |
|           | Previous         |

#### **Applicant Login**

# Application Login:

- User who has registered to the web application for Excise and Taxation Department Govt. Of Himachal Pradesh must log in by:
  - 1. Entering the central URL: <u>https://egovef.hptax.gov.in</u> in search bar
  - 2. Entering generated Login ID
  - 3. Entering generated Password
  - 4. Entering generated verification captcha
  - 5. Click on the Login button to advance to the next screen

| Excise<br>Govt. o                    | and Taxation Department<br>f Himachal Pradesh                                                                              | Welcom<br>Please login to your                      | ne!<br>r account                    |
|--------------------------------------|----------------------------------------------------------------------------------------------------|-----------------------------------------------------|-------------------------------------|
|                                      |                                                                                                    | LR2000014                                           | 4                                   |
|                                      |                                                                                                    | Verification Code * 583346                          | Get a new code                      |
|                                      |                                                                                                    | 583346                                              | U                                   |
|                                      | Shri Jai Ram Thakur<br>Hon'ble Chief Minister<br>(Hingchal Pardesh)                                                        | Login                                               | Forgot password?                    |
|                                      | GOVI. OF INDIA<br>COVI. OF INDIA<br>COVI. OF INDIA<br>COVI. OF INDIA<br>COVI. OF INDIA<br>COVI. OF INDIA<br>COVI. OF INDIA | Vigillance & Enforcement RTI Don't have an account? | Sign Up                             |
| Copyright © 2020. All rights resrved | HPE BUILD V10.1.1.12                                                                                                    | Pov                                                 | vered by C-Tel infosystems Pvt. Ltd |

| E G               | xcise and<br>iovt. of H | d Taxatio<br>Iimachal       | on Depar<br>Pradesh | tment                           |                    |                     |                                            |               |             | Session Time Left : 5     | 9:48 🗳 Hom     | e Prithvi Shaw                  |
|-------------------|-------------------------|-----------------------------|---------------------|---------------------------------|--------------------|---------------------|--------------------------------------------|---------------|-------------|---------------------------|----------------|---------------------------------|
| ① Dasboard        | d ~ 🔳                   | License Regis               | stration ~          | 🔗 Brand Lab                     | el Registration  ~ | Dispatche           | es v 🔬 [                                   | Distillery ~  | ON Users ~  | 🔒 L1B/L1BB                | Wholesale ~    | Tothe >                         |
| IEW LICEN         | ISE                     |                             | No Star             |                                 |                    |                     |                                            |               |             |                           | License Regist | tration <b>&gt;</b> New License |
|                   |                         |                             |                     | Start                           | Date 🛗 Select      | : Start Date        | End Date                                   | 06-Nov        | -2020       | License Types             | All            | • Search                        |
| 10                | •                       |                             |                     |                                 |                    |                     |                                            |               |             |                           | Search: L      | 2000018                         |
| Reference<br>Id 🕈 | Applicant<br>Name       | Business<br>Name            | Applicant<br>Type   | Application<br>Type             | License Type       | License<br>Category | License<br>Code                            | Status        | Lice        | nse Assigned              | To Actio       | on Download                     |
| L2000018          | Prithvi<br>Shaw         | Prithvi<br>Bottling<br>Unit | Individual          | Fresh<br>Issuance of<br>License | Manufacturing      | Bottling Unit       | L11 (L1-A,<br>L1-C,<br>BWH-2,<br>L15, L16) | Request for f | fee Payment | Prithvi Shc<br>License Us | w (New<br>er)  | 8 8<br>8 8<br>8                 |
| + License R       | egistration             |                             |                     |                                 |                    |                     |                                            |               |             |                           | F              | Previous Next                   |
| -                 |                         |                             |                     |                                 |                    |                     |                                            |               |             |                           |                |                                 |
|                   |                         |                             |                     |                                 |                    |                     |                                            |               |             |                           |                |                                 |
| pyright© 2020     | HPE BUI                 | LD V10.1.1.12               |                     |                                 |                    |                     |                                            |               |             |                           | Powered        | by C-Tel Infosystems Pvt. Lto   |

• Users required to enter the challan number and others details for License fee payment and click on pay fee to advance to the next screen

| Type of Fee | License type                     | License code | Amount              | Challan Number | Date        |
|-------------|----------------------------------|--------------|---------------------|----------------|-------------|
| License Fee | Country spirit bottling          | L15          | 500                 | 1234567        | 03-Nov-2020 |
| License Fee | Country spirit reduction         | L16          | 500                 | 1234567        | 02-Nov-2020 |
| License Fee | Storage of Foreign Liquor        | L1-A         | 160000              | 1234567        | 02-Nov-2020 |
| License Fee | Wholesale vend of foreign liquor | L1-C         | 550000              | 1234567        | 02-Nov-2020 |
| License Fee | Bonded Ware House                | BWH-2        | 1100000             | 1234567        | 02-Nov-2020 |
|             |                                  |              | Pay Fee<br>Previous |                |             |

• Below screen replicates Challan print after license fee made successfully.

|                                                                                       | OKIGINAL / DUTE                                                                                                    | CHALLAN NO. 1234567                                                                                                    |                                  |                        |                                            |                           |                            |
|---------------------------------------------------------------------------------------|----------------------------------------------------------------------------------------------------|----------------------------------------------------------------------------------------------------|----------------------------------|------------------------|--------------------------------------------|---------------------------|----------------------------|
| By whom<br>tendered                                                                   | For whose behalf Money is paid                                                                                                    | Full Particulars                                                                                                    | Amo<br>Rs.                       | unt<br>P.              | Head of<br>Account                         | Challan<br>No.            | Date                       |
| Self                                                                                  | Prithvi Bottling Unit, Plot no 401, Near Bus<br>Stop, Palampur, Dehra, Kangra, Himachal<br>Pradesh-176215                                                                            | Fee for CS BOTTLING, held at<br>Prithvi Bottling Unit for the year<br>2020-2021                                                                            | 500.                             | 00                     | 0039 State<br>Excise                       | 1234567                   | 03-Nov-2020                |
|                                                                                       |                                                                                                    | Total =                                                                                                    | 500.00                           | )                      |                                            |                           |                            |
| ignature<br>ate:<br>eccived the pa                                                    | vment in full                                                                                                    |                                                                                                    |                                  |                        | -                                          |                           |                            |
| ignature<br>ate:<br>eceived the pa<br>reasury Office                                  | yment in full<br>r<br>ORIGINAL / DUPL                                                                                                    | .ICATE / TRIPLICATE / QUADRU<br>CHALLAN NO. 1234567                                                                                                    | PLICA                            | ATE                    | -                                          |                           |                            |
| ignature<br>late:<br>ecceived the pa<br>reasury Office                                | yment in full<br>r<br>ORIGINAL / DUPL                                                                                                    | ICATE / TRIPLICATE / QUADRU<br>CHALLAN NO. 1234567                                                                                                    | PLICA                            | ATE                    |                                            |                           |                            |
| ignature<br>ate:<br>eceived the pa<br>reasury Office<br>By whom<br>tendered           | yment in full<br>r<br>ORIGINAL / DUPL<br>For whose behalf Money is paid                                                                                                    | ICATE / TRIPLICATE / QUADRU<br>CHALLAN NO. 1234567<br>Full Particulars                                                                                     | PLICA<br>Amo<br>Rs.              | unt<br>P.              | Head of<br>Account                         | Challan<br>No.            | Date                       |
| ignature<br>late:<br>ecceived the pa<br>reasury Office<br>By whom<br>tendered<br>Self | yment in full<br>r<br>ORIGINAL / DUPL<br>For whose behalf Money is paid<br>Prithvi Bottling Unit, Plot no 401, Near Bus<br>Stop, Palampur, Dehra, Kangra, Himachal<br>Pradesh-176215 | ICATE / TRIPLICATE / QUADRU<br>CHALLAN NO. 1234567<br>Full Particulars<br>Fee for CS REDUCTION, held at<br>Prithvi Bottling Unit for the year<br>2020-2021 | <b>Amo</b><br><b>Rs.</b><br>500. | ATE<br>unt<br>P.<br>00 | Head of<br>Account<br>0039 State<br>Excise | Challan<br>No.<br>1234567 | <b>Date</b><br>02-Nov-2020 |

Signature

Date:

Received the payment in full

Treasury Officer

#### ORIGINAL / DUPLICATE / TRIPLICATE / QUADRUPLICATE CHALLAN NO. 1234567

| By whom<br>tendered | For whose behalf Money is paid                                                                            | Full Particulars                                                               | Amount<br>Rs. P. | Head of<br>Account   | Challan<br>No. | Date        |
|---------------------|----------------------------------------------------------------------------------------------------|--------------------------------------------------------------------------------|------------------|----------------------|----------------|-------------|
| Self                | Prithvi Bottling Unit, Plot no 401, Near Bus<br>Stop, Palampur, Dehra, Kangra, Himachal<br>Pradesh-176215 | Fee for FL STORAGE, held at<br>Prithvi Bottling Unit for the year<br>2020-2021 | 1,60,000.00      | 0039 State<br>Excise | 1234567        | 02-Nov-2020 |
|                     |                                                                                                    | Total =                                                                        | 1,60,000.00      |                      |                |             |

#### Rupees : One Lac Sixty Thousand Only

Signature

Date:

Received the payment in full

Treasury Officer

Signature of the Departmental officer

Signature of the Departmental officer

#### ORIGINAL / DUPLICATE / TRIPLICATE / QUADRUPLICATE CHALLAN NO. 1234567

| By whom<br>tendered | For whose behalf Money is paid                                                                            | Full Particulars                                                                 | Amount<br>Rs. P. | Head of<br>Account   | Challan<br>No. | Date        |
|---------------------|----------------------------------------------------------------------------------------------------|----------------------------------------------------------------------------------|------------------|----------------------|----------------|-------------|
| Self                | Prithvi Bottling Unit, Plot no 401, Near Bus<br>Stop, Palampur, Dehra, Kangra, Himachal<br>Pradesh-176215 | Fee for FL WHOLESALE, held at<br>Prithvi Bottling Unit for the year<br>2020-2021 | 5,50,000.00      | 0039 State<br>Excise | 1234567        | 02-Nov-2020 |
|                     |                                                                                                    | Total =                                                                          | 5.50.000.00      |                      |                |             |

Rupees : Five Lac Fifty Thousand Only

Signature of the Departmental officer

Signature

Date:

Received the payment in full

Treasury Officer

# ORIGINAL / DUPLICATE / TRIPLICATE / QUADRUPLICATE

#### CHALLAN NO. 1234567

| By whom  | For whose behalf Money is paid                                                                            | Eull Bautionland                                                                     | Amount       | Head of              | Challan | Data        |  |
|----------|----------------------------------------------------------------------------------------------------|--------------------------------------------------------------------------------------|--------------|----------------------|---------|-------------|--|
| tendered | For whose benall Money is paid                                                                            | Full Farticulars                                                                     | Rs. P.       | Account              | No.     | Date        |  |
| Self     | Prithvi Bottling Unit, Plot no 401, Near Bus<br>Stop, Palampur, Dehra, Kangra, Himachal<br>Pradesh-176215 | Fee for BONDED WAREHOUSE,<br>held at Prithvi Bottling Unit for the<br>year 2020-2021 | 11,00,000.00 | 0039 State<br>Excise | 1234567 | 02-Nov-2020 |  |
|          |                                                                                                    | Total =                                                                              | 11,00,000.00 |                      |         |             |  |

Rupees : Eleven Lac Only

Signature of the Departmental officer

Signature

Date:

Received the payment in full

Treasury Officer

# **Commissioner login**

#### Application Login:

- User who has registered to the web application for Excise and Taxation Department Govt. Of Himachal Pradesh must log in by:
  - 1. Entering the central URL: <u>https://egovef.hptax.gov.in</u> in search bar
  - 2. Entering generated Login ID
  - 3. Entering generated Password
  - 4. Entering generated verification captcha
  - 5. Click on the Login button to advance to the next screen

| Excis<br>Govt | e and Taxation Department<br>of Himachal Pradesh           | Welcol<br>Please login to yo | ne!<br>ur account |
|---------------|------------------------------------------------------------|------------------------------|-------------------|
|               |                                                            | COMMISSIONER                 | Δ.                |
|               |                                                            |                              | Ø                 |
|               |                                                            | Verification Code * 51393    | Get a new code    |
|               |                                                            | 513935                       | U                 |
|               | Shri Jai Ram Thakur                                        |                              | Forgot password?  |
| 30            | Hon'ble Chief Minister                                     | Login                        |                   |
| <u>d</u>      | (Himachal Pradesh)                                         | Vigillance & Enforcement R   | TI Track Status   |
|               | GOVT. OF INDIA<br>स्वन्न प्राप्त<br>एक डरन सन्प्रता की कोर | Don't have an accour         | t? Sign Up        |

• Users are required to click on the license Registration tab, find the pending applications on the screen and click on the action view tab to the view details

| Eb<br>Go        | xcise an<br>ovt. of l | d Taxatio<br>Himachal I  | n Depart<br>Pradesh | ment                              |               |                     |                                                  |                | Session Tin    | ne Left : <b>59:48</b> | 🖉 Home Mr.                                  | Rohan Chand       | l Thakur             |
|-----------------|-----------------------|--------------------------|---------------------|-----------------------------------|---------------|---------------------|--------------------------------------------------|----------------|----------------|------------------------|---------------------------------------------|-------------------|----------------------|
| ① Dasboard      | · 🗈                   | ] Master Data            | ~ 🗈 Li              | cense Registration                | ~ 🖉 E         | Brand Label Regist  | tration ~                                        | a Distillery   | / ~ 🖪 Bottling | g Units ~              | လို Users ~                                 | & Brewe           | ery 🗸 🏓 🏛            |
| NEW LICEN       | SE                    |                          |                     |                                   |               |                     |                                                  |                |                |                        | License F                                   | Registration :    | New License          |
|                 |                       |                          |                     | Start Da                          | te 🛗 Sele     | ect Start Date      | End De                                           | nte 🛗 06-      | Nov-2020       | License T              | ypes All                                    | *                 | Search               |
| 10 -            | ·                     |                          |                     |                                   |               |                     |                                                  |                |                |                        | Search                                      | h: L200001        | 8                    |
| Reference       | Applicant<br>Name     | Business<br>Name         | Applicant<br>Type   | Application<br>Type               | icense Type   | License<br>Category | License<br>Code                                  | Status         | License Number |                        | Assigned To                                 | Action            | Download             |
| L2000018        | Prithvi<br>Shaw       | Prithvi<br>Bottling Unit | Individual          | Fresh<br>Issuance of M<br>License | lanufacturing | Bottling Unit       | L11<br>(L1-A,<br>L1-C,<br>BWH-2,<br>L15,<br>L16) | License Verify |                |                        | Mr. Rohan<br>Chand Thakur<br>(Commissioner) |                   | 8 8<br>8 8<br>8 8    |
|                 |                       |                          |                     |                                   |               |                     |                                                  |                |                |                        |                                             | Previous          | Next                 |
| Copyright© 2020 | HPE BL                | IILD V10.1.1.12          |                     |                                   |               |                     |                                                  |                |                |                        | Por                                         | wered by C-Tel In | ifosystems Pvt. Ltd. |

• Users can check the payment details made by the applicant and click on next button to proceed to the next page

| Excis<br>Govt. | e and Taxation Department<br>. of Himachal Pradesh |               |                  |                | Session Time Left : 59:34 | 🖉 Hon    | ne Mr. Rohan Chand Thakur 🕐      |
|----------------|----------------------------------------------------|---------------|------------------|----------------|---------------------------|----------|----------------------------------|
| 🕚 Dasboard 🗸   | 🔳 Master Data 🗸 🛤 License Registration 🗸           | 🖉 Brand Label | I Registration ~ | ه Distillery ۷ | 🛃 Bottling Units 🗸        | လို User | rs 🗸 🔏 Brewery 🗸 🔿 🏔             |
| LICENSE VIEW   | C. Notes                                           |               |                  |                |                           | Lic      | ense Registration > License View |
| Paid License F | ee Details:                                        |               |                  |                |                           |          |                                  |
| Type of Fee    | License Type                                       |               | Paid Fee amount  |                | Challan Number            |          | Challan Date                     |
| License Fee    | Country spirit bottling                            |               | 500              |                | 1234567                   |          | 03-Nov-2020                      |
| License Fee    | Country spirit reduction                           |               | 500              |                | 1234567                   |          | 02-Nov-2020                      |
| License Fee    | Storage of Foreign Liquor                          |               | 160000           |                | 1234567                   |          | 02-Nov-2020                      |
| License Fee    | Wholesale vend of foreign liquor                   |               | 550000           |                | 1234567                   |          | 02-Nov-2020                      |
| License Fee    | Bonded Ware House                                  |               | 1100000          |                | 1234567                   |          | 02-Nov-2020                      |
|                |                                                    | Previous      | Next             |                |                           |          |                                  |
|                |                                                    |               |                  |                |                           |          |                                  |
|                |                                                    |               |                  |                |                           |          |                                  |

• Users are required to provide appropriate remarks and approve L11,BWH2 License and forward to Zonal Collector by clicking on the Approve & Forward button.

| Remarks            | Approve L11 and BWH2 Lig from commissioner end |
|--------------------|------------------------------------------------|
| *L11, BWH2 will be | e granted Approve & Forward Previous           |
|                    |                                                |

• Generated License copy of L11,BWH2

# ORIGINAL LICENSE FORM L-11

This license authorizing bottling of Indian Made Foreign Liquor in the premises specified below and for the period from 03-11-20 to 31-03-21 is granted to M/s. <u>Prithvi Bottling Unit, Complex B, NH8, Near Garden, Dehra, Palampur, , Himachal Pradesh-176215</u> Himachal Pradesh.

This license is granted subject to the provisions of the Himachal Pradesh Excise Act, 2011, Punjab Excise Act, 1914, and the Rules framed therein & Himachal Pradesh Liquor License Rules, 1986.

Dated: 06-11-2020

Financial Commissioner (Excise)-cum-Excise & Taxation Commissioner, Himachal Pradesh.

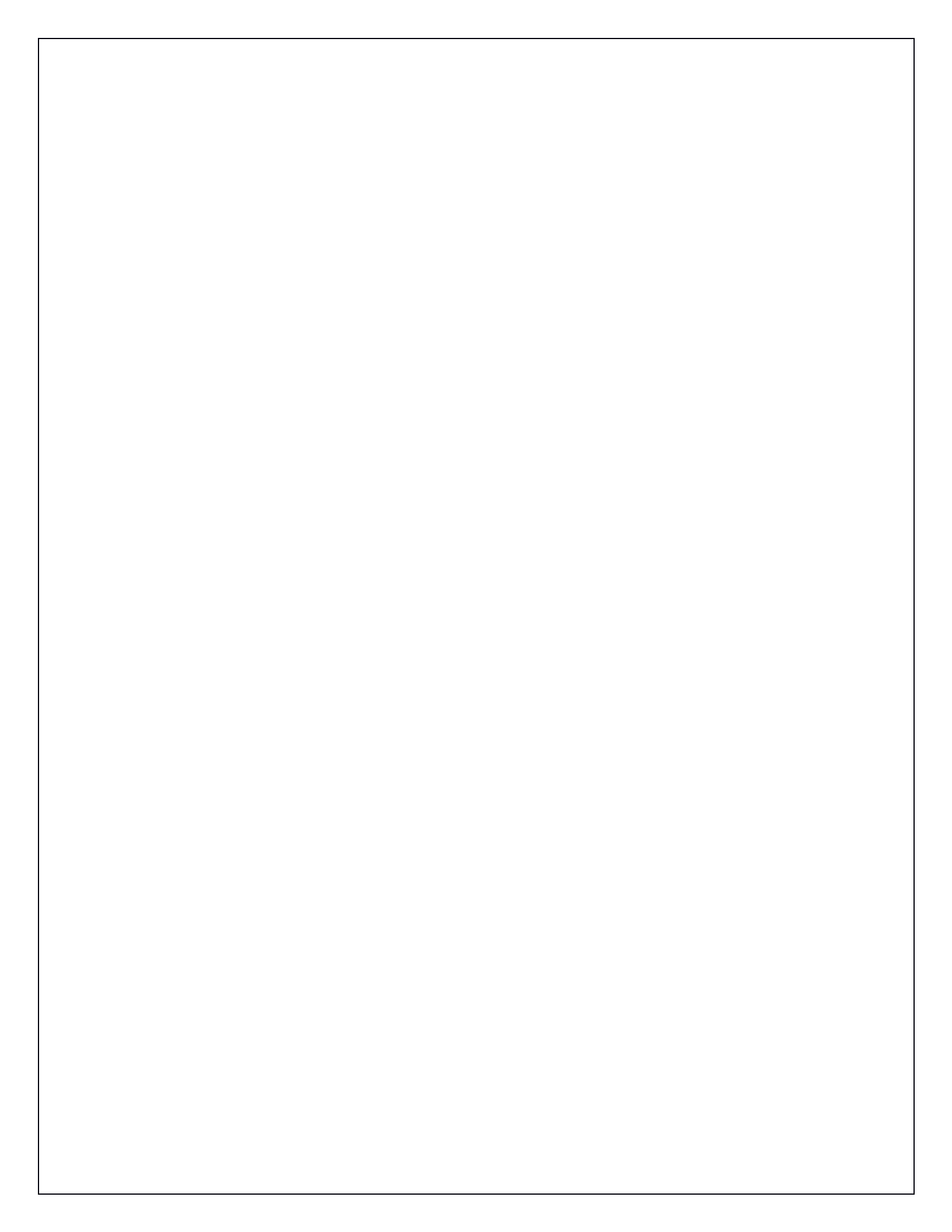

#### FORM B.W.H-2 BONDED WAREHOUSE LICENSE

#### (RULE 4)

License is hereby granted to <u>M/S. Prithvi Bottling Unit, NHS, Near Garden, Dehra, Palampur, Kangra, Himachal Pradesh-176215</u> under section 16 of the Himachal Pradesh Excise Act, 2011 to establish and run a Bonded Warehouse for (1) the storage of bottled liquor i.e. Country Liquor (2) the storage of bulk liquor i.e. E.N.A., Country Liquor & its bottling and issue of liquor under bond or on payment of duty at <u>NHS, Near Garden, Dehra, Palampur,</u> <u>Kangra, Himachal Pradesh-176215</u> for the period from 06-11-2020 to 31-03-2021 for the year 2020-2021 upon the following conditions:-

- The licensee shall observe the provisions of the H.P Excise Act, 2011/the Punjab Excise Act (1 of 1914) and all rules made and instructions issued under the Acts ibid in so far as these are applicable or any other law for the time in force applicable to the storage, bottling and issue of spirit.
- 2. A plan showing the location of the building including storerooms. bottling rooms and office etc. and a statement of the machinery which the licensee will maintain under the license are annexed.
- 3. The licensee shall not, without the previous sanction of the Financial Commissioner, make any change in the building premises.
- 4. The licensee shall at all times maintain in a state of efficiency and good repairs the building and the machinery installed by him to the satisfaction of the Commissioner Excise and Taxation/ Collector (Excise).
- 5. He shall furnish the statements as may be required by the Financial Commissioner/Additional/Joint/Deputy Excise and Taxation Commissioner and the officer-in-charge of the warehouse, from time to time.
- 6. He shall comply with all directions of the Financial Commissioner, regarding the character and purity of the liquor to be stored, the stock of spirit or materials to be maintained, and all other matters in which compliance is prescribed by Rules made and instructions issued, under the H.P. Excise Act, 2011/the Punjab Excise Act (1 of 1914) in so far these are applicable.
- 7. He shall not discontinue the working of the warehouse(except in the case of closure for cleaning and repairing) without giving one week's notice in writing to the Collector (Excise) of the intention to cease work. He shall continue to fulfill the conditions of his license during the currency of the notice.
- 8. This license is subject to the condition that Sales Tax/VAT/Excise Duty concession will not be admissible in the event of registration of this unit as small scale Industries.
- 9. The licensee shall not employ less than 50 workers at any time.
- 10. The licensee shall provide residential quarters for the Government Excise establishment posted to the Bonded Warehouse (as per provisions of rule 55 of the H P. Bonded Warehouse Rules, 1987) to the satisfaction of the Financial Commissioner (Excise).
- 11. The licensee shall make into the Government Treasury such payment as may be demanded on account of the salaries of the Government Excise establishment posted to Bonded Warehouse. But he shall not make any payment directly to any member of such establishment (Rule 55 of the Rules ibid).
- 12. The licensee(s) shall also take out a separate license in Form L-13, L-15 & L-16 for bottling of Country Liquor under the Himachal Pradesh Liquor License Rules, 1986.
- 13. If the licensee infringes,or causes or permits any person to infringe, any of the conditions of this license, the Collector (Excise) may forthwith revoke, and determine the license and forfeit to the Government the whole or any part of deposit made by the licensee under the Himachal Pradesh Excise Bonded Warehouse Rules.
- 14. The licensee shall pay regularly and by due date all payments, which may become due to the Government and in default thereof the Financial Commissioner may forfeit to Government the whole or any part of any security furnished by him under the Himachal Pradesh Bonded Warehouse Rules.
- 15. The Financial Commissioner may give the licensee, notice in writing that his license will determine at the expiry of one month from the date of the notice.
- 16. It the licensee from any cause, physical or mental, becomes incapable of carrying on business, or dies, or becomes insolvent, or (in case the licensee is a company) is wound-up, the Financial Commissioner may either (1) cancel the license or (2) continue it in the name of his heirs and successors or (3) transfer it in the name of any other suitable person or persons.
- 17. This license shall be renewable on year to year basis at the sole discretion of the Financial Commissioner (Excise)-cum-Excise & Taxation Commissioner, Himachal Pradesh.
- 18. The Collector (Excise) of the Zone concerned shall ensure that before the licensee is comes into production, the licensee has completed all the terms & conditions of the LOI issued to him on dated 20-12-2014 vide letter No 7-535/2013-EXN-35654.
- 19. The Collector(Excise) of the Zone shall further ensure that the licensee has completed all the codal formalities in accordance with the H P. Excise Act. 2011/ Punjab Excise Act. 1914 and Rules/ notifications framed/issued thereunder including these as per the Punjab Distillery Rules, H.P. Bonded WareHouse Rules etc. in so far as these are applicable.
- 20. That the licensee and the Zonal/Distt. Incharges concerned shall also ensure defining the location of revenue lock points, availability of all the relevant stationary and posting of an AETO/ETI incharge in the plant including all others formalities like issue of D2-A license etc. necessary for the functioning of the Plant statutorily or otherwise as per law applicable.
- 21. The production capacity of the licensee shall be as per the Project Report submitted by him and may be determined/enhanced by the Financial Commissioner (Excise) from time to time.
- 22. The licensee shall allow uninterrupted access to the officers and official of the Excise & Taxation Department, Himachal Pradesh in his premises for the purpose of inspection etc. at any time and shall also be liable to obey the directions of any Excise Officer issued from time to time for the purpose of administration of Excise & Taxation or other laws.
- 23. Upon the revocation, cancellation or determination of the license under the preceding conditions, the licensee or his representative shall forthwith cease working the warehouse and shall cease to use the building and machinery for the purpose for which they were licensed. Neither the licensee nor any other person shall be entitled to any compensation or damages, whatsoever in respect of revocation, cancellation or determination of the license.

Dated: 06-11-2020

Financial Commissioner (Excise)-cum-Excise & Taxation Commissioner, Himachal Pradesh.

#### **Zonal collector login**

# Application Login:

- User who has registered to the web application for Excise and Taxation Department Govt. Of Himachal Pradesh must log in by:
  - 1. Entering the central URL: <u>https://egovef.hptax.gov.in</u> in search bar
  - 2. Entering generated Login ID
  - 3. Entering generated Password
  - 4. Entering generated verification captcha
  - 5. Click on the Login button to advance to the next screen

| Excise                               | e and Taxation Department            | Welcor<br>Please login to you     | ne!<br>ur account                   |  |
|--------------------------------------|--------------------------------------|-----------------------------------|-------------------------------------|--|
|                                      |                                      | COLLECTOR_NZ                      | <b>*</b>                            |  |
|                                      |                                      | Verification Code * <b>1616</b> 4 | Get a new code                      |  |
|                                      | Shri Jai Ram Thakur                  | Login                             |                                     |  |
|                                      | (Himachal Pradesh)<br>GOVT. OF INDIA | Vigillance & Enforcement RT       | 1 Track Status                      |  |
| Copyright © 2020. All rights resrved | HPE BUILD V10.1.1.12                 | Pe                                | wered by C-Tel Infosystems Pvt. Ltd |  |

• Users are required to click on the license Registration tab, find the applications on the screen and click on the License approve action view tab to the view details & Approve

|                 | Excise aı<br>Govt. of | nd Taxatic<br>Himachal   | on Depar<br>Pradesh | tment                           |               |                     |                                                      |        | Session Tin           | ne Left : 59:50                                 | 🖉 Home M    | Ir. Bin Prasad Thapa                                                                                                    |
|-----------------|-----------------------|--------------------------|---------------------|---------------------------------|---------------|---------------------|------------------------------------------------------|--------|-----------------------|-------------------------------------------------|-------------|----------------------------------------------------------------------------------------------------|
| () Dasboar      | rd 🗸 🔳                | License Regis            | stration ~          | & Distillery                    | ~ 🖪 Bottl     | ing Units 🗸         | a Brewery ~                                          | Â      | L1B/L1BB Wholesale  × | 🗗 Reports                                       | ~ 🖳 R       | TI ~                                                                                                    |
|                 | ▼.                    |                          |                     | Star                            | t Date 🛗 Se   | lect Start Date     | End Dat                                              | te 🛗   | 06-Nov-2020           | License Types                                   | All Search: | Search L2000018                                                                                                    |
| Reference       | Applicant<br>Name     | Business<br>Name         | Applicant<br>Type   | Application<br>Type             | License Type  | License<br>Category | License<br>Code Sta                                  | tus    | License Number        | Assigned To                                     | Action      | Download                                                                                                    |
| L2000018        | Prithvi<br>Shaw       | Prithvi<br>Bottling Unit | Individual          | Fresh<br>Issuance of<br>License | Manufacturing | Bottling Unit       | L11<br>(L1-A,<br>L1-C,<br>BWH-2, App<br>L15,<br>L16) | proved |                       | Mr. Bin<br>Prasad Thape<br>(Zonal<br>Collector) | License A   | <ul> <li>a) a)</li> <li>b) a)</li> <li>b) a)</li> <li>c) a)</li> <li>c) a)</li> <lic) a)<="" li=""> <li>c) a)</li> <lic) a)<="" li=""> <lic) a)<="" li=""></lic)></lic)></ul> |
|                 |                       |                          |                     |                                 |               |                     |                                                      |        |                       |                                                 |             | Previous Next                                                                                                    |
| Copyright© 2020 | HPE B                 | UILD V10.1.1.12          |                     |                                 |               |                     |                                                      |        |                       |                                                 | Powe        | ered by C-Tel Infosystems Pvt. I                                                                                                    |

• Users are required to provide the validity of license, appropriate remarks and click on save button to proceed to next screen

| 🛞 Dasboard -> 🗵 License Registration -> 🔏 Dis | Grant License                                                                                             | X sale × 🛛 🖉 Reports × 🕮 RTI ×    |
|-----------------------------------------------|----------------------------------------------------------------------------------------------------|-----------------------------------|
| NEW LICENSE                                   | L1-A, L1-C, L15, L16 will be granted Valid Upto Remarks License approve and valid till 31/03/2020 Save Ca | License Registration > New Licens |
|                                               |                                                                                                    | Previous                          |

• A License registration number will be generated

|             | Excise and Taxation Department<br>Govt. of Himachal Pradesh |                   |                          |                   |                                 |               |                     |                                                |         |                      |               |          |                |                          |  |
|-------------|-------------------------------------------------------------|-------------------|--------------------------|-------------------|---------------------------------|---------------|---------------------|------------------------------------------------|---------|----------------------|---------------|----------|----------------|--------------------------|--|
|             | 🕘 Dasboar                                                   | d ~               | License Registr          | ration ~          | a Distillery 🗸                  | 🛃 Bottling    | Units ~             | 5 Brewery ~                                    | â       | L1B/L1BB Wholesale ~ | 🗗 Reports     | * ER     | RTI ~          |                          |  |
| NEW LICENSE |                                                             |                   |                          |                   |                                 |               |                     |                                                |         |                      |               |          |                |                          |  |
|             |                                                             |                   |                          |                   | Start D                         | Date 🛗 Select | : Start Date        | End Date                                       | Ê       | 06-Nov-2020          | License Types | All      |                | • Search                 |  |
|             | 10                                                          | *                 |                          |                   |                                 |               |                     |                                                |         |                      |               | Searc    | :h: L2000      | 018                      |  |
|             | Reference<br>Id                                             | Applicant<br>Name | Business<br>Name         | Applicant<br>Type | Application<br>Type             | License Type  | License<br>Category | License<br>Code                                | Status  | License Number *     | Assi          | igned To | Action         | Download                 |  |
|             | L2000018                                                    | Prithvi<br>Shaw   | Prithvi<br>Bottling Unit | Individual        | Fresh<br>Issuance of<br>License | Manufacturing | Bottling Unit       | L11 (L1-<br>A, L1-C,<br>BWH-2,<br>L15,<br>L16) | Approve | d 10091410320(Manuf  | iacturing)    |          | ۲              |                          |  |
|             |                                                             |                   |                          |                   |                                 |               |                     |                                                |         |                      |               |          | Previou        | JS Next                  |  |
| l<br>c      | copyright© 2020                                             | HPE BL            | JILD V10.1.1.12          |                   |                                 |               |                     |                                                |         |                      |               | Po       | owered by C-Te | el Infosystems Pvt. Ltd. |  |

#### LICENSE IN FORM L-1A

#### LICENSE FOR THE STORAGE OF FOREIGN LIQUOR INBOND COMBINED WITH WHOLESALE AND RETAIL VEND OF FOREIGN LIQUOR TO THE TRADE ONLY

Registered under District No. 198 Dated: 06-11-2020

The license authorizing storage of foreign liquor in bond combined with wholesale vend of foreign liquor to the trade only in the premises specified below for the year 2020-2021 w.e.f. 06-11-20 to 31-03-21 is granted to M/s Prithvi Bottling Unit, Complex B, NH8, Near Garden, Dehra, Palampur, District Kangra, Himachal Pradesh - 176215.

This license is granted subject to provisions of the Himachal Pradesh Liquor License Rules, 1986 and the supplementary conditions given below subject to the payment of Rupees 500/-(Rupees Five Hundred ) only on account of license fee.

Dated :06-11-2020

Description of licensed premises As per approved site-plan. COLLECTOR(EXCISE) (NORTH ZONE), KANGRA

#### SUPPLEMENTARY CONDITIONS:-

1. This license shall be governed by the Punjab Distillery Rules, 1932 as applied to Himachal Pradesh so far as the matter not covered in the Punjab Liquor License Rules are concerned.

2. The licensee shall sell foreign liquor wholesale, bottled only to a person holding license in form L-12, 3, 4, 5, 6, 7, 8, 9, 10, 12, 12-A, 12B or 12C of to a licensee in any state and he shall not sell unbolted liquor to only retail vendor, who is not licensed to sell bottled liquor sealed and capsule bottles.

3. All issue foreign liquor premises of the licensee shall be against pre duty paid permits only.

4. The licensee shall abide by the provisions of the H.P. Excise Act, 2011/Punjab Excise Act(1 of 1914) and the rules framed thereunder with amendments already made or to be made in future from time to time. He shall abide by all the directions of the Financial Commissioner, Himachal Pradesh issued to him in connection with functioning of his license in the same manner.

5. The licensee shall maintain accounts of receipts and sales in form L-22 and shall at the end of each month prepare and submit to the Excise Inspector a monthly true abstract of receipts and sale in form M-66.

COLLECTOR(EXCISE) (NORTH ZONE), KANGRA
#### LICENSE IN FORM L-1C

### LICENSE FOR THE WHOLESALE VEND OF FOREIGN LIQUOR TO L-1 VEND ONLY BY THE MANUFACTURERS WITHIN STATE

Registered under District No. 198 Dated: 06-11-2020

The license authorizing wholesale of foreign liquor to L-1 vend only by manufacturers within the state only in the premises specified below for the year 2020-2021 w.e.f. 03-11-20 to 31-03-21 is granted to M/s Prithvi Bottling Unit, Complex A, , Near garden, Dehra, Palampur, Kangra, Himachal Pradesh - 176215 in the licensed premises of Prithvi Bottling Unit, Complex B, NH8, Near Garden, Dehra, Palampur, Kangra, Himachal Pradesh - 176215.

This license is granted subject to provisions of the Himachal Pradesh Liquor License Rules, 1986 as amended from time to time and the supplementary conditions given below and subject to the payment of RS. 500/-(Five Hundred ) only on account of license fee.

Dated :06-11-2020

Description of licensed premises

As per approved site plan adjoining BWH-2

COLLECTOR(EXCISE) (NORTH ZONE), KANGRA

#### SUPPLEMENTARY CONDITIONS:-

1. This license are authorized to sell/foreign liquor/beer wholesale at the above mentioned premises.

2. The licensee shall not sell less than one dozen bottles of foreign liquor to any licensed/authorized person.

3. The licensee shall prominently display in form of his shop/premises a signboard showing the Hindi or English, the wholesale price of each kind of foreign liquor/beer.

4 The licensee shall sell foreign liquor wholesale only a person holding a license L-1 only. He shall sell bottled liquor only in sealed and capsuled bottles.

5. The licensee in addition to the provisions of H.P. Excise Act,2011/Punjab Excise Act,1914 and rules framed thereunder from time to time shall also comply with the instructions/orders/notifications issued by the Excise & Taxation Commissioner from time to time.

6. The licensee will observe the dry days as notified by the Excise & Taxation Commissioner, Himachal Pradesh.

7. The licensee shall get the license renewed every year on payment of such fee fixed by the Excise & Taxation Commissioner, Himachal Pradesh from time to time.

COLLECTOR(EXCISE) (NORTH ZONE), KANGRA

# FORM L-16

### LICENSE FOR THE REDUCTION OF COUNTRY SPIRIT

Registered under Distt. No. 198 Dated: 06-11-2020

The license authorizing reduction of country spirit in the premises specified below and for the year 2020-2021 w.e.f. 06-11-20 31-03-21 is granted to M/s Prithvi Bottling Unit, Complex B, NH8, Near Garden, Dehra, Palampur, Kangra, Himachal Pradesh - 176215.

This license is granted subject to provisions of the Himachal Pradesh Liquor License Rules and the supplementary conditions specified below.

Description of the licensed premises

M/s Prithvi Bottling Unit,

Complex B, NH8, Near Garden, Dehra, Palampur,

Kangra, Himachal Pradesh - 176215.

Seal

Dated :06-11-2020

COLLECTOR(EXCISE) (NORTH ZONE), HP KANGRA

# SUPPLEMENTARY CONDITIONS

(a) The licensee in addition to the provisions of the Excise Act and the rules framed thereunder and the directions, instructions and orders issued from time to time by the Excise & Taxation Commissioner, Himachal Pradesh and Collector(Excise).

(b) The licensee will observe the dry days as notified by the Excise & Taxation Commissioner, Himachal Pradesh from time to time.

(c) The licensee shall observe sale hours from 10:00 AM to 10:30 PM through the period of the license.

COLLECTOR(EXCISE)

(NORTH ZONE), HP KANGRA

• The application of license can be viewed in the application transaction.

LICENSE VIEW

License Registration > License Viev

| Application T | ransaction: |                |                         |              |                                                             |                 |                                                                   |         |                        |
|---------------|-------------|----------------|-------------------------|--------------|-------------------------------------------------------------|-----------------|-------------------------------------------------------------------|---------|------------------------|
| Status        | SUBMITTED   | Submitted Date | 03-Nov-2020<br>04:36 PM | Submitted By | Prithvi Shaw (New<br>License User)                          | Submitted<br>To | Mr. Ritesh<br>Kumar<br>(Deputy<br>Commissioner)                   | Remarks | Applicant<br>Submitted |
| Status        | FORWARDED   | Forwarded Date | 03-Nov-2020<br>05:00 PM | Forwarded By | Mr. Ritesh Kumar<br>(Deputy<br>Commissioner)                | Forwarded<br>To | Mr.<br>Harshal<br>Thakur<br>(Assistant<br>Commissioner<br>Excise) | Remarks | Forward<br>to AC       |
| Status        | FORWARDED   | Forwarded Date | 05-Nov-2020<br>02:04 PM | Forwarded By | Mr. Harshal Thakur<br>(Assistant<br>Commissioner<br>Excise) | Forwarded<br>To | Mr.<br>TarunYadav<br>(State Tax<br>and Excise<br>Officer)         | Remarks | ASDFG                  |
| Status        | FORWARDED   | Forwarded Date | 05-Nov-2020<br>02:11 PM | Forwarded By | Mr. TarunYadav<br>(State Tax and<br>Excise Officer)         | Forwarded<br>To | Mr.<br>Harshal<br>Thakur<br>(Assistant<br>Commissioner<br>Excise) | Remarks | ABC                    |
| Status        | FORWARDED   | Forwarded Date | 05-Nov-2020<br>02:24 PM | Forwarded By | Mr. Harshal Thakur<br>(Assistant<br>Commissioner<br>Excise) | Forwarded<br>To | Mr. Ritesh<br>Kumar<br>(Deputy<br>Commissioner)                   | Remarks | abc                    |
| Status        | FORWARDED   | Forwarded Date | 05-Nov-2020<br>02:29 PM | Forwarded By | Mr. Ritesh Kumar<br>(Deputy<br>Commissioner)                | Forwarded<br>To | Mr. Sansar<br>Chand<br>(Collector<br>Dealing<br>Assistant)        | Remarks | XYZ                    |
| Status        | FORWARDED   | Forwarded Date | 05-Nov-2020<br>02:38 PM | Forwarded By | Mr. Sansar Chand<br>(Collector Dealing<br>Assistant)        | Forwarded<br>To | Mr. Arvind<br>Km.<br>Sharma<br>(SuperIntendent<br>Zonal)          | Remarks | ASDFFDF                |
| Status        | FORWARDED   | Forwarded Date | 05-Nov-2020<br>02:44 PM | Forwarded By | Mr. Arvind Km.<br>Sharma<br>(SuperIntendent<br>Zonal)       | Forwarded<br>To | Mr. Bin<br>Prasad<br>Thapa<br>(Zonal<br>Collector)                | Remarks | XYZ                    |
| Status        | FORWARDED   | Forwarded Date | 05-Nov-2020<br>02:49 PM | Forwarded By | Mr. Bin Prasad<br>Thapa (Zonal<br>Collector)                | Forwarded<br>To | Mr. Sumit<br>Roy<br>(Dealing<br>Assistant<br>HQ)                  | Remarks | ABC                    |
| Status        | FORWARDED   | Forwarded Date | 05-Nov-2020<br>02:54 PM | Forwarded By | Mr. Sumit Roy<br>(Dealing Assistant<br>HQ)                  | Forwarded<br>To | Mr.<br>Jitender<br>Kumar<br>(SuperIntendent<br>HQ)                | Remarks | ABC                    |

| Status | FORWARDED | Forwarded Date | 05-Nov-2020<br>02:58 PM | Forwarded By | Mr. Jitender Kumar<br>(SuperIntendent<br>HQ)                | Forwarded<br>To | Mr.<br>RamKumar<br>(Assistant<br>Commissioner<br>STE)             | Remarks | XYZ     |
|--------|-----------|----------------|-------------------------|--------------|-------------------------------------------------------------|-----------------|-------------------------------------------------------------------|---------|---------|
| Status | FORWARDED | Forwarded Date | 05-Nov-2020<br>03:05 PM | Forwarded By | Mr. RamKumar<br>(Assistant<br>Commissioner<br>STE)          | Forwarded<br>To | Mr.<br>KaranYadav<br>(Deputy<br>Commissioner<br>STE)              | Remarks | ABC     |
| Status | FORWARDED | Forwarded Date | 05-Nov-2020<br>03:13 PM | Forwarded By | Mr. KaranYadav<br>(Deputy<br>Commissioner<br>STE)           | Forwarded<br>To | Mr. Satish<br>Sharma<br>(Joint<br>Commissioner<br>STE)            | Remarks | ABC XYZ |
| Status | FORWARDED | Forwarded Date | 05-Nov-2020<br>03:17 PM | Forwarded By | Mr. Satish Sharma<br>(Joint<br>Commissioner<br>STE)         | Forwarded<br>To | Mr. Dr.<br>K.R. Saizal<br>(Additional<br>Commissioner<br>STE)     | Remarks | ASDF    |
| Status | FORWARDED | Forwarded Date | 05-Nov-2020<br>03:20 PM | Forwarded By | Mr. Dr. K.R. Saizal<br>(Additional<br>Commissioner<br>STE)  | Forwarded<br>To | Mr. Rohan<br>Thakur<br>(Commissioner)                             | Remarks | XYZ     |
| Status | FORWARDED | Forwarded Date | 05-Nov-2020<br>03:25 PM | Forwarded By | Mr. Rohan Thakur<br>(Commissioner)                          | Forwarded<br>To | Mr. Vivek<br>Mahajan<br>(Director<br>Of<br>Industry)              | Remarks | AAD     |
| Status | FORWARDED | Forwarded Date | 05-Nov-2020<br>03:39 PM | Forwarded By | Mr. Vivek Mahajan<br>(Director Of<br>Industry)              | Forwarded<br>To | Mr. Rohan<br>Thakur<br>(Commissioner)                             | Remarks | ASDFG   |
| Status | FORWARDED | Forwarded Date | 05-Nov-2020<br>03:43 PM | Forwarded By | Mr. Rohan Thakur<br>(Commissioner)                          | Forwarded<br>To | Mr.<br>Arindam<br>Chaudhary<br>(SECRETARY)                        | Remarks | ABC     |
| Status | FORWARDED | Forwarded Date | 05-Nov-2020<br>03:50 PM | Forwarded By | Mr. Arindam<br>Chaudhary<br>(SECRETARY)                     | Forwarded<br>To | Mr. Rohan<br>Thakur<br>(Commissioner)                             | Remarks | ASDFG   |
| Status | FORWARDED | Forwarded Date | 05-Nov-2020<br>03:54 PM | Forwarded By | Mr. Rohan Thakur<br>(Commissioner)                          | Forwarded<br>To | Prithvi<br>Shaw<br>(New<br>License<br>User)                       | Remarks |         |
| Status | SUBMITTED | Submitted Date | 05-Nov-2020<br>04:02 PM | Submitted By | Prithvi Shaw (New<br>License User)                          | Submitted<br>To | Mr. Ritesh<br>Kumar<br>(Deputy<br>Commissioner)                   | Remarks |         |
| Status | FORWARDED | Forwarded Date | 05-Nov-2020<br>04:18 PM | Forwarded By | Mr. Ritesh Kumar<br>(Deputy<br>Commissioner)                | Forwarded<br>To | Mr.<br>Harshal<br>Thakur<br>(Assistant<br>Commissioner<br>Excise) | Remarks | ABC     |
| Status | FORWARDED | Forwarded Date | 05-Nov-2020<br>04:21 PM | Forwarded By | Mr. Harshal Thakur<br>(Assistant<br>Commissioner<br>Excise) | Forwarded<br>To | Mr.<br>TarunYadav<br>(State Tax<br>and Excise<br>Officer)         | Remarks | XYZ     |
| Status | FORWARDED | Forwarded Date | 05-Nov-2020<br>04:26 PM | Forwarded By | Mr. TarunYadav<br>(State Tax and<br>Excise Officer)         | Forwarded<br>To | Mr.<br>Harshal<br>Thakur<br>(Assistant<br>Commissioner<br>Excise) | Remarks | ABC     |
| Status | FORWARDED | Forwarded Date | 05-Nov-2020<br>04:33 PM | Forwarded By | Mr. Harshal Thakur<br>(Assistant<br>Commissioner<br>Excise) | Forwarded<br>To | Mr. Ritesh<br>Kumar<br>(Deputy<br>Commissioner)                   | Remarks | XYZ     |
| Status | FORWARDED | Forwarded Date | 05-Nov-2020<br>04:37 PM | Forwarded By | Mr. Ritesh Kumar<br>(Deputy<br>Commissioner)                | Forwarded<br>To | Mr. Sansar<br>Chand<br>(Collector<br>Dealing<br>Assistant)        | Remarks | ASDFG   |
| Status | FORWARDED | Forwarded Date | 05-Nov-2020<br>04:41 PM | Forwarded By | Mr. Sansar Chand<br>(Collector Dealing<br>Assistant)        | Forwarded<br>To | Mr. Arvind<br>Km.<br>Sharma<br>(SuperIntendent<br>Zonal)          | Remarks | ABC     |
| Status | FORWARDED | Forwarded Date | 05-Nov-2020<br>04:48 PM | Forwarded By | Mr. Arvind Km.<br>Sharma<br>(SuperIntendent<br>Zonal)       | Forwarded<br>To | Mr. Bin<br>Prasad<br>Thapa<br>(Zonal<br>Collector)                | Remarks | ABC     |
| Status | FORWARDED | Forwarded Date | 05-Nov-2020<br>04:52 PM | Forwarded By | Mr. Bin Prasad<br>Thapa (Zonal<br>Collector)                | Forwarded<br>To | Mr. Sumit<br>Roy<br>(Dealing<br>Assistant<br>HQ)                  | Remarks | ABC     |
| Status | FORWARDED | Forwarded Date | 05-Nov-2020<br>05:11 PM | Forwarded By | Mr. Sumit Roy<br>(Dealing Assistant<br>HQ)                  | Forwarded<br>To | Mr.<br>Jitender<br>Kumar<br>(SuperIntendent<br>HQ)                | Remarks | ABC     |

| FORWARDED         | Forwarded Date                                                                       | 05-Nov-2020<br>05:17 PM                                                                                                    | Forwarded By                                                                                                    | Mr. Jitender Kumar<br>(SuperIntendent<br>HQ)                                                                                                    | Forwarded<br>To                                                                                                    | Mr.<br>RamKumar<br>(Assistant<br>Commissioner<br>STE)                                                                                                    | Remarks                                                                                                    | ABC                                                                                                    |
|-------------------|--------------------------------------------------------------------------------------|----------------------------------------------------------------------------------------------------|----------------------------------------------------------------------------------------------------|----------------------------------------------------------------------------------------------------|----------------------------------------------------------------------------------------------------|----------------------------------------------------------------------------------------------------|----------------------------------------------------------------------------------------------------|----------------------------------------------------------------------------------------------------|
| FORWARDED         | Forwarded Date                                                                       | 05-Nov-2020<br>05:20 PM                                                                                                    | Forwarded By                                                                                                    | Mr. RamKumar<br>(Assistant<br>Commissioner<br>STE)                                                                                                    | Forwarded<br>To                                                                                                    | Mr.<br>KaranYadav<br>(Deputy<br>Commissioner<br>STE)                                                                                                    | Remarks                                                                                                    | XYZ                                                                                                    |
| FORWARDED         | Forwarded Date                                                                       | 06-Nov-2020<br>10:25 AM                                                                                                    | Forwarded By                                                                                                    | Mr. KaranYadav<br>(Deputy<br>Commissioner<br>STE)                                                                                                    | Forwarded<br>To                                                                                                    | Mr. Satish<br>Sharma<br>(Joint<br>Commissioner<br>STE)                                                                                                    | Remarks                                                                                                    | ABCXYZ                                                                                                    |
| FORWARDED         | Forwarded Date                                                                       | 06-Nov-2020<br>10:29 AM                                                                                                    | Forwarded By                                                                                                    | Mr. Satish Sharma<br>(Joint<br>Commissioner<br>STE)                                                                                                    | Forwarded<br>To                                                                                                    | Mr. Dr.<br>K.R. Saizal<br>(Additional<br>Commissioner<br>STE)                                                                                                    | Remarks                                                                                                    | ABC XYZ                                                                                                    |
| FORWARDED         | Forwarded Date                                                                       | 06-Nov-2020<br>10:31 AM                                                                                                    | Forwarded By                                                                                                    | Mr. Dr. K.R. Saizal<br>(Additional<br>Commissioner<br>STE)                                                                                                    | Forwarded<br>To                                                                                                    | Mr. Rohan<br>Thakur<br>(Commissioner)                                                                                                    | Remarks                                                                                                    | XYZ ABC                                                                                                    |
| FORWARDED         | Forwarded Date                                                                       | 06-Nov-2020<br>10:42 AM                                                                                                    | Forwarded By                                                                                                    | Mr. Rohan Thakur<br>(Commissioner)                                                                                                    | Forwarded<br>To                                                                                                    | Prithvi<br>Shaw<br>(New<br>License<br>User)                                                                                                    | Remarks                                                                                                    | Application<br>Fees                                                                                                    |
| LICENSE<br>VERIFY | License Verify<br>Date                                                               | 06-Nov-2020<br>10:47 AM                                                                                                    | License Verify By                                                                                                    | Prithvi Shaw (New<br>License User)                                                                                                    | Forwarded<br>To                                                                                                    | Mr. Rohan<br>Thakur<br>(Commissioner)                                                                                                    | Remarks                                                                                                    | Fee Paid                                                                                                    |
|                   | FORWARDED FORWARDED FORWARDED FORWARDED FORWARDED FORWARDED FORWARDED LICENSE VERIFY | FORWARDED       Forwarded Date         FORWARDED       Forwarded Date         FORWARDED       Forwarded Date         FORWARDED       Forwarded Date         FORWARDED       Forwarded Date         FORWARDED       Forwarded Date         FORWARDED       Forwarded Date         FORWARDED       Forwarded Date         FORWARDED       Forwarded Date         FORWARDED       Forwarded Date         LUCENSE       License Verify<br>Date | FORWARDEDForwarded Date05-Nov-2020<br>05:17 PMFORWARDEDForwarded Date05-Nov-2020<br>05:20 PMFORWARDEDForwarded Date06-Nov-2020<br>10:25 AMFORWARDEDForwarded Date06-Nov-2020<br>10:29 AMFORWARDEDForwarded Date06-Nov-2020<br>10:29 AMFORWARDEDForwarded Date06-Nov-2020<br>10:29 AMFORWARDEDForwarded Date06-Nov-2020<br>10:31 AMFORWARDEDForwarded Date06-Nov-2020<br>10:31 AMLUCENSE<br>VERIFYLicense Verify<br>Date06-Nov-2020<br>10:47 AM | FORWARDEDForwarded Date05-Nov-2020<br>05:17 PMForwarded ByFORWARDEDForwarded Date05-Nov-2020<br>05:20 PMForwarded ByFORWARDEDForwarded Date06-Nov-2020<br>10:25 AMForwarded ByFORWARDEDForwarded Date06-Nov-2020<br>10:29 AMForwarded ByFORWARDEDForwarded Date06-Nov-2020<br>10:29 AMForwarded ByFORWARDEDForwarded Date06-Nov-2020<br>10:29 AMForwarded ByFORWARDEDForwarded Date06-Nov-2020<br>10:31 AMForwarded ByFORWARDEDForwarded Date06-Nov-2020<br>10:31 AMForwarded ByLUCENSELicense Verify<br>Date06-Nov-2020<br>10:47 AMLicense Verify By | FORWARDEDForwarded Date05-Nov-2020<br>(SuperIntendent<br>HQ)Forwarded By<br>(SuperIntendent<br>HQ)Mr. Igtender Kumar<br>(SuperIntendent<br>HQ)FORWARDEDForwarded Date05-Nov-2020<br>(D520 PM)Forwarded By<br>(S220 PM)Mr. RamKumar<br>(Assistant<br>Commissioner<br>STE)FORWARDEDForwarded Date06-Nov-2020<br>(D25 AM)Forwarded By<br>(Deputy)<br>Commissioner<br>STE)Mr. KaranYadav<br>(Deputy)<br>Commissioner<br>STE)FORWARDEDForwarded Date06-Nov-2020<br>(D25 AM)Forwarded By<br>(Deputy)<br>Commissioner<br>STE)Mr. Satish Sharma<br>(Joint<br>Commissioner<br>STE)FORWARDEDForwarded Date06-Nov-2020<br>(D29 AM)Forwarded By<br>(Diate)Mr. Satish Sharma<br>(Joint<br>Commissioner<br>STE)FORWARDEDForwarded Date06-Nov-2020<br>(D31 AM)Forwarded By<br>(Mr. Dr. K.R. Saizal<br>(Additional<br>Commissioner<br>STE)FORWARDEDForwarded Date06-Nov-2020<br>(D31 AM)Forwarded By<br>(Mr. Dr. K.R. Saizal<br>(Additional<br>(Commissioner)FORWARDEDForwarded Date06-Nov-2020<br>(D34 AM)Forwarded By<br>(Mr. Dr. K.R. Saizal<br>(Additional<br>(Commissioner)FORWARDEDForwarded Date06-Nov-2020<br>(D34 AM)Forwarded By<br>(Mr. Dr. K.R. Saizal<br>(Additional<br>(Commissioner)LICENSE<br>VERIFYLicense Verify<br>Date06-Nov-2020<br>(D37 AM)License Verify By<br>(License User) | FORWARDEDForwarded Date05-Nov-2020<br>05:17 PMForwarded ByMr. Jiender Kumar<br>GuperIntendent<br>HQForwarded<br>ToFORWARDEDForwarded Date05-Nov-2020<br>05:20 PMForwarded ByMr. RamKumar<br>(Assistant<br>Commissioner<br>STE)Forwarded<br>ToFORWARDEDForwarded Date06-Nov-2020<br>05:20 PMForwarded ByMr. KaranYdav<br>(Deputy<br>Commissioner<br>STE)Forwarded<br>ToFORWARDEDForwarded Date06-Nov-2020<br>02:50 AMForwarded ByMr. KaranYdav<br>(Deputy<br>Commissioner<br>STE)Forwarded<br>ToFORWARDEDForwarded Date06-Nov-2020<br>10:25 AMForwarded By<br>Nr. Satish Sharma<br>(Joint<br>Commissioner<br>STE)Forwarded<br>ToFORWARDEDForwarded Date06-Nov-2020<br>10:31 AMForwarded By<br>Mr. Dr. K.R. Saizal<br>(Additional<br>Commissioner<br>STE)Forwarded<br>ToFORWARDEDForwarded Date06-Nov-2020<br>10:31 AMForwarded By<br>Mr. Rohan Thakur<br>(Commissioner<br>STE)Forwarded<br>ToFORWARDEDForwarded Date06-Nov-2020<br>10:31 AMForwarded By<br>Mr. Rohan Thakur<br>(Commissioner)Forwarded<br>ToFORWARDEDForwarded Date06-Nov-2020<br>10:42 AMForwarded By<br>License Verify By<br>VERIFYMr. Rohan Thakur<br>License User)Forwarded<br>To | FORWARDEDForwarded Date05-Hov-2020Forwarded ByMr. jitender Kumor<br>(Superintendent)<br>HQ)Forwarded Mr.<br>RomKumor<br>(Assistont<br>Commissioner<br>STE)Forwarded Date05-Hov-2020Forwarded ByMr. RomKumor<br>(Assistont<br>Commissioner<br>STE)Forwarded Date05-Hov-2020Forwarded ByMr. RomKumor<br>(Assistont<br>Commissioner<br>STE)Forwarded Mr.<br>RomKumor<br>(Assistont<br>Commissioner<br>STE)Forwarded Date05-Hov-2020Forwarded ByMr. RomKumor<br>(Assistont<br>Commissioner<br>STE)Forwarded Mr.<br>RomKumor<br>(Deputy<br>Commissioner<br>STE)FORWARDEDForwarded Date06-Hov-2020Forwarded ByMr. Satish Sharma<br>(Dig)Forwarded Mr.<br>Romissioner<br>STE)Mr. Satish<br>(Commissioner<br>STE)Mr. Satish<br>(Commissioner<br>STE)Mr. Satish<br>(Commissioner<br>STE)Mr. Satish<br>(Commissioner<br>STE)Mr. Satish<br>(Commissioner<br>STE)Mr. Satish<br>(Commissioner<br>STE)Mr. Satish<br>(Commissioner<br>STE)Mr. Satish<br>(Commissioner<br>STE)Mr. Satish<br>(Commissioner<br>STE)Mr. Rohan<br>(Commissioner<br>STE)Mr. Rohan<br>(Commissioner)Mr. Rohan<br>(Commissioner)Mr. Rohan<br>(Commissioner)FORWARDEDForwarded Date06-Hov-2020<br>(Di 24 AMForwarded By<br>(Commissioner)Mr. Rohan<br>(Commissioner)ToMr. Rohan<br>(Commissioner)FORWARDEDForwarded Date06-Hov-2020<br>(Di 24 AMForwarded By<br>(Commissioner)Mr. Rohan<br>(Commissioner)ToMr. Rohan<br>(Commissioner)FORWARDEDForwarded Date06-Hov-2020<br>(Di 24 AMForwarded By<br>(Commissioner)Mr. | FORWARDEDForwarded Date05-Nov-2020Forwarded ByMr. Jtender Kumor<br>(Asistont<br>Commissioner<br>STE)ForwardedMr. RomKumor<br>(Asistont<br>Commissioner)<br>STE)Forwarded Date05-Nov-2020Forwarded ByMr. RomKumor<br>(Asistont<br>Commissioner)<br>STE)ForwardedMr. RomYudov<br>(Deputy<br>Commissioner)Forwarded Date05-Nov-2020Forwarded ByMr. RomYudov<br>(Deputy<br>Commissioner)<br>STE)ForwardedMr. RomYudov<br>(Deputy<br>Commissioner)Forwarded Date06-Nov-2020Forwarded ByMr. KranYudov<br>(Deputy<br>Commissioner)<br>STE)ForwardedMr. Statish<br>Sharma<br>(Joint<br>(Joint<br>Commissioner)Remarks<br>Forwarded DateFORWARDEDForwarded Date06-Nov-2020<br>10.25 AMForwarded ByMr. Statish Sharma<br>(Joint<br>Commissioner)<br>STE)Forwarded<br>Mr. Dr.<br>ToMr. Dr.<br>K. R. Satish<br>(Additional<br>(Additional<br>Commissioner)<br>STE)Remarks<br>Forwarded<br>Mr. Dr.<br>K. R. Satish<br>(Additional<br>Commissioner)<br>STE)Mr. Dr.<br>R. Rohan<br>Thakur<br>(Lommissioner)<br>STE)Remarks<br>Forwarded<br>Mr. Dr.<br>K. R. Satish<br>(Additional<br>Commissioner)Mr. Dr.<br>R. Rohan<br>Thakur<br>(Lommissioner)<br>STE)Remarks<br>Forwarded<br>Mr. Dr.<br>R. Rohan<br>Thakur<br>(Lommissioner)Remarks<br>Remarks<br>Mr. Dr.<br>R. Rohan<br>Thakur<br>(Lommissioner)Mr. Dr.<br>Remarks<br>Mr. Dr.<br>Remarks<br>Mr. Rohan<br>Thakur<br>(Lommissioner)Mr. Rohan<br>Thakur<br>(Commissioner)Remarks<br>Remarks<br>Remarks<br>Mr. Rohan<br>Remarks<br>(Demissioner)Mr. Rohan<br>Thakur<br>(Commissioner)Remarks<br>Remarks<br>Remarks<br>Mr. Rohan<br>Mr. Rohan<br>Mr. Rohan<br>Mr. Rohan<br> |

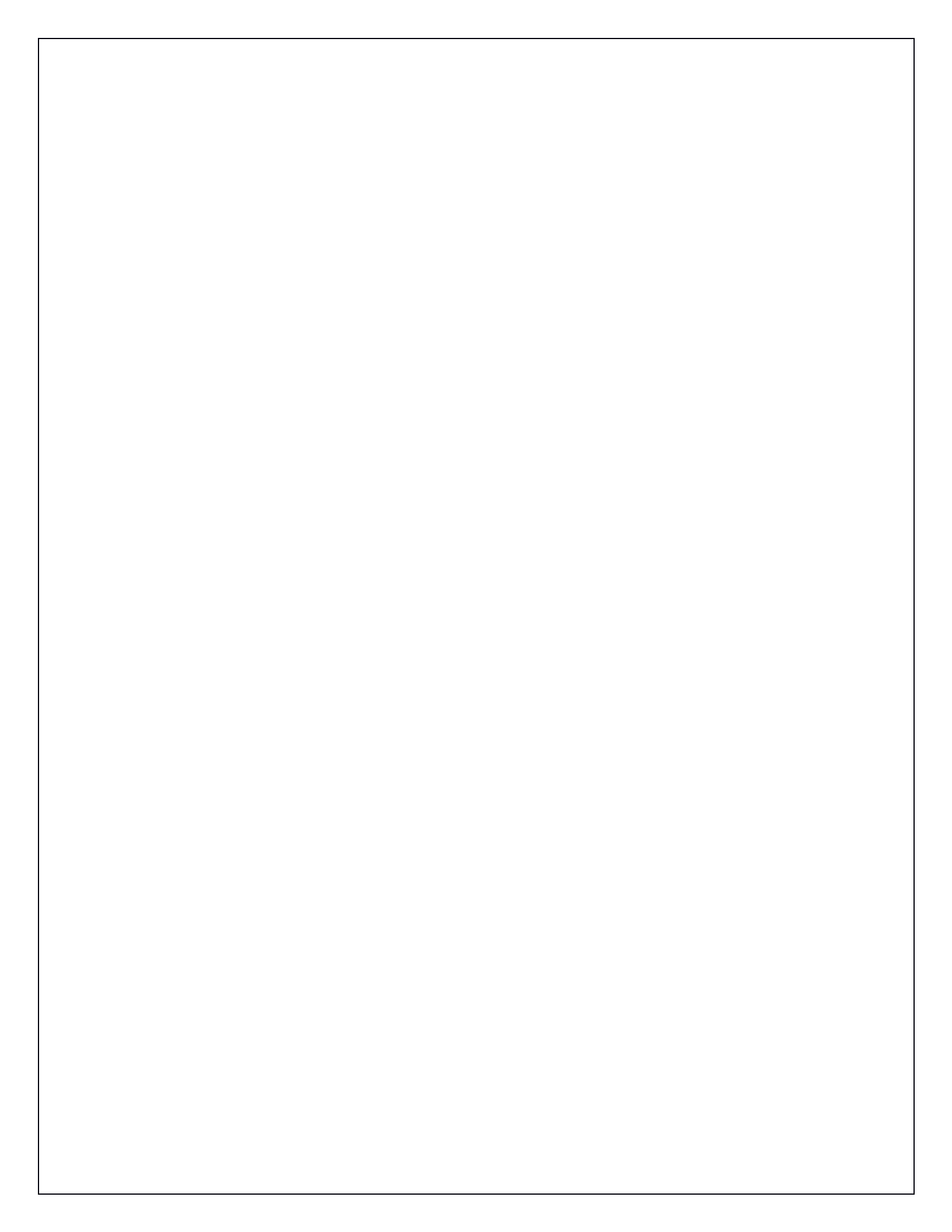

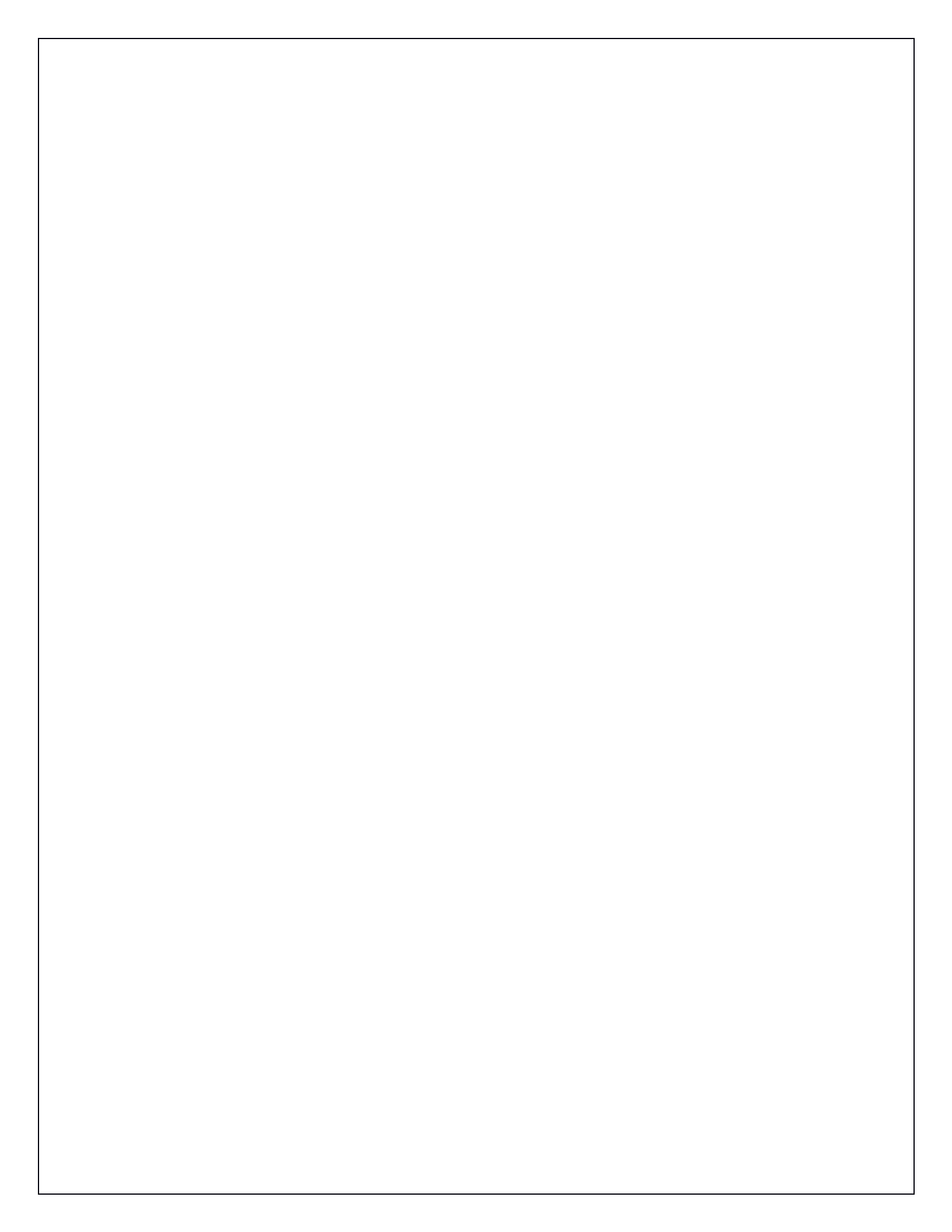

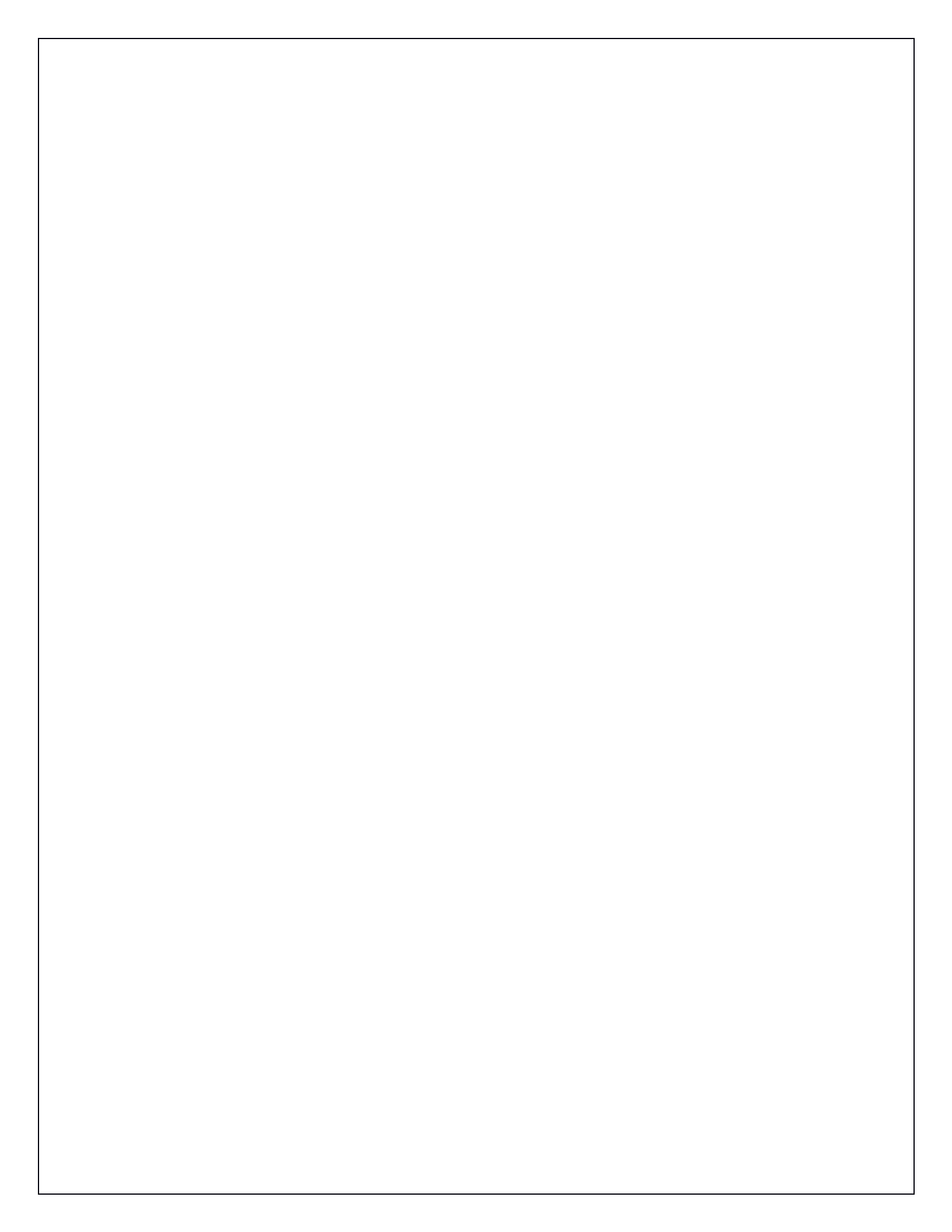